IIIIII CISCO The bridge to possible

# UCS X-Series M8 Ordering Guide

Page 1 of 56 Cisco Confidential

## Introduction

The Cisco UCS X-Series Modular System simplifies your data center, adapting to the unpredictable needs of modern applications while also providing for traditional scale-out and enterprise workloads. It reduces the number of server types to maintain, helping to improve operational efficiency and agility as it helps reduce complexity. Powered by the Cisco Intersight<sup>™</sup> cloud operations platform, it shifts your thinking from administrative details to business outcomes with hybrid cloud infrastructure that is assembled from the cloud, shaped to your workloads, and continuously optimized.

The Cisco UCS X215c M8 Compute Node is integrated into the Cisco UCS X-Series Modular System. Up to eight compute nodes can reside in the 7-Rack-Unit (7RU) Cisco UCS X9508 Chassis, offering one of the highest densities of compute, IO, and storage per rack unit in the industry.

## Purpose, Audience, and Scope

## Purpose

This document describes how to order the UCS X-Series M8 Product

## Scope

This ordering guide describes the information for:

- Ordering Structure of Cisco UCS X-Series M8 Product
- Catalog of Product IDs
- Ordering Server Hardware and Software options
- Links to additional resources

#### Audience

Buy Method Through Cisco (Eg: Direct Customer & Tier 1 Partners):

• Scenario 1: Customer Without Enterprise Agreement for Cisco Intersight Software License

• Scenario 2: Customer With Enterprise Agreement for Cisco Intersight Software License Buy Method Through Distributor (Eg: Tier 1 & Tier 2 Partners):

- Scenario 1: Customer Without Enterprise Agreement for Cisco Intersight Software License
- Scenario 2: Customer With Enterprise Agreement for Cisco Intersight Software License

# Ordering Structure of UCS X-Series M8 Ordering Structure

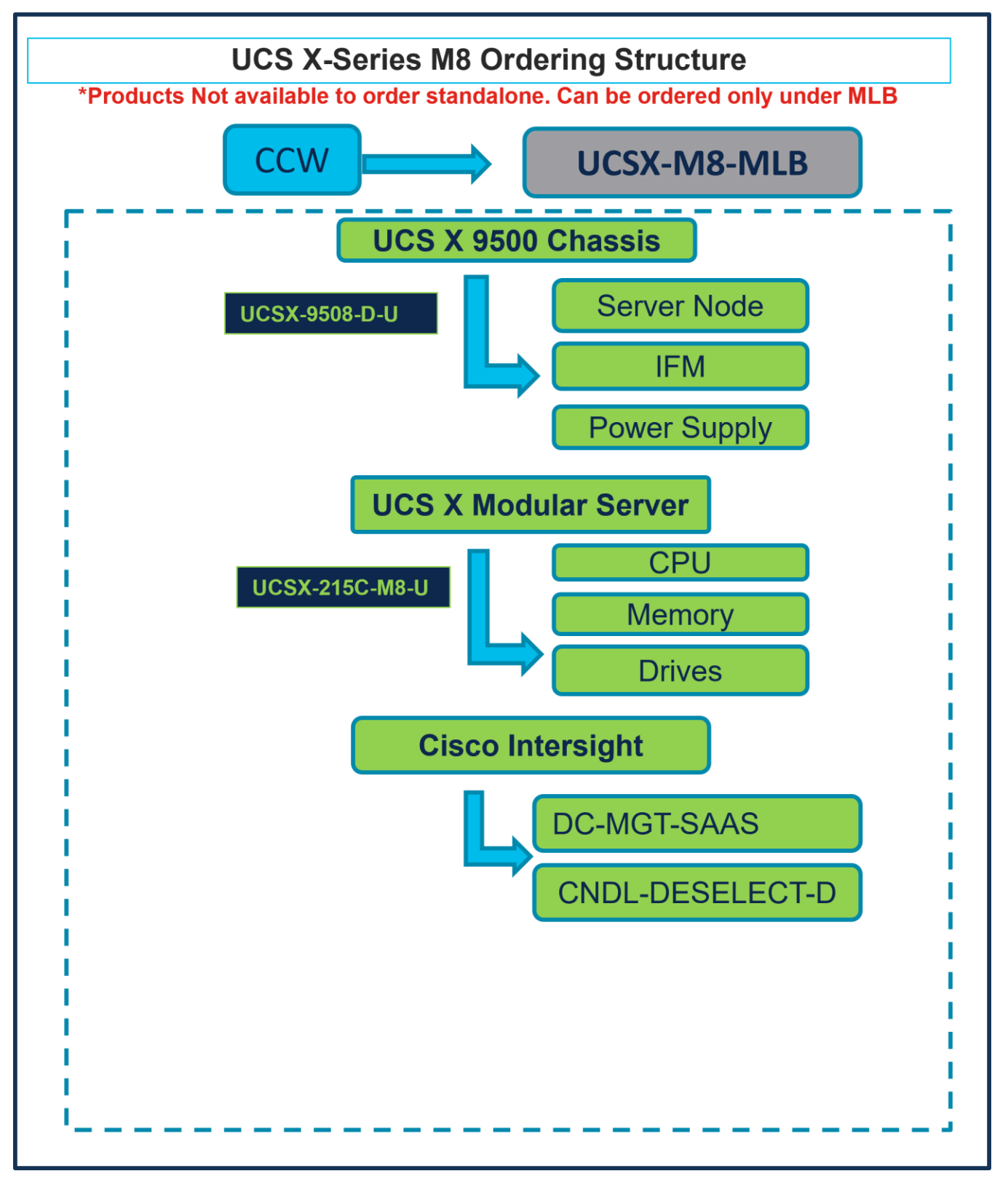

# Catalog of Product IDs (PIDs)

**Note:** For a complete list of part numbers for the see the <u>Cisco UCS X215c M8 Compute Node Spec Sheet</u>, <u>Cisco UCS X9508 Chassis Spec Sheet</u>

#### Table 1. PID of Major Line Bundle (MLB)

| Product ID (PID) | Description                            |
|------------------|----------------------------------------|
| UCSX-M8-MLB      | UCSX M8 Modular Server and Chassis MLB |

#### Table 2. Cisco Compute Hyperconverged Chassis Major Line PIDs

| Product ID (PID) | Description                  |
|------------------|------------------------------|
| UCSX-9508-D-U    | UCS X9508 Chassis Configured |

#### Table 3. Cisco Compute Hyperconverged Server node Major Line PIDs

| Product ID (PID) | Description                                                                  |
|------------------|------------------------------------------------------------------------------|
| UCSX-215C-M8     | Cisco UCS X215c M8 Compute Node without CPU, memory, drive bays, drives, VIC |
|                  | adapter, or mezzanine adapters (ordered as a UCS X9508 chassis option)       |

#### Table 4. Cisco Intersight Major Line PIDs

| Product ID (PID) | Description           |
|------------------|-----------------------|
| DC-MGT-SAAS      | Cisco Intersight SaaS |
| CNDL-DESELECT-D  | Conditional Deselect  |

## Step By Step Ordering Process

## Buy Method Through Cisco (Eg: Direct Customer & Tier 1 Partners)

Scenario 1: Customer Without Enterprise Agreement for Cisco Intersight Software License

Step 1.

| CCW                                                                                                    |                                  | UCS>                               | <-N | 18-N        | 1LB                |                  |                    |
|----------------------------------------------------------------------------------------------------|----------------------------------|------------------------------------|-----|-------------|--------------------|------------------|--------------------|
| () I                                                                                                    | 1                                | Add ta                             | Õ   |             | ŝ                  | Estimate Prefe   | rences V           |
| Lines View E Apply Success Track Manage Groups Remove Selected Lines                                     | More Actions $\checkmark$        | Zero List Price Items<br>Hide Show |     | ) Search Es | stimate Li         | ne Items         |                    |
| Provide the second services Provide the second services                                                  | Estimated Lead Time ()<br>(Days) | Unit List Price<br>(USD)           | Qty | Unit I      | Net Price<br>(USD) | Discounts<br>(%) | Extended Net Price |
| ⊕ 1.0 UCSX-M8-MLB    ♦ Invalid as of 05-Jun-2024 01:16:20 PDT     UCSX M8 Modular Server and Chassis MLB | Not Applicable                   | 0.00                               | 1   |             | 0.00               | 0.00             | 0.00               |
| Select Options Validate Recommended Content Add Note Add Subtotal                                        | Copy Remove Line                 |                                    |     |             |                    |                  | Additional Details |

- a. In CCW, search for MLB PID and click on "Add"
- b. Click on "Select Options" to enter the configurator.

#### Step 2.

| ſ                                                                                                    | UCS X 9500 Chassis                                                                                                    |                                                               |
|----------------------------------------------------------------------------------------------------|----------------------------------------------------------------------------------------------------|---------------------------------------------------------------|
| Bundle Configuration Estimate UCSX-M8-MLB  21 days                                                                                                    |                                                                                                    | r Node                                                        |
| Set service preferences for this configuration ~ UCSX-9                                                                                                    | 508-D-U                                                                                                    | Cancel Done                                                   |
| 1: CISCO INTERSIGHT requires a minimum of 1 component 2: The category CISCO INTERSIGHT is required. (CE10010 3: Please make a selection from CISCO INTERSIGHT. (CE1 | (s). Please add additional quantitient (control of the second second sec | Supply                                                        |
| UCSX-9508-D-U has been added to the bundle category UCS                                                                                                    | 9500 CHASSIS AMD.                                                                                                    |                                                               |
| Available Components Unit List Price (USD)                                                                                                    | UCS 9500 CHASSIS AI                                                                                                    |                                                               |
| O UCS 9500 CHASSIS                                                                                                    | C Product Unit List Price (                                                                                                    | (USD) Adjusted List Price (USD) Qty Extended List Price (USD) |
| UCSX-9508-D-U<br>UCS 9508 Chassis Configured<br>Estimated Lead Time: 21 days                                                                                        | UCSX-9508-D-U Invalid      Q      A     UCS 9508 Chassis Configured     Add Custom Name   Edit Options   Edit Services/Subscriptions   Remove                                                                                                    | 9,198.46 1 9,198.46                                           |
|                                                                                                    | Add a UCS 9500 CHA:                                                                                                    | SSIS AMD from the left panel                                  |
|                                                                                                    | UCSX MODULAR SERVER > USE Selected (Min 0, Max 99999)                                                                                                    |                                                               |
|                                                                                                    | Add a UCSX MODULAI                                                                                                    | AR SERVER from the left panel                                 |
|                                                                                                    | CISCO INTERSIGHT > 0 Selected (Min 1, Max 1)                                                                                                    |                                                               |
|                                                                                                    | Add a CISCO INTER                                                                                                    | RSIGHT from the left panel                                    |
|                                                                                                    |                                                                                                    | Configuration Summary All prices shown in USD                 |
|                                                                                                    |                                                                                                    | Total     9,198.46       Estimated Lead Time     21 days      |
|                                                                                                    |                                                                                                    | Cancel Done T                                                 |

- a. Select UCSX-9508-D-U ATO from under MLB by clicking the "PLUS"
- b. Notice the UCSX-9508-D-U ATO Status is invalid as further configuration needed.
- c. Click on "Edit Options" to enter the configurator.

Step 3.

|                                                                                                    |                                              |                                                                                                    | UCS X 9                                                                           | 500 Chassis                                        |                                         |                                   |
|----------------------------------------------------------------------------------------------------|----------------------------------------------|----------------------------------------------------------------------------------------------------|-----------------------------------------------------------------------------------|----------------------------------------------------|-----------------------------------------|-----------------------------------|
| Product Configuration<br>UCSX-9508-D-U part of<br>1: A selection from either<br>2: UCSX-CHASSIS-SW-<br>3: UCSX-9508-D-U requ | B-MLB<br>Fabric Intercor<br>D is defaulted u | UCSX-950<br>21 days<br>anect Module or Intellige<br>ander UCSX SW. (CE10<br>of 1 and allows maximu | 18-D-U<br>ent Fabric Module is required.<br>0033)<br>um of 8 from Compute Node. ( | Please adjust the Power S<br>CE 100015)            | Total (USD)       8,530.96       Supply |                                   |
| Configuration Summary<br>Category                                                                                            | Qty                                          | View Full Summary<br>Extended List<br>Price (USD)                                                  | Option Search  UCSX-9508-D-U > Compute                                            | Multiple Options Search 🕜                          |                                         | ~                                 |
| Compute Node A<br>Fabric Interconnect Module<br>Intelligent Fabric Module<br>Power                                           |                                              |                                                                                                    | Compute Node<br>SKU<br>UCSX-215C-MB UCS X215c M8 Con                              | RUI<br>pute Node 2S w/o CPU, Memory, storage, Mezz | Estimated Lead Time  21 days            | Unit List Price (USD)<br>8,542.50 |
| X-Fabric Module<br>Accessory<br>UCSX SW<br>UCSX-CHASSIS-SW-D                                                                 | 1                                            | 0.00                                                                                               | Show Incompatible SKUs                                                            |                                                    |                                         |                                   |
| Chassis Expansion<br>Total<br>Estimated Lead Time                                                                            |                                              | 8,530.96<br>21 days                                                                                |                                                                                   |                                                    |                                         |                                   |

- a. Configure UCSX-9508-D-U by selecting Compute Node, Fabric Interconnect Module or Intelligent Fabric Module, Power Supply and Power Cables from category window on the left.
- b. Follow warning messages to configure the minimum required selections under Chassis.

## Step 4.

| UCS X 9500 Chassis                                    |                |                              |                                  |                                |                          |                       |  |  |  |
|-------------------------------------------------------|----------------|------------------------------|----------------------------------|--------------------------------|--------------------------|-----------------------|--|--|--|
| Product Configuration<br>UCSX-9508-D-U part of UCSX-M | 18-MLB         | Estimated                    | Lead Time                        | Server No                      | Total (USD)<br>17,073.46 |                       |  |  |  |
| 1: A selection from either Fa                         | abric Intercon | nect Module or Intellig      | ent Fabric Module is required.   | IFM/FIM                        |                          |                       |  |  |  |
| 2: UCSX-CHASSIS-SW-D i                                | s defaulted u  | nder UCSX SW. (CE1           | 00033)                           | Power Sup                      | ply                      |                       |  |  |  |
| Configuration Summary                                 |                | View Full Summary            | Option Search () Multiple Option | ons Search 🚯                   |                          | ~                     |  |  |  |
| Category 🚯                                            | Qty            | Extended List<br>Price (USD) | UCSX-9508-D-U > Compute Node     |                                |                          |                       |  |  |  |
| Compute Node                                          |                | ^                            | Compute Node                     |                                |                          |                       |  |  |  |
| UCSX-215С-M8 🛕 🛟                                      | 1              | 8,542.50                     | SKU                              |                                | Estimated Lead Time 🚯    | Unit List Price (USD) |  |  |  |
| UCSX-C-SW-LATEST-D                                    | 1              | 0.00                         | UCSX-215C-M8 C PLH               | h                              | 21 days                  | 8,542.50              |  |  |  |
| UCS-DDR5-BLK                                          | 24             | 0.00                         | UCS X215c M8 Compute Node 2S     | w/o CPU, Memory, storage, Mezz |                          |                       |  |  |  |
| UCSX-M8A-HS-F                                         | 1              | 0.00                         | Add New                          |                                |                          |                       |  |  |  |
| UCSX-M8A-FMEZZBLK                                     | 1              | 0.00                         | SKU                              | Custom Name                    | Qty:                     |                       |  |  |  |
| rabric interconnect Module                            |                |                              | UCSX-215C-M8 (1)                 | Add Custom Name                | 1                        | 血                     |  |  |  |
| nteiligent Fabric Module                              |                |                              | Show Incompatible SKUs           |                                |                          |                       |  |  |  |
| Power                                                 |                |                              |                                  |                                |                          |                       |  |  |  |
| Total                                                 |                | 17,073.46                    |                                  |                                |                          |                       |  |  |  |
| Estimated Lead Time                                   |                | 21 days                      |                                  |                                |                          |                       |  |  |  |
| Reset Configuration                                   |                | Cancel Done                  |                                  |                                |                          |                       |  |  |  |

a. UCSX-215C-M8 is required selection and is further configurable.

b. Follow warning messages to configure the minimum required selections under Chassis.

#### Step 5.

|                                                       | UCS X 9500 Chassis |                              |                                |                           |                  |                       |                       |  |  |  |
|-------------------------------------------------------|--------------------|------------------------------|--------------------------------|---------------------------|------------------|-----------------------|-----------------------|--|--|--|
| Product Configuration<br>UCSX-9508-D-U part of UCSX-M | 18-MLB             | Estimated                    | Lead Time                      | G                         | erver Nod        | Total (USD) 25,615.96 |                       |  |  |  |
| 1: A selection from either Fa                         | abric Intercor     | nnect Module or Intellig     | ent Fabric Module is required. |                           | IFM/FIM          |                       |                       |  |  |  |
| 2: 0CSX-CHASSIS-SW-D1                                 | is defaulted t     | Inder OCSA SW. (CET          | 00033)                         |                           | ower Supp        | bly                   |                       |  |  |  |
| Configuration Summary                                 |                    | View Full Summary            | Option Search 🚯 Mu             | Itiple Options Search 🚯   |                  |                       | ~                     |  |  |  |
| Category 🚯                                            | Qty                | Extended List<br>Price (USD) | UCSX-9508-D-U > Compute Nod    | le                        |                  |                       |                       |  |  |  |
| UCSX-M8A-HS-F 🔟                                       | 1                  | 0.00                         | Compute Node                   |                           |                  |                       |                       |  |  |  |
| UCSX-M8A-FMEZZBLK 🔟                                   | 1                  | 0.00                         | SKU                            |                           |                  | Estimated Lead Time 🚯 | Unit List Price (USD) |  |  |  |
| UCSX-215С-M8 (2) 🤾 C                                  | 1                  | 8,542.50                     |                                | н                         |                  | 21 dave               | 8 542 50              |  |  |  |
| UCSX-C-SW-LATEST-D                                    | 1                  | 0.00                         | UCS X215c mpu                  | te Node 2S w/o CPU, Memor | y, storage, Mezz | 21 0033               | 0,042.00              |  |  |  |
| UCS-DDR5-BLK                                          | 24                 | 0.00                         | Add New                        |                           |                  |                       |                       |  |  |  |
| UCSX-M8A-HS-F                                         | 1                  | 0.00                         | SKU                            |                           | Custom Name      | Qty:                  |                       |  |  |  |
| UCSX-M8A-FMEZZBLK                                     | 1                  | 0.00                         | UCSX-215C-M8 (1)               |                           | Add Custom Name  |                       | <b>血</b>              |  |  |  |
| Fabric Interconnect Module Intelligent Fabric Module  |                    |                              | UCSX-215C-M8 (2)               | b                         | Add Custom Name  |                       | 山                     |  |  |  |
| Power                                                 |                    |                              | Show Incompatible SKI Is       |                           |                  |                       |                       |  |  |  |
| Total                                                 |                    | 25,615.96                    | onow moonpatible ortos         |                           |                  |                       |                       |  |  |  |
| Estimated Lead Time                                   |                    | 21 days                      |                                |                           |                  |                       |                       |  |  |  |
| Reset Configuration                                   | C                  | Cancel Done                  |                                |                           |                  |                       |                       |  |  |  |

- a. Server: UCSX-215C-M8 can be selected in multiple QTY by changing the QTY in the box or you can select same server and configure differently within same chassis by clicking in ADD NEW button.
- b. Here in this example, we have 2 instances of server selected with 1 QTY each.
- c. Click on Server PID in the left to configure the particular instance.

#### Step 6.

| UCSX-9508-D-U part of UCSX-M                                                                                                    |                                             | Estimated<br>21 days                                                                                      | Lead Time                                                                                                    | G Serve                                                            | r Node |                                       | 10101 (USD)<br>25,615.96                                                                                                    |                                                                                                    |
|----------------------------------------------------------------------------------------------------|---------------------------------------------|----------------------------------------------------------------------------------------------------|----------------------------------------------------------------------------------------------------|--------------------------------------------------------------------|--------|---------------------------------------|----------------------------------------------------------------------------------------------------|----------------------------------------------------------------------------------------------------|
| A                                                                                                    |                                             | UCSX-95                                                                                                   | 08-D-U                                                                                                    | OCIVE                                                              |        |                                       |                                                                                                    |                                                                                                    |
| <ol> <li>1: UCSX-215C-M8 quantity</li> <li>2: A selection from either Fit</li> </ol>                                                                                                    | abric Intercon                              | mect Module or Intellig                                                                                   | gent Fabric Module is required.                                                                                                    | IFM                                                                | I/FIM  |                                       |                                                                                                    |                                                                                                    |
| 3: UCSX-CHASSIS-SW-D it                                                                                                    | s defaulted u                               | nder UCSX SW. (CE1                                                                                        | 00033)                                                                                                    | Power                                                              | Suppl  | y                                     |                                                                                                    |                                                                                                    |
| Configuration Summary                                                                                                    |                                             | View Full Summary                                                                                         | Option Search  Multiple                                                                                                    | Options Search 🚯                                                   |        |                                       |                                                                                                    | ~                                                                                                   |
| Category 🕕                                                                                                    | Qty                                         | Extended List<br>Price (USD)                                                                              | UCSX-9508-D-U > Compute Node > 0                                                                                                    | Compute Node > UCSX-215C-M8                                        |        |                                       |                                                                                                    |                                                                                                    |
| Compute Node                                                                                                    |                                             |                                                                                                    |                                                                                                    |                                                                    |        |                                       |                                                                                                    |                                                                                                    |
|                                                                                                    |                                             | ^                                                                                                    | Copy Class                                                                                                    |                                                                    | ×      |                                       | Rear MEZZ - MLOM/PCI   S                                                                                                    |                                                                                                    |
| UCSX-215C-M8 (1) 🛕                                                                                                    | 1                                           | 8,542.50                                                                                                  | Copy Class                                                                                                    |                                                                    | × •    | Security Op<br>WORKLO                 | ptions A   Microsoft   Red                                                                                                    | Hat Options                                                                                         |
| UCSX-215C-M8 (1) A<br>UCSX-C-SW-LATEST-D I                                                                                                    | 1                                           | 8,542.50<br>0.00                                                                                          | Copy Class Select target classes for copy                                                                                                    |                                                                    | × •    | Network Security Op                   | AD                                                                                                    | Hat Options                                                                                         |
| UCSX-215C-M8 (1) A<br>UCSX-C-SW-LATEST-D C<br>UCS-DDR5-BLK C                                                                                                    | 1<br>1<br>24                                | 8,542.50<br>0.00<br>0.00                                                                                  | Copy Class Select target classes for copy UCSX-215C-M8 (2)                                                                                                    |                                                                    | ×      | Security Op<br>WORKLO                 | teal ME22 - McDowPCI   S     totons         A         [ Microsoft   Red         AD         Estimated Lead Time                  | Hat Options                                                                                         |
| UCSX-215C-M8 (1) A<br>UCSX-C-SW-LATEST-D C<br>UCS-DDR5-BLK C<br>UCSX-M8A-HS-F C                                                                                                    | 1<br>1<br>24<br>1                           | 8,542.50<br>0.00<br>0.00<br>0.00                                                                          | Copy Class Select target classes for copy Classes for copy Classes for cop |                                                                    | × •    | Atroller/GPU<br>Security Op<br>WORKLO | AD<br>Estimated Lead Time ()<br>182 days                                                                                        | Hat Options  <br>Unit List Price (USD)<br>22,661.77                                                 |
| UCSX-215C-MB (1) A<br>UCSX-C-SW-LATEST-D III<br>UCS-DDR5-BLK III<br>UCSX-MBA-HS-F III<br>UCSX-MBA-FMEZZBLK III                                                                                                    | 1<br>1<br>24<br>1<br>1                      | 8,542.50<br>0.00<br>0.00<br>0.00<br>0.00                                                                  | Copy Class Select target classes for copy UCSX-215C-M8 (2)                                                                                                    | Yes No                                                             | ×      | Aty<br>Qty                            | AD Estimated Lead Time  182 days                                                                                                | Hat Options  <br>Unit List Price (USD)<br>22,661.77                                                 |
| UCSX-215C-M8 (1) A<br>UCSX-C-SW-LATEST-D I<br>UCS-DDR5-BLK I<br>UCSX-MBA-HS-F I<br>UCSX-MBA-FMEZZBLK I<br>UCSX-215C-M8 (2) A                                                                                                    | 1<br>1<br>24<br>1<br>1<br>1                 | 8,542.50<br>0.00<br>0.00<br>0.00<br>8,542.50                                                              | Copy Class Select target classes for copy Classes for copy Classes Classes for copy Classes for copy Classes for copy Classes for copy Classes for copy Classes for copy Classes Classes for copy Classes for copy Classes Classes for copy Classes for copy Classes  | Yes No                                                             |        | Aty<br>Qty<br>Qty                     | AD Estimated Lead Time  182 days 182 days                                                                                       | Hat Options  <br>Unit List Price (USD)<br>22,661.77<br>6,552.21                                     |
| UCSX-215C-M8 (1) A<br>UCSX-C-SW-LATEST-D I<br>UCS-DDR5-BLK I<br>UCSX-MBA-HS-F I<br>UCSX-MBA-FMEZZBLK I<br>UCSX-215C-M8 (2) A<br>UCSX-215C-M8 (2) A                                                                                                    | 1<br>24<br>1<br>1<br>1<br>1                 | 8,542.50<br>0.00<br>0.00<br>0.00<br>8,542.50<br>0.00                                                      | Copy Class Select target classes for copy Classes for copy Classes for cop | Yes No<br>C/128MB Gache DDR5 4800MHz                               |        | Aty<br>Qty<br>Qty                     | AD Estimated Lead Time  182 days 182 days                                                                                       | Hat Options  <br>Unit List Price (USD)<br>22,661.77<br>6,552.21                                     |
| UCSX-215C-M8 (1)<br>UCSX-C-SW-LATEST-D<br>UCS-DDR5-BLK<br>UCSX-M8A-HS-F<br>UCSX-M8A-FMEZZBLK<br>UCSX-215C-M8 (2)<br>UCSX-215C-M8 (2)<br>UCSX-25W-LATEST-D<br>UCSX-C-SW-LATEST-D<br>UCS-DDR5-BLK                                                                                                    | 1<br>24<br>1<br>1<br>1<br>1<br>24           | 8,542.50<br>0.00<br>0.00<br>0.00<br>8,542.50<br>0.00<br>0.00                                              | Copy Class           Select target classes for copy           UCSX-215C-M8 (2)           UCSX-CPU-A0254           AMD 9254 2.4GHz 200W 24           UCSX-CPU-A0254           UCSX-CPU-A0254                                                                                                    | Yes No<br>C/128MB Gache DDR5 4800MHz                               |        | Aty<br>Qty<br>Qty<br>Qty              | Read MEZE - MICOMPCT     S       AD     Microsoft     Red       Estimated Lead Time ()     182 days       182 days     182 days | Hat Options 330 EF 1<br>Hat Options 1<br>Unit List Price (USD)<br>22,661.77<br>6,552.21<br>8,390.16 |
| UCSX-215C-M8 (1)<br>UCSX-215C-M8 (1)<br>UCS-DR5-BLK<br>UCSX-M8A-H5-F<br>UCSX-415C-M8 (2)<br>UCSX-215C-M8 (2)<br>UCSX-215C-M8 (2)<br>UCSX-215C-M8 (2)<br>UCSX-415C-F<br>UCSX-415C-F | 1<br>24<br>1<br>1<br>1<br>1<br>24<br>1      | 8,542.50<br>0.00<br>0.00<br>0.00<br>8,542.50<br>0.00<br>0.00<br>0.00                                      | Copy Class           Select target classes for copy           UCSX-215C-M8 (2)           UCSX-215C-M8 (2)           UCSX-CPU-A0254           AMD 9254 2.4GHz 200W 24           UCSX-CPU-A0354           UCSX-CPU-A0354           AMD 9254 2.4GHz 200W 24           UCSX-CPU-A0354           UCSX-CPU-A0354                                                                                                    | Yes No<br>C/128MB Gache DDR5 4800MHz<br>C/128MB Cache DDR5 4800MHz |        | Qty<br>Qty                            | AD Estimated Lead Time  182 days 182 days                                                                                       | Hat Options 350 EF 1<br>Hat Options 1<br>Unit List Price (USD)<br>22,661.77<br>6,552.21<br>8,390.16 |
| UCSX-215C-M8 (1)<br>UCSX-215C-M8 (1)<br>UCSX-05W-LATEST-D [1]<br>UCSX-05W-LATEST-D [1]<br>UCSX-215C-M8 (2)<br>UCSX-215C-M8 (2)<br>UCSX-215C-M8 (2)<br>UCSX-05W-LATEST-D [1]<br>UCSX-05W-LATEST-D [1]<br>U                                                                                                    | 1<br>1<br>24<br>1<br>1<br>1<br>1<br>24<br>1 | 8,542.50<br>0.00<br>0.00<br>0.00<br>8,542.50<br>0.00<br>0.00<br>0.00<br>0.00<br>0.00<br>0.00<br>25,615.96 | Copy Class           Select target classes for copy           UCSX-215C-M8 (2)           UCSX-215C-M8 (2)           UCSX-CPU-A0254           AMD 9254 2.4GHz 200W 24           UCSX-CPU-A0354           AMD 9334 2.5GHz 210W 32                                                                                                    | Yes No<br>C/128MB Gache DDR5 4800MHz<br>C/128MB Cache DDR5 4800MHz |        | aty<br>Qty<br>Qty                     | Rear MEZZ - MICOMPCI S     Solutions M Microsoft Read     Microsoft Read     Read     182 days     182 days     182 days        | Hat Options 300 EF 1<br>Hat Options 1<br>Unit List Price (USD)<br>22,661.77<br>6,552.21<br>8,390.16 |

- a. Configuration of one server Instance can be copied to another instance. Click on Copy Button on the extreme right as shown here.
- b. Select the particular instance and click Yes.

## Step 7.

| Product Configuration<br>UCSX-9508-D-U part of UCSX-N                                                                                                    |                                 | Estimated                                                                             | Lead Time                                            |                                                                                                    |                                                                                                    | Server                                                                                                    | Node                                                                                          | Total (USD)<br>17,073.46                                                                                                    |                                                      |
|----------------------------------------------------------------------------------------------------|---------------------------------|---------------------------------------------------------------------------------------|------------------------------------------------------|----------------------------------------------------------------------------------------------------|----------------------------------------------------------------------------------------------------|----------------------------------------------------------------------------------------------------|-----------------------------------------------------------------------------------------------|----------------------------------------------------------------------------------------------------|------------------------------------------------------|
| 1: UCSX-215C-M8 quantity                                                                                                    | y 1 requires a                  | minimum quantity of 1                                                                 | 8-D-U                                                | M8 Processor (C                                                                                                    |                                                                                                    | IFM/F                                                                                                    | FIM                                                                                           |                                                                                                    |                                                      |
| 2: A selection from either Fa                                                                                                    | abric Intercor                  | nect Module or Intellige                                                              | ent Fabric N                                         | Iodule is require                                                                                                    | t <mark>0. i lease aujus</mark> ale                                                                                                    | 00000000.002200000                                                                                                    |                                                                                               |                                                                                                    |                                                      |
| 3: UCSX-CHASSIS-SW-D                                                                                                    | is defaulted u                  | Inder UCSX SW. (CE10                                                                  | 00033)                                               |                                                                                                    |                                                                                                    | Power S                                                                                                    | Supply                                                                                        | J                                                                                                    |                                                      |
| Configuration Summary                                                                                                    |                                 | View Full Summary                                                                     | Optic                                                | on Search 🚯                                                                                                    | Multiple Options                                                                                                    | Search ()                                                                                                    |                                                                                               |                                                                                                    | ~                                                    |
|                                                                                                    |                                 |                                                                                       |                                                      |                                                                                                    |                                                                                                    |                                                                                                    |                                                                                               |                                                                                                    |                                                      |
| Category 🚯                                                                                                    | Qty                             | Extended List<br>Price (USD)                                                          | UCSX-95                                              | 08-D-U > Compu                                                                                                    | ute Node > Compute N                                                                                                    | ode > UCSX-215C-M8                                                                                                    |                                                                                               |                                                                                                    |                                                      |
| Category 🚯                                                                                                    | Qty                             | Extended List<br>Price (USD)                                                          | UCSX-95                                              | 08-D-U > Compu<br>Processor A                                                                                                    | Ute Node > Compute N                                                                                                    | ode > UCSX-215C-M8 Advanced Memory Settings   F                                                                                                    | ront MEZZ - Controller/G                                                                      | PU   Rear MEZZ - MLOM/PCI   3                                                                                                    | SAS/SATA SSD EP                                      |
| Category ()<br>Compute Node<br>UCSX-215C-M8 (A)                                                                                                    | Qty<br>1                        | Extended List<br>Price (USD)                                                          | UCSX-95<br>215C M8<br>SAS/SAT                        | Processor A                                                                                                    | Ute Node > Compute N                                                                                                    | ode > UCSX-215C-M8<br>Advanced Memory Settings   F<br>NVMe 2.5   PCIe/SATA M.2<br>  SLES SAP Option   INFRA                                                      | ront MEZZ - Controller/G<br>  NVMe Boot   Security<br>ASTRUCTURE   WORK                       | PU   Rear MEZZ - MLOM/PCI   3<br>y Options 🛕   Microsoft   Rec<br>KLOAD                                                             | SAS/SATA SSD EP                                      |
| Compute Node<br>UCSX-215C-M8 A                                                                                                    | <b>Qty</b><br>1                 | Extended List<br>Price (USD)<br>8,542.50<br>0.00                                      | UCSX-95<br>215C M8<br>SAS/SA<br>RHEL E               | Image: Second State     Image: Second State       Image: Second State     Image: Second State       Imag                                                                                                    | ute Node > Compute N<br>  DDR Memory   /<br>elf-Encrypted Drives  <br>SAP Option   SUSE                                                                                                    | ode > UCSX-215C-M8<br>Advanced Memory Settings   F<br>NVMe 2.5   PCIe/SATA M.2<br>  SLES SAP Option   INFRA                                                      | ront MEZZ - Controller/GI<br>  NVMe Boot   Security<br>ASTRUCTURE   WORK                      | PU   Rear MEZZ - MLOM/PCI   :<br>y Options 🛕   Microsoft   Rec<br>KLOAD                                                             | SAS/SATA SSD EP                                      |
| Compute Node<br>UCSX-215C-M8 A COUCSX-215C-M8 A COUCSX-C-SW-LATEST-D COUCS-DDR5-BLK COUCS-DDR5-BLK COUCS-BLK COUCS-BLK COUCS | <b>Qty</b><br>1<br>1<br>24      | Extended List<br>Price (USD)<br>8,542.50<br>0.00<br>0.00                              | UCSX-95<br>215C M8<br>SAS/SA<br>RHEL E               | IN SKU                                                                                                    | ute Node > Compute N   DDR Memory   A   DDR Memory   A                                                                                                    | ode > UCSX-215C-M8<br>Advanced Memory Settings   F<br>NVMe 2.5   PCIe/SATA M.2<br>  SLES SAP Option   INFRA                                                      | ront MEZZ - Controller/GI<br>  NVMe Boot   Security<br>ASTRUCTURE   WORK                      | PU   Rear MEZZ - MLOM/PCI   :<br>y Options A   Microsoft   Rec<br>LCAD Estimated Lead Time ()                                       | SAS/SATA SSD EP                                      |
| Compute Node<br>UCSX-215C-M8 A COUCSX-215C-M8 A COUCSX-C-SW-LATEST-D IS<br>UCS-DDR5-BLK IS<br>UCS-DDR5-BLK IS                                                                                                    | <b>Qty</b><br>1<br>1<br>24<br>1 | Extended List<br>Price (USD)<br>8,542.50<br>0.00<br>0.00<br>0.00                      | UCSX-95<br>215C M8<br>SAS/SA<br>RHEL E               | INTERPORT OF COMPARING OF COMPARING OF COMPA | ute Node > Compute N<br>  DDR Memory   A<br>Iff-Encrypted Drives  <br>SAP Option   SUSE                                                                                                    | ode > UCSX-215C-M8                                                                                                    | ront MEZZ - Controller/GI<br>  NVMe Boot   Security<br>ASTRUCTURE   WORK<br>Qty<br>Qty        | PU   Rear MEZZ - MLOM/PCI   :<br>y Options A   Microsoft   Red<br>LOAD Estimated Lead Time ()<br>182 days                           | SAS/SATA SSD EP                                      |
| Compute Node<br>UCSX-215C-M8 A CONTRACTOR<br>UCSX-25W-LATEST-D IN<br>UCS-DDR5-BLK IN<br>UCSX-M8A-HS-F IN<br>UCSX-M8A-FMEZZBLK IN                                                                                                    | <b>Qty</b><br>1<br>24<br>1<br>1 | Extended List<br>Price (USD)                                                          | UCSX-95<br>215C M8<br>SAS/SA<br>RHEL E               | Resource of the second second  | Lite Node > Compute N<br>DDR Memory   1<br>Alff-Encrypted Drives  <br>SAP Option   SUSE<br>54 [153]<br>34z 360W 96C/384ME                                                                                                    | ode > UCSX-215C-M8 dvanced Memory Settings   F NVMe 2.5   PCIe/SATA M.2   SLES SAP Option   INFRA Cache DDR5 4800MHz                                             | ront MEZZ - Controller/G<br>  NVMe Boot   Security<br>ASTRUCTURE   WORK<br>Qty                | PU   Rear MEZZ - MLOM/PCI   ;<br>y Options A   Microsoft   Red<br>LOAD Estimated Lead Time 1<br>182 days                            | SAS/SATA SSD EP                                      |
| Compute Node<br>UCSX-215C-M8 A CONTRACTOR<br>UCSX-215C-M8 A CONTRACTOR<br>UCSX-0DR5-BLK III<br>UCSX-M8A-HS-F IIII<br>UCSX-M8A-FMEZZBLK IIII<br>Fabric Interconnect Module                                                                                                    | <b>Qty</b><br>1<br>24<br>1<br>1 | Extended List<br>Price (USD)<br>8,542.50<br>0.00<br>0.00<br>0.00<br>0.00              | UCSX-95<br>215C MB<br>SAS/SA<br>RHEL E               | Received a second second secon | Ute Node > Compute N<br>  DDR Memory   /<br>Hf-Encrypted Drives  <br>SAP Option   SUSE<br>154 PLH<br>154 PLH                                                                                                    | ode > UCSX-215C-M8<br>dvanced Memory Settings   F<br>NVMe 2.5   PCIe/SATA M.2<br>  SLES SAP Option   INFRA<br>Cache DDR5 4800MHz                                 | ront MEZZ - Controller/Gl<br>NVMe Boot   Security<br>SSTRUCTURE   WORK<br>Qty<br>Qty          | PU   Rear MEZZ - MLOM/PCI   ;<br>y Options A   Microsoft   Red<br>LOAD Estimated Lead Time ()<br>182 days                           | SAS/SATA SSD EP                                      |
| Compute Node<br>UCSX-215C-M8 A<br>UCSX-215C-M8 A<br>UCSX-C-SW-LATEST-D<br>UCS-DDR5-BLK C<br>UCSX-M8A-HS-F<br>UCSX-M8A-FMEZZBLK C<br>Fabric Interconnect Module<br>Intelligent Fabric Module                                                                                                    | <b>Qty</b><br>1<br>24<br>1<br>1 | Extended List<br>Price (USD)<br>8,542.50<br>0.00<br>0.00<br>0.00<br>0.00              | UCSX-95<br>215C MB<br>SAS/SA<br>RHEL E               | TA SSD EV   Se<br>TA SSD EV   Se<br>tht Linux   RHEL<br>SKU<br>UCSX-CPU-A96<br>AMD 9654 2.050<br>UCSX-CPU-A92<br>AMD 9254 2.46H                                                                                                    | Ute Node > Compute N<br>  DDR Memory    <br>If-Encrypted Drives  <br>ISAP Option   SUSE<br>  <br>ISA Petit<br>ISA 260W 96C/384ME<br>  <br>ISA Petit<br>  <br>ISA Petit                                                                                                | ode > UCSX-215C-M8 dvanced Memory Settings   F NVMe 2.5   PCIe/SATA M.2   SLES SAP Option   INFRA Cache DDR5 4800MHz Cache DDR5 4800MHz                          | ront MEZZ - Controller/Gl<br>NVMe Boot   Security<br>SSTRUCTURE   WORK<br>Qty<br>Qty          | PU   Rear MEZZ - MLOM/PCI   ;<br>y Options A   Microsoft   Red<br>LOAD Estimated Lead Time ()<br>182 days<br>182 days               | SAS/SATA SSD EP<br>Hat Options 22,661.77<br>6,552.21 |
| Category  Compute Node UCSX-215C-M8  COUSX-215C-M8  COUSX-CSW-LATEST-D  UCSX-MAA-HS-F  UCSX-MAA-HS-F  CUCSX-MAA-HS-F  CUCSX-F  CUCSX-F  CUCS    | <b>Qty</b><br>1<br>24<br>1<br>1 | Extended List<br>Price (USD)<br>8,542.50<br>0.00<br>0.00<br>0.00<br>0.00              | UCSX-9E<br>215C MB<br>SAS/SA <sup>2</sup><br>RHEL EI | i08-D-U > Computing           Processor           A           ASSD EV           SKU           UCSX-CPU-A96           AMD 9654 2.050           UCSX-CPU-A96           AMD 9254 2.46H           UCSX-CPU-A93                                                                                                    | Ute Node > Compute N<br>  DDR Memory    <br>If-Encrypted Drives  <br>ISAP Option   SUSE<br>  SAP Option   SUSE<br>  SAP Option   SUSE<br>  SAF PEH<br>  H2 200W 24C/128MB<br>  144<br>  145<br>  145<br> | ode > UCSX-215C-M8 dvanced Memory Settings   F NVMe 2.5   PCIe/SATA M.2   SLES SAP Option   INFRA Cache DDR5 4800MHz Cache DDR5 4800MHz                          | ront MEZZ - Controller/Gl<br>NVMe Boot   Security<br>SSTRUCTURE   WORK<br>Qty<br>Qty<br>Qty   | PU   Rear MEZZ - MLOM/PCI   ;<br>y Options A   Microsoft   Rec<br>LOAD Estimated Lead Time 1<br>182 days 182 days 182 days          | SAS/SATA SSD EP                                      |
| Compute Node<br>UCSX-215C-M8 A C<br>UCSX-25C-M8 A C<br>UCSX-C-SW-LATEST-D C<br>UCSX-M8A-HS-F C<br>UCSX-M8A-FMEZZBLK C<br>Fabric Interconnect Module<br>Intelligent Fabric Module                                                                                                    | αty<br>1<br>24<br>1<br>1        | Extended List<br>Price (USD)<br>8,542.50<br>0.00<br>0.00<br>0.00<br>0.00              | UCSX-9E<br>215C M8<br>SAS/SA<br>RHELE                | x08-D-U > Computer           Processor           A           ASSD EV   Se           skU           UCSX-CPU-A96           AMD 9654 2.056           UCSX-CPU-A92           AMD 9254 2.46H           UCSX-CPU-A93           AMD 9334 2.56H                                                                                                    | ute Node > Compute N<br>  DDR Memory    <br>If-Encrypted Drives  <br>ISAP Option   SUSE<br>  SAP Option   SUSE<br>  SAF PCH<br>  Hz 360W 96C/384ME<br>  Hz 200W 24C/128MB<br>  Hz 210W 32C/128MB                                                                                                    | ode > UCSX-215C-M8  dvanced Memory Settings   F NVMe 2.5   PCIe/SATA M.2   SLES SAP Option   INFRA  Cache DDR5 4800MHz  Cache DDR5 4800MHz  Cache DDR5 4800MHz   | ront MEZZ - Controller/GI<br>  NVMe Boot   Security<br>SSTRUCTURE   WORK<br>Qty<br>Qty<br>Qty | PU   Rear MEZZ - MLOM/PCI   ;<br>y Options A   Microsoft   Rec<br>LOAD Estimated Lead Time  182 days 182 days 182 days              | SAS/SATA SSD EP                                      |
| Compute Node<br>UCSX-215C-M8 A<br>UCSX-215C-M8 A<br>UCSX-C-SW-LATEST-D<br>UCSX-MBA-HS-F<br>UCSX-MBA-HS-F<br>UCSX-MBA-FMEZZBLK<br>Fabric Interconnect Module<br>Intelligent Fabric Module<br>Power<br>Total                                                                                                    | αty<br>1<br>24<br>1             | Extended List<br>Price (USD)<br>8,542.50<br>0.00<br>0.00<br>0.00<br>0.00<br>17,073.46 | UCSX-9E<br>215C M8<br>SAS/SA<br>RHELE                | Resolution of the second second secon | ute Node > Compute N<br>  DDR Memory    <br>aff-Encrypted Drives  <br>aff-Encrypted Drives  <br>SAP Option   SUSE<br> <br>aff PEH<br>3Hz 260W 96C/384ME<br> <br>aff PEH<br>14 220W 24C/128MB<br> <br>aff PEH<br>15 210W 32C/128MB                                                                                                    | ode > UCSX-215C-M8  Valvanced Memory Settings   F NVMe 2.5   PCIe/SATA M.2   SLES SAP Option   INFRA  Cache DDR5 4800MHz  Cache DDR5 4800MHz  Cache DDR5 4800MHz | ront MEZZ - Controller/GI<br>NVMe Boot   Security<br>SSTRUCTURE   WORK<br>Qty<br>Qty<br>Qty   | PU   Rear MEZZ - MLOM/PCI   ; i<br>y Options A   Microsoft   Rec<br>LOAD Estimated Lead Time ()<br>182 days<br>182 days<br>182 days | SAS/SATA SSD EP                                      |

a. Configure UCSX-215C-M8 by selecting Processor, Memory, Drives and other peripheral devices and PIDs are listed in the window on the right.

- b. Follow warning messages to configure the minimum required selections under Server.
- c. Click on "Done" when completed.

#### Step 8.

| Bundle Configuration<br>UCSX-M8-MLB 1                                        | Estima<br>182 da           | ted Lee UCS X 9500                                                                         | Chassis                                  | Total<br>171,211.31       |                           |
|------------------------------------------------------------------------------|----------------------------|--------------------------------------------------------------------------------------------|------------------------------------------|---------------------------|---------------------------|
| Set service preferences for this con                                         | figuration VUCSX-          | 9508-D-U                                                                                   | Server N                                 | ode                       | Cancel Done               |
| 1: CISCO INTERSIGHT requir  2: The category CISCO INTEF                      | res a minimum of 1 compone | nt(s). Please add additional quanti                                                        | IFM/FI                                   | Μ                         |                           |
| 3: Please make a selection fro                                               | m CISCO INTERSIGHT. (CE    | 5100007)                                                                                   | Power Su                                 | ipply                     |                           |
| Available Components                                                         | Unit List Price (USD)      | UCS 9500 CHASSIS AMD > 1 Selected (Min                                                     | 0, Max 99999)                            | b                         |                           |
| UCS 9500 CHASSIS                                                             |                            | % Product                                                                                  | Unit List Price (USD)                    | Adjusted List Price (USD) | Extended List Price (USD) |
| UCSX-9508-D-U<br>UCS 9508 Chassis Configured<br>Estimated Lead Time: 21 days | 8,53 <b>9</b> 6            | UCSX-9508-D-U Valid Q A     UCS 9508 Chassis Configured     Add Custom Name   Edit Options | Edit Services/Subscriptions   Remove Lin | 63,518.29 <b>1</b>        | 171,211.31                |
|                                                                              |                            |                                                                                            | Add a UCS 9500 CHASSIS /                 | AMD from the left panel   |                           |
|                                                                              |                            | UCSX MODULAR SERVER > 0 Selected (Mi                                                       | n 0, Max 99999)                          |                           |                           |
|                                                                              |                            |                                                                                            | Add a UCSX MODULAR SEF                   | VER from the left panel   |                           |
|                                                                              |                            | CISCO INTERSIGHT > 0 Selected (Min 1, Ma                                                   | ax 1)                                    |                           |                           |
|                                                                              |                            |                                                                                            | Add a CISCO INTERSIGH                    | IT from the left panel    |                           |
|                                                                              |                            | Check Path Translation                                                                     |                                          |                           |                           |
|                                                                              |                            |                                                                                            |                                          | Configuration Summary     | All prices shown in USD   |
|                                                                              |                            |                                                                                            |                                          | Total                     | 171,211.31                |
|                                                                              |                            |                                                                                            |                                          | Estimated Lead Time       | 182 days                  |

- a. Note Status is now showing as Valid.
- b. Increase the quantity for multiples of same configuration.
- c. Click the "PLUS" to add and configure the same product with different option/quantities or select a different product.

## Step 9.

|                                                                                               |                                                                                      | UCS X 95                                                                                          | 500 Chassis                          |                           |           |                           |
|-----------------------------------------------------------------------------------------------|--------------------------------------------------------------------------------------|---------------------------------------------------------------------------------------------------|--------------------------------------|---------------------------|-----------|---------------------------|
| Bundle Configuration                                                                          | Estima<br>182 da                                                                     | UCSX-9508-D-U                                                                                     | Global Price List (USD)              | ces/Subscri<br>171,211.31 | ptions    |                           |
| et service preferences for this con                                                           | figuration 🗸                                                                         |                                                                                                   |                                      |                           |           | Cancel Done               |
| 1: CISCO INTERSIGHT requir     2: The category CISCO INTER     3: Please make a selection fro | res a minimum of 1 compone<br>RSIGHT is required. (CE1001<br>m CISCO INTERSIGHT. (CE | nt(s). Please add additional quantities as necess<br>03)<br>100007)                               | ary. (CE100010)                      |                           |           |                           |
| Available Components                                                                          | Unit List Price (USD)                                                                | UCS 9500 CHASSIS AMD > 1 Selected (Min 0, N                                                       | Max 99999)                           |                           |           |                           |
| UCS 9500 CHASSIS                                                                              |                                                                                      | Co Product                                                                                        | Unit List Price (USD)                | Adjusted List Price (USD) | Qty       | Extended List Price (USD) |
| UCSX-9508-D-U<br>UCS 9508 Chassis Configured<br>Estimated Lead Time: 21 days                  | 8,530.96                                                                             | UCSX-9508-D-U Valid Q A     UCS 9508 Chassis Configured     Add Custom Name   Edit Options   Edit | t Services/Subscriptions Remove Line | 63,518.29                 | 1         | 171,211.31                |
|                                                                                               |                                                                                      |                                                                                                   | Add a UCS 9500 CHASSIS A             | ID from the left panel    |           |                           |
|                                                                                               |                                                                                      | UCSX MODULAR SERVER > 0 Selected (Min 0,                                                          | Max 99999)                           |                           |           |                           |
|                                                                                               |                                                                                      |                                                                                                   | Add a UCSX MODULAR SERV              | ER from the left panel    |           |                           |
|                                                                                               |                                                                                      | CISCO INTERSIGHT > 0 Selected (Min 1, Max 1                                                       | )                                    |                           |           |                           |
|                                                                                               |                                                                                      |                                                                                                   | Add a CISCO INTERSIGHT               | from the left panel       |           |                           |
|                                                                                               |                                                                                      | Check Path Translation                                                                            |                                      |                           |           |                           |
|                                                                                               |                                                                                      |                                                                                                   |                                      | Configuratio              | n Summary | All prices shown in USD   |
|                                                                                               |                                                                                      |                                                                                                   |                                      | Total                     |           | 171,211.31                |
|                                                                                               |                                                                                      |                                                                                                   |                                      | Estimated Le              | ad Time   | 182 days                  |

a. Click on "Edit Services/Subscriptions" to edit Term Duration for HW Support.

**Note:** It is recommended that Term Duration for HW Support must align with Software Subscription Duration.

#### Step 10.

| Servic<br>UCSX     | e Subscription Price List<br>-9508-D-U Giobal Price List in U                                                                                                    | S Dollars (USD)                    | <b>950(</b>             | ) Chassis          |                | Subsc<br>0.00 | cription Total (USD) |                         |
|--------------------|----------------------------------------------------------------------------------------------------|------------------------------------|-------------------------|--------------------|----------------|---------------|----------------------|-------------------------|
| ) Yo               | u may receive additional discounts because you selected two or more years of                                                                                                    | UCSX-9508-D-U                      | Drder or G              |                    | ervices/       | Sub           | bscriptio            | ins                     |
| Servic             | e Non Serviceable Products                                                                                                    |                                    |                         |                    |                | 2             |                      |                         |
| Servic             | e Options                                                                                                    |                                    |                         |                    |                |               |                      |                         |
| Choos              | e Service Level from Cisco Customer Experience L V                                                                                                    |                                    |                         | Time Duration ()   | Dur            | ation         |                      |                         |
| Searc              | h by Name & Description                                                                                                    |                                    | and/or                  | Duration           | < 36           |               |                      |                         |
| Note: (<br>service | Cloco may still install another compatible service if required. Compatible services are t<br>± and are based on products.                                                                                                    | he services that come with primary | CITICITON IN CONTRACTOR | Co-Term service to |                |               |                      | b                       |
|                    |                                                                                                    |                                    |                         |                    |                |               |                      | Reset Apply             |
| e                  | Service SKU                                                                                                    | Product SKU                        |                         |                    | Unit List Pric | e (USD)       | Qty                  | Total List Price (USD)  |
| Θ                  | Cisco Customer Experience Level 1 (2 Items)  Cisco Customer Experience Level 1 (2 Items) Cisco Customer Experience Level 1 (2 Items) Cisco Customer Experi | CDOS) / Duration<br>36 Months      |                         |                    |                |               |                      |                         |
|                    | CON-L1NCO-UCSX9958                                                                                                    |                                    |                         |                    | 1              | ,335.00       | 1                    | 1,335.00                |
|                    | SERVICE SKU                                                                                                    | UCS 9508-D-U                       |                         |                    |                |               | 1                    |                         |
|                    | Change Service   Remove Service                                                                                                    | PRODUCT SKU                        |                         |                    |                |               |                      |                         |
|                    | CON-L1NCO-UCSX2CMA                                                                                                    |                                    |                         |                    | 3              | ,237.00       | 1                    | 3,237.00                |
|                    | CX LEVEL 1 8X7XNCDOS UCS X215c M8 Compute N<br>SERVICE SKU                                                                                                    | UCSX-215C-M8                       | de CDU Marrie           |                    |                |               | 1                    |                         |
|                    | Change Service   Remove Service                                                                                                    | PRODUCT SKU                        | Wo CPU, Memo            | пу, s              |                |               |                      |                         |
|                    |                                                                                                    |                                    |                         |                    |                |               |                      |                         |
| Rem                | Remove All Additional Services                                                                                                    |                                    |                         |                    |                |               |                      |                         |
|                    |                                                                                                    |                                    |                         |                    |                | C             | onfiguration Summary | All prices shown in USD |
|                    |                                                                                                    |                                    |                         |                    |                |               |                      |                         |
|                    |                                                                                                    |                                    |                         |                    |                |               | Services             | 4,572.00                |

a. Enter the Term Duration

## b. Click on "Apply" and "Done"

## Step 11.

|                                                                                                    |                                                                                                | UCSX M                                                          | odular Server                                                     |                           |     |                          |
|----------------------------------------------------------------------------------------------------|------------------------------------------------------------------------------------------------|-----------------------------------------------------------------|-------------------------------------------------------------------|---------------------------|-----|--------------------------|
| Bundle Configuration<br>UCSX-M8-MLB ①                                                                   | Estimated<br>182 days                                                                          |                                                                 | Price List<br>Blobal Price List                                   | י                         |     |                          |
| at service preferences for this configu                                                                 | uration 🗸                                                                                      | UCSX-215C-M8-U                                                  | Men                                                               | nory                      |     | Cancel Done              |
| 1: CISCO INTERSIGHT requires a     2: The category CISCO INTERSIG     3: Please make a selection from ( | a minimum of 1 component(s). Ple<br>SHT is required. (CE100103)<br>CISCO INTERSIGHT. (CE100007 | ease add additional quantities as necessary. (CE1)              |                                                                   | /es                       |     |                          |
| UCSX-215C-M8-U has been adde                                                                            | d to the bundle category UCSX M                                                                | IODULAR SERVER.                                                 |                                                                   |                           |     |                          |
| Available Components                                                                                    | Unit List Price (USD)                                                                          | UCS 9500 CHASSIS AMD > 1 Selected (Min 0, Min                   | lax 99999)                                                        |                           |     |                          |
| → UCS 9500 CHASSIS                                                                                      |                                                                                                | © Product                                                       | Unit List Price (USD)                                             | Adjusted List Price (USD) | Qty | Extended List Price (USE |
| O UCSX MODULAR SERVER                                                                                   | а                                                                                              | UCSX-9508-D-U Valid Q A<br>UCS 9508 Chassis Configured          |                                                                   | 68,090.29                 | 1   | 175,783.3                |
| UCSX-215C-M8-U<br>UCS X215c M8 Compute Node 2S                                                          | 8,54                                                                                           | Add Custom Name   Edit Options   Edit S                         | Services/Subscriptions   Remove Line<br>Add a UCS 9500 CHASSIS AM | D from the left panel     |     |                          |
| Estinidiau Ladu Time, 102 days                                                                          | _                                                                                              | UC\$X MODULAR SERVER                                            | Max 99999)                                                        |                           |     |                          |
|                                                                                                    |                                                                                                | € Product                                                       | Unit List Price (USD)                                             | Adjusted List Price (USD) | Qty | Extended List Price (USI |
|                                                                                                    |                                                                                                | UCSX-215C-MB-U Invalid      Q      UCS X215C M8 Compute Node 2S |                                                                   | 8,542.50                  | 1   | 8,542.5                  |
|                                                                                                    |                                                                                                | Add Custom Name   Edit Options   Edit s                         | Services/Subscriptions Remove Line                                | D from the left name!     |     |                          |
|                                                                                                    |                                                                                                | CISCO INTERSIGHT > 0 Selected (Min 1, Max 1)                    |                                                                   | IN NOTI the rest parter   |     |                          |
|                                                                                                    |                                                                                                |                                                                 | Add a CISCO INTERSIGHT f                                          | from the left panel       |     |                          |
| CISCO INTERSIGHT                                                                                        |                                                                                                |                                                                 |                                                                   |                           |     |                          |

- a. Select UCSX-215C-M8-U ATO from under MLB by clicking the "PLUS".
- b. Notice the UCSX-215C-M8-U ATO Status is invalid as further configuration needed.
- c. Select 'Edit Option' to enter the configurator.

## Step 12.

|                                                        |                       |                              |                           | UCSX Modula                               | r Server           |      |                        |                       |
|--------------------------------------------------------|-----------------------|------------------------------|---------------------------|-------------------------------------------|--------------------|------|------------------------|-----------------------|
|                                                        |                       |                              |                           |                                           | C                  | PU   |                        |                       |
| Product Configuration<br>UCSX-215C-M8-U part of UCSX-I | M8-MLB                | Estimated Lo<br>182 days     | UCSX-2150                 | -M8-U Pri st                              | Me                 | mory | (ISD)                  |                       |
| 1: A selection from Infrastruc                         | ture and Workload is  | required. Please adju        | st the selections. (CE200 | 277)                                      | Dr                 | ives |                        |                       |
| 2: A selection of either UCS>                          | K-ML-V5Q50G-D or U    | ICSX-MLV5D200GV20            | D from Rear MEZZ - MLC    | M/PCI is required. Please adjust the sele | ctions. (CE200096) |      |                        |                       |
| 3: UCSX-215C-M8-U quantit                              | ty 1 requires a minim | um quantity of 1 from i      | Processor (CE100012)      | 142)                                      |                    |      |                        |                       |
| 4: UCSX-215C-M8-U quantil                              | ty 1 requires a minim | um quantity of 1 from a      | Security Options (CE1000  | .12)                                      |                    |      |                        |                       |
| Configuration Summary                                  |                       | View Full Summary            | Option Search ()          | Multiple Options Search 🔀                 |                    |      |                        | ~                     |
| Category 🛛                                             | Qty E                 | Extended List Price<br>(USD) | UCSX-215C-M8-U > Pr       | ocessor                                   |                    |      |                        |                       |
| Processor 🛕                                            |                       |                              | Processor 🛕               |                                           |                    |      |                        |                       |
| Memory                                                 |                       |                              | sкu                       |                                           |                    | Qty  | Estimated Lead Time () | Unit List Price (USD) |
| Front MEZZ - Controller                                |                       | - I                          | O UCSX-CPU-A              | 19654 PLH                                 |                    | Qty  | 182 days               | 22,661.77             |
| Rear MEZZ - MLOM/PCI                                   |                       | - I                          | AMD 9654 2.               | J5GHz 360W 96C/384MB Cache DDR5 480       | OMHz               |      |                        |                       |
|                                                        |                       | - I                          | UCSX-CPU-A                | 19254 PLH                                 |                    | Qty  | 182 days               | 6,552.21              |
| SATA M.2                                               |                       |                              | AMD 9254 2.               | 4GHz 200W 24C/128MB Cache DDR5 4800       | MHz                |      |                        |                       |
| NVMe Boot                                              |                       |                              | O UCSX-CPU-4              | 19334 PLH                                 |                    | Qty  | 182 days               | 8,390.16              |
| Security Options 🛕                                     |                       |                              | AMD 9334 2.               | 5GHz 210W 32C/128MB Cache DDR5 4800       | MHz                |      |                        |                       |
| XSeries ComputeNode SW                                 |                       | ^                            | O UCSX-CPU-4              | 19534 PLH                                 |                    | Qty  | 182 days               | 18,739.53             |
| Total                                                  |                       | 8,542.50                     | AMD 9534 2.               | 3GHz 280W 64C/256MB Cache DDR5 4800       | MHz                |      |                        |                       |
| Estimated Lead Time                                    |                       | 182 days                     | O UCSX-CPU-4              | 19554 PLH                                 |                    | Qty  | 182 days               | 19,611.14             |
|                                                        | _                     |                              | AMD 9554 2.               | 7GHz 360W 64C/256MB Cache DDR5 4800       | MHz                |      |                        |                       |

- a. Configure UCSX-215C-M8-U by selecting peripherals from category window on the left.
- b. PIDs are listed in the window on the right. Some PIDs like Memory and storage drives are grouped according to type or series; select from the grouped options located above SKU window on the right.
- c. Follow warning messages to configure the minimum required option PIDs.
- d. Click on "Done" when completed.

## Step 13.

|                                                                                              |                                                                                               | UCS                                                                                                  | K Modular Serve                 | er                        |     |                           |
|----------------------------------------------------------------------------------------------|-----------------------------------------------------------------------------------------------|----------------------------------------------------------------------------------------------------|---------------------------------|---------------------------|-----|---------------------------|
| Bundle Configuration<br>UCSX-M8-MLB                                                          | Estimate<br>182 days                                                                          | d Lead Time<br>s                                                                                     | Price t<br>Glo rice List (USD)  | CPU                       |     |                           |
| Set service preferences for this config                                                      | uration 🗸                                                                                     | UCSX-215C-IM8-U                                                                                      |                                 | Memory                    |     | Cancel Done               |
| 1: CISCO INTERSIGHT requires 2: The category CISCO INTERSI 3: Please make a selection from 0 | a minimum of 1 component(s). Pl<br>GHT is required. (CE100103)<br>CISCO INTERSIGHT. (CE100007 | lease add additional quantities as necessary. (CE1000<br>7)                                          | )10)                            | Drives                    |     |                           |
| Available Components                                                                         | Unit List Price (USD)                                                                         | UCS 9500 CHASSIS AMD > 1 Selected (Min 0, Max 9                                                      | 99999)                          |                           |     |                           |
| UCS 9500 CHASSIS                                                                             |                                                                                               | % Product                                                                                            | Unit List Price (USD)           | Adjusted List Price (USD) | Qty | Extended List Price (USD) |
|                                                                                              | Ç                                                                                             | UCSX-9508-D-U Valid      A     UCS 9508 Chassis Configured     Add Custom Name Edit Onlines Edit San | inac/Subscriptions Remove Line  | 68,090.29                 | 1   | 175,783.31                |
| UCS X215c M8 Compute Node 2S<br>Estimated Lead Time: 182 days                                |                                                                                               |                                                                                                    | Add a UCS 9500 CHASSIS AN       | ID from the left panel    |     |                           |
| Estimated Lood Time. To: days                                                                |                                                                                               | UCSX MODULAR SERVER > 1 Selected (Min 0, Max                                                         | 99999)                          |                           |     |                           |
|                                                                                              |                                                                                               | Product                                                                                              | Unit List Price (USD)           | Adjusted List Price (USD) | Qty | Extended List Price (USD) |
|                                                                                              |                                                                                               | UCSX-215C-M8-U Valid     UCS X215C M8 Compute Node 2S                                                |                                 | 21,464.40                 | 1   | 93,381.81                 |
|                                                                                              |                                                                                               | Add Custom Name Edit Options Edit Sen                                                                | vices/Subscriptions Remove Line |                           |     |                           |
|                                                                                              |                                                                                               |                                                                                                    | Add a UCSX MODULAR SERV         | ER from the left panel    |     | O                         |
|                                                                                              |                                                                                               | CISCO INTERSIGHT > 0 Selected (Min 1, Max 1)                                                         | Add a CISCO INTERSIGHT          | from the left panel       |     |                           |
|                                                                                              |                                                                                               | Check Path Translation                                                                               |                                 |                           |     |                           |

- a. Note Status is now showing as "Valid".
- b. Increase the quantity for multiples of same configuration.
- c. Click the "PLUS" to add and configure the same product with different option/quantities or select a different product.

|  | Ste | р | 1 | 4. |
|--|-----|---|---|----|
|--|-----|---|---|----|

|                                                                                                    |                                                                                             | U                                             | <b>CSX Modular Ser</b>                                              | ver                                   |          |                           |
|----------------------------------------------------------------------------------------------------|---------------------------------------------------------------------------------------------|-----------------------------------------------|---------------------------------------------------------------------|---------------------------------------|----------|---------------------------|
| Bundle Configuration<br>UCSX-M8-MLB ()                                                                  | Estimate<br>182 day                                                                         | ed Lead Time<br>Is                            | Price<br>Glob e List (USD)                                          | Total<br>269,165.12                   |          |                           |
| et service preferences for this configu                                                                 | aration 🗸                                                                                   | UCSX-215C-M8                                  | 3-U <b></b> [                                                       | Services/Subs                         | scriptio |                           |
| 1: CISCO INTERSIGHT requires :     2: The category CISCO INTERSIG     3: Please make a selection from 0 | a minimum of 1 component(s). F<br>GHT is required. (CE100103)<br>CISCO INTERSIGHT. (CE10000 | llease add additional quantities as neo<br>7) | cessary. (CE100010)                                                 |                                       |          |                           |
| Available Components                                                                                    | Unit List Price (USD)                                                                       | UCS 9500 CHASSIS AMD > 1 Sele                 | cted (Min 0, Max 99999)                                             |                                       |          |                           |
| UCS 9500 CHASSIS                                                                                        |                                                                                             | % Product                                     | Unit List P                                                         | rice (USD) Adjusted List Price (USD)  | Qty      | Extended List Price (USD) |
|                                                                                                    |                                                                                             | UCS 9508 Chassis Configu                      | C 🛕<br>red                                                          | 68,090.29                             | 1        | 175,783.31                |
| UCSX-215C-M8-U<br>UCS X215c M8 Compute Node 2S                                                          | 8,542.50                                                                                    | Add Custom Name   Edit O                      | ptions   Edit Services/Subscriptions   Remove Lit<br>Add a UCS 9500 | te<br>CHASSIS AMD from the left panel |          |                           |
| Estimated Lead Time: 182 days                                                                           | _                                                                                           | UCSX MODULAR SERVER > 1 Sel                   | lected (Min 0, Max 99999)                                           |                                       |          |                           |
|                                                                                                    |                                                                                             | Co Product                                    | Unit List P                                                         | rice (USD) Adjusted List Price (USD)  | Qty      | Extended List Price (USD) |
|                                                                                                    |                                                                                             | UCSX-215C-M8-U Valid UCS X215c M8 Compute N   |                                                                     | 21,464.40                             | 1        | 93,381.81                 |
|                                                                                                    |                                                                                             | Add Custom Name   Edit O                      | ptions   Edit Services/Subscriptions   Remove Li                    | ne                                    |          |                           |
|                                                                                                    |                                                                                             |                                               | Add a UCSX MO                                                       | DULAR SERVER from the left panel      |          |                           |
|                                                                                                    |                                                                                             | CISCO INTERSIGHT > 0 Selected (               | (Min 1, Max 1)                                                      |                                       |          |                           |
|                                                                                                    |                                                                                             |                                               | Add a CISCO                                                         | INTERSIGHT from the left panel        |          |                           |
| CISCO INTERSIGHT                                                                                        |                                                                                             | Check Path Translation                        |                                                                     |                                       |          |                           |

a. Click on "Edit Services/Subscriptions" to edit Term Duration for HW Support.

**Note:** It is recommended that Term Duration for HW Support must align with Software Subscription Duration.

Step 15.

|                 |                                                                                               |                                       | UCSX                                                          | Mod                   | dular Serve                                           | er                   |                              |                         |
|-----------------|-----------------------------------------------------------------------------------------------|---------------------------------------|---------------------------------------------------------------|-----------------------|-------------------------------------------------------|----------------------|------------------------------|-------------------------|
|                 |                                                                                               |                                       | UCSX-215C-M8-U                                                |                       | S S                                                   | ervices/Su           | ubscriptio                   | ns                      |
| Servi<br>UCS    | ce Subscription<br>K-215C-M8-U                                                                | Price List<br>Global Price List in US | Dollars (USD)                                                 | Service T<br>3,237.00 | otal (USD)                                            | Su<br>0.0            | bscription Total (USD)<br>00 |                         |
| <b>O</b> y      | ou may receive additional discounts because you selected                                      | I two or more years of service.       | To review your discounts you can go to th                     | e Order or Q          | uoting discount pages. (C0124                         | \$)                  |                              |                         |
| Servi           | ce Non Serviceable Products                                                                   |                                       |                                                               |                       |                                                       |                      |                              |                         |
| Servi           | ce Options                                                                                    |                                       |                                                               |                       |                                                       | а                    |                              |                         |
| Choo<br>Sear    | se Service Level from Cisco Customer Experience L<br>ch by Name & Description                 | ×                                     |                                                               | and/or                | Time Duration     Duration     Delay service start to | Durati 36            |                              |                         |
| Note:<br>servic | Cisco may still install another compatible service if require<br>e and are based on products. | ed. Compatible services are the       | e services that come with primary                             | androi                | Co-Term service to                                    |                      |                              | b                       |
|                 |                                                                                               |                                       |                                                               |                       |                                                       |                      |                              | Reset                   |
| e0              | Service SKU                                                                                   |                                       | Product SKU                                                   |                       |                                                       | Unit List Price (USD | ) Qty                        | Total List Price (USD)  |
| Θ               | Cisco Customer Experience Level 1 (1 ITEM)                                                    | L1NCO (CX LEVEL 1 8X7XNCI<br>SUMMARY  | DOS) J Duration<br>36 Months                                  |                       |                                                       |                      |                              |                         |
|                 | CON-L1NCO-UCSX2CMU<br>CX LEVEL 1 8X7XNCDOS UCS X215c M8 Compute                               | N                                     |                                                               |                       |                                                       | 3,237.0              | 0 1                          | 3,237.00                |
|                 | SERVICE SKU Change Service   Remove Service                                                   |                                       | UCSX-215C-M8-U<br>UCS X215c M8 Compute Node 2S<br>PRODUCT SKU |                       |                                                       |                      | 1                            |                         |
| Ren             | nove All Services Remove All Additional Services                                              |                                       |                                                               |                       |                                                       |                      |                              |                         |
|                 |                                                                                               |                                       |                                                               |                       |                                                       |                      | Configuration Summary        | All prices shown in USD |
|                 |                                                                                               |                                       |                                                               |                       |                                                       |                      | Services                     | 3,237.00                |
|                 |                                                                                               |                                       |                                                               |                       |                                                       |                      |                              | Cancel Done             |

- a. Enter the Term Duration.
- b. Click on "Apply" and "Done"

Step 16.

|                                                     |                                | Cisco                                                          | o Intersight                                                                       |                                      |                   |                           |
|-----------------------------------------------------|--------------------------------|----------------------------------------------------------------|------------------------------------------------------------------------------------|--------------------------------------|-------------------|---------------------------|
| Bundle Configuration<br>UCSX-M8-MLB                 | Estimate<br>182 day            | ed Lead Time<br>s                                              | F ist<br>Price List USD)                                                           |                                      |                   |                           |
| et service preferences for this configu             | uration 🗸                      |                                                                |                                                                                    | VIGT-SAAS                            |                   | Cancel Done               |
| A The quantity of Cisco Intersight Lie              | cense under Offer: DC-MGT-SA   | AS should be equal to the quantity of Server selec             | ted. Please adjust the quantity. (CE200648)                                        |                                      |                   |                           |
| DC-MGT-SAAS has been added to                       | o the bundle category CISCO IN | TERSIGHT.                                                      |                                                                                    |                                      |                   |                           |
| Available Components                                | Unit List Price (USD)          | UCS 9500 CHASSIS AMD > 1 Selected (Min 0, I                    | Max 99999)                                                                         |                                      |                   |                           |
| UCS 9500 CHASSIS                                    |                                | % Product                                                      | Unit List Price (USD)                                                              | Adjusted List Price (USD)            | Qty               | Extended List Price (USD) |
| UCSX MODULAR SERVER                                 |                                | UCSX-9508-D-U Valid      A     UCS 9508 Chassis Configured     |                                                                                    | 68,090.29                            | 1                 | 175,783.31                |
|                                                     | h                              | Add Custom Name   Edit Options   Edit                          | Services/Subscriptions Remove Line                                                 |                                      |                   |                           |
| DC-MGT-SAAS                                         |                                |                                                                | Add a UCS 9500 CHASSIS AM                                                          | D from the left panel                |                   |                           |
| Gisco mensigni 3883                                 | +                              | UCSX MODULAR SERVER > 1 Selected (Min 0,                       | Max 99999)                                                                         |                                      |                   |                           |
|                                                     | 0.00                           | C Product                                                      | Unit List Price (USD)                                                              | Adjusted List Price (USD)            | Qty               | Extended List Price (USD) |
| Conditional Deselect<br>Estimated Lead Time: 7 days | +                              | UCSX-215C-M8-U Valid Q     UCS X215c M8 Compute Node 2S        |                                                                                    | 24,701.40                            | 1                 | 96,618.81                 |
|                                                     |                                | Add Custom Name Edit Options Edit                              | Services/Subscriptions Remove Line                                                 |                                      |                   |                           |
|                                                     |                                |                                                                | ADD B UCSX MODULAR SERVE                                                           | R from the left panel                |                   |                           |
|                                                     |                                | CISCO INTERSIGHT > 1 Selected (Min 1, Max 1                    | )                                                                                  | Adjusted List Pales (LICD)           | 01-               | Extended List Bries (USD) |
|                                                     |                                | · · · · · · · · · · · · · · · · · · ·                          | Unit List Price (USD)                                                              | Adjusted List Price (03D)            | Qiy               | Extended List Price (03D) |
|                                                     |                                | Cisco Intersight SaaS     Add Custom Name   Edit Options   Rer | nove Line                                                                          | 0.00                                 | 1                 | 0.00                      |
|                                                     |                                | Requested Start Date<br>08-Jun-2024                            | Requested For Automatic<br>36 Months From 08-Jun-2024 To 07-Jun- 12 Months<br>2027 | ally Renews For ()<br>On 08-Jun-2027 | Billing<br>Prepai | d Term                    |

- a. It is recommended that Term Duration for HW Support align with Software Subscription Duration.
- b. Intersight is a required selection if you have not previously purchased Cisco Intersight Software. Please make selection by clicking "PLUS". Click on "Edit Options" to configure.

#### Step 17.

| /fer Configuration<br>C-MGT-SAAS( Part of UCSX-M8-MLB)                                                                                                  | Estimated Lead Time<br>NA                                                                                                    | DC-MGT-SAAS                                                                                                    |
|----------------------------------------------------------------------------------------------------|----------------------------------------------------------------------------------------------------|----------------------------------------------------------------------------------------------------|
| equested Terms and Billing                                                                                                    |                                                                                                    |                                                                                                    |
| aquested Start Date 🚯<br>3-Jun-2024                                                                                                    | Requested For<br>36 Months From 08-Jun-2024 To 07-Jun-2027                                                                                                    | Automatically Renews For  Billing Frequency 12 Months On 08-Jun-2027 Prepaid Term                                                                                                    |
| services. Submitting a RSD that is too early cc<br>2: Your subscription will start and be eligible tc<br>subscription is provisioned by Cisco, whicheve | Juld cause customer subscription billing issues. Verify the requeste<br>b be invoiced: i) 30 days or less (7 days for A-FLEX/A-FLEX-3/A-W<br>er of the two events happens first. (C01007) | id start date with your implementation team that aligns with customer deployment readiness. (C0742)<br>(HOLESALE) after Cisco notifies you that any portion of the subscription is ready for you to provision OR, ii) the day any portion of the |
| REQUESTED FOR 36 Months Fr                                                                                                    | om 08-Jun-2024 7o 07-Jun-2027                                                                                                    |                                                                                                    |
| quested Start Date                                                                                                    |                                                                                                    | End Date                                                                                                    |
| Jun 2024 🖾                                                                                                    |                                                                                                    | Effective For 36     Molinis     Enter any whole month value from 1.96                                                                                                    |
| ter any date up between 05-Jun-2024 and 02-Sep-20                                                                                                    | )24                                                                                                    | Enter any whole month value norm invo                                                                                                    |
|                                                                                                    |                                                                                                    | Co-Term to an End Date 🕕                                                                                                    |
|                                                                                                    |                                                                                                    | Day Month Year                                                                                                    |
|                                                                                                    |                                                                                                    | Enter any date up between 05-Sep-2024 and 07-Jun-2032                                                                                                    |
| tomatically Renews For ① 12 Months On                                                                                                    | 08-Jun-2027                                                                                                    | Billing Frequency O Prepaid Term                                                                                                    |
| to Renewal ()                                                                                                    |                                                                                                    | Prepaid Term                                                                                                    |
|                                                                                                    |                                                                                                    | Annual Billing                                                                                                    |
|                                                                                                    |                                                                                                    |                                                                                                    |

- a. **Requested Start Date (RSD)** is now dependent on HW Ship Date and will automatically starts when the HW ships. If you change the **RSD**, the Software will start either on the **RSD** you picked or the HW Ship Date whichever is later.
- b. End Date (duration in months) is defaulted to **36 Months**, **Auto Renewal** (on/off) is defaulted to **On** and **Billing Frequency** is defaulted to **Prepaid Term**. You can still change the setting accordingly.

| Step 1 | 8. |
|--------|----|
|--------|----|

|                                                                                                    |                                                                             |                                                                                                    |                                                                                  | Cisco Inters                                                                                | sight                                                                                                    |                                                                                                    |                 |
|----------------------------------------------------------------------------------------------------|-----------------------------------------------------------------------------|----------------------------------------------------------------------------------------------------|----------------------------------------------------------------------------------|---------------------------------------------------------------------------------------------|----------------------------------------------------------------------------------------------------|----------------------------------------------------------------------------------------------------|-----------------|
| Offer Configuration<br>DC-MGT-SAAS( Part of UCS)                                                                    | X-M8-MLB)                                                                   | Estimated Lea<br>NA                                                                                | d Time                                                                           | Price List                                                                                  | DC-MGT-SAA                                                                                                    | S                                                                                                    |                 |
| Requested Terms and Bill                                                                                            | ling 🥒                                                                      |                                                                                                    |                                                                                  |                                                                                             |                                                                                                    |                                                                                                    |                 |
| Requested Start Date ()<br>08-Jun-2024                                                                              |                                                                             | Requested Fo<br>36 Months Fro                                                                      | r<br>m 08-Jun-2024 To 07-Jun-                                                    | Automatically Rene<br>2027 12 Months On 08-J                                                | ws For  Billing Frequency un-2027 Prepaid Term                                                                                      | /                                                                                                    |                 |
| Please note that Cisco re<br>experience/support/solut     Your subscription will star<br>subscription is provisione | tion-support.html (CE2<br>rt and be eligible to be<br>ed by Cisco, whicheve | Support with Intersight wh<br>202322)<br>e invoiced: i) 30 days or le<br>r of the two events happe | ich solves complex issues of<br>ss (7 days for A-FLEX/A-FL<br>ns first. (C01007) | on average 44% faster than product supp<br>EX-3/A-WHOLESALE) after Cisco notifie            | ort. For complete details, please refer to the following URL:<br>s you that any portion of the subscription is ready for you to     | https://www.cisco.com/c/m/en_us/custo<br>provision OR, ii) the day any portion of                                                                                             | mer-<br>f the X |
| Configuration Summary                                                                                               |                                                                             |                                                                                                    | DC-MGT-SAAS > Cisco                                                              | Intersight 2.0 Infrastructure Services                                                      |                                                                                                    |                                                                                                    |                 |
| Cisco Intersight 2.0 Infrastru                                                                                      | cture Services                                                              |                                                                                                    | Cisco Intersight 2.0 Infr                                                        | astructure Services                                                                         |                                                                                                    |                                                                                                    |                 |
| Cisco Intersight Workload O                                                                                         | ptimizer (IWO) - Saa                                                        | S                                                                                                  | Cisco Intersight 2.0                                                             | ) Infrastructure Services                                                                   |                                                                                                    |                                                                                                    |                 |
| Cisco Intersight Support                                                                                            |                                                                             |                                                                                                    | Device                                                                           | SKU                                                                                         | Description                                                                                                    | Unit List Price (USD)                                                                                                    | Action          |
|                                                                                                    | Qty                                                                         | List Price                                                                                         | Qty                                                                              | DC-MGT-IS-SAAS-ES                                                                           | Infrastructure Services SaaS/CVA - Essentials                                                                                       | Enter Qty to see List Price                                                                                                    | ÷               |
| SKU                                                                                                    |                                                                             |                                                                                                    |                                                                                  | SA                                                                                          |                                                                                                    | Per Device/Month                                                                                                    | _               |
| SKU<br>SVS-DCM-SUPT-BAS                                                                                             | <b>1</b><br>Each                                                            | <b>\$0.00</b><br>Per Each/Month                                                                    | Qty                                                                              | DC-MGT-IS-SAAS-AD                                                                           | Infrastructure Services SaaS/CVA - Advantage                                                                                        | Per Device/Month Enter Qty to see List Price Per Device/Month                                                                                                    | =               |
| SVS-DCM-SUPT-BAS                                                                                                    | 1<br>Each                                                                   | \$0.00<br>Per Each/Month                                                                           | Qty<br>Qty                                                                       | DC-MGT-IS-SAAS-AD                                                                           | Infrastructure Services SaaSiCVA - Advantage                                                                                        | Per Device/Month Enter Qty to see List Price Per Device/Month Enter Qty to see List Price Per Device/Month Per Device/Month                                                   | 1<br>1          |
| SVS-DCM-SUPT-BAS                                                                                                    | <b>1</b><br>Each                                                            | S0.00<br>Per EachMonth                                                                             | Caty<br>Caty<br>Caty                                                             | C-MGT-IS-SAAS-AD<br>C-MGT-IS-PVAPP-ES<br>C-MGT-IS-PVAPP-AD                                  | Infrastructure Services SaaSiCVA - Advantage<br>Infrastructure Services PVA - Essentials<br>Infrastructure Services PVA - Advantage | Per Device/Month Enter Qty to see List Price Per Device/Month Enter Qty to see List Price Per Device/Month Enter Qty to see List Price Per Device/Month                       |                 |
| SKU SVS-DCM-SUPT-BAS Restore Configuration                                                                          | 1<br>Each                                                                   | \$0.00<br>Per EachMonth                                                                            | Cty       Cty       Qty       Add-Ons                                            | C-MGT-IS-PVAPP-AD<br>C-MGT-IS-PVAPP-AD<br>C-MGT-IS-PVAPP-AD<br>C-MGT-IS-PVAPP-AD            | Infrastructure Services SasSiCVA - Advantage<br>Infrastructure Services PVA - Essentials<br>Infrastructure Services PVA - Advantage | Per Device/Month Enter Qly cose List Price Per Device/Month Enter Qly to see List Price Per Device/Month Enter Qly to see List Price Per Device/Month                         |                 |
| SKU<br>SVS-DCM-SUPT-BAS<br>Restore Configuration                                                                    | 1<br>Each                                                                   | S0.00<br>Per Each/Month                                                                            | aty       aty       aty       Add-Ons       Device                               | ES<br>DC-MGTI-S-SAAS-AD<br>ES<br>C-MGTI-S-PVAPP-ES<br>ES<br>DC-MGTI-S-PVAPP-AD<br>ES<br>SKU | Infrastructure Services SaaSiCVA - Advantage<br>Infrastructure Services PVA - Essentials<br>Infrastructure Services PVA - Advantage | Per Device/Month Enter Oly to see List Price Per Device/Month Enter Oly to see List Price Per Device/Month Enter Oly to see List Price Per Device/Month Unit List Price (USD) | 1               |

a. The quantity of Cisco Intersight 2.0 Infrastructure Services License under Offer: DC-MGT-SAAS should be equal to the quantity of Server selected. Enter the quantity.

Step 19.

| Offer Configuration<br>DC-MGT-SAAS( Part of UCS)                                                                                                    | X-M8-MLB)                                                                   | Estimated Lea                                                                    | d Time                                                                                                    | Giobal Price List                                                                                                    | DC-MGT-SAAS                                                                                                    |                                                                                                    |                                                                                                    |
|----------------------------------------------------------------------------------------------------|-----------------------------------------------------------------------------|----------------------------------------------------------------------------------|----------------------------------------------------------------------------------------------------|----------------------------------------------------------------------------------------------------|----------------------------------------------------------------------------------------------------|----------------------------------------------------------------------------------------------------|----------------------------------------------------------------------------------------------------|
| Requested Terms and Bill                                                                                                    | ling 🥒                                                                      |                                                                                  |                                                                                                    |                                                                                                    |                                                                                                    |                                                                                                    |                                                                                                    |
| Requested Start Date  08-Jun-2024                                                                                                    |                                                                             | Requested Fo<br>36 Months Fro                                                    | r<br>m 08-Jun-2024 To 07-Jur                                                                                                    | Automatically Ren<br>12 Months On 08-                                                                                                    | ws For <b>1</b> Billing<br>un-2027 Prepai                                                                                                    | Frequency<br>id Term                                                                                                    |                                                                                                    |
| Please note that Cisco re                                                                                                    | acommends Solution                                                          | Support with Intersight wh                                                       | ich solves complex issues                                                                                                    | s on average 44% faster than product sup                                                                                                    | oort. For complete details, please refer to the follow                                                                                                    | ving URL: https://www.cisco.com/c/m/en_us/custo                                                                                                    | omer-                                                                                                    |
| experience/support/solute                                                                                                    | ton ounnor himitir                                                          | - 2012 3 2 2 2                                                                   |                                                                                                    |                                                                                                    |                                                                                                    |                                                                                                    |                                                                                                    |
|                                                                                                    | uon-support nuñi (Ct                                                        | -2020221                                                                         |                                                                                                    |                                                                                                    |                                                                                                    |                                                                                                    |                                                                                                    |
| Your subscription will star<br>subscription is provisione                                                                                                    | rt and be eligible to b<br>d by Cisco, whichev                              | be invoiced: i) 30 days or let<br>er of the two events happer                    | ss (7 days for A-FLEX/A-F<br>is first. (C01007)                                                                                                    | EEX-3/A-WHOLESALE) after Cisco notifi                                                                                                    | is you that any portion of the subscription is ready                                                                                                    | for you to provision OR, ii) the day any portion of                                                                                                    | f the                                                                                                    |
| Your subscription will star<br>subscription is provisione                                                                                                    | rt and be eligible to b<br>td by Cisco, whichev                             | be invoiced: i) 30 days or let<br>er of the two events happen                    | ss (7 days for A-FLEX/A-F<br>hs first. (C01007)<br>DC-MGT-SAAS > Cisco                                                                             | FLEX-3/A-WHOLESALE) after Cisco notifi                                                                                                    | is you that any portion of the subscription is ready                                                                                                    | for you to provision OR, ii) the day any portion of                                                                                                    | f the                                                                                                    |
| Your subscription will star<br>subscription is provisione                                                                                                    | rt and be eligible to b<br>d by Cisco, whichev                              | be invoiced: i) 30 days or les                                                   | ss (7 days for A-FLEX/A-F<br>ns first. (C01007)<br>DC-MGT-SAAS > Cisco<br>Cisco Intersight Supp                                                    | LEX-3/A-WHOLESALE) after Cisco notifi<br>o Intersight Support                                                                                                    | is you that any portion of the subscription is ready                                                                                                    | for you to provision OR, ii) the day any portion of                                                                                                    | f the >                                                                                                    |
| Vour subscription will stat<br>subscription is provisione<br>Configuration Summary<br>cisco Intersight Support<br>SKU                                                              | rt and be eligible to t<br>id by Cisco, whichev                             | List Price                                                                       | ss (7 days for A-FLEX/A-F<br>is first. (C01007)<br>DC-MGT-SAAS > Clsco<br>Cisco Intersight Supp<br>Cisco Intersight S                              | LEX-3/A-WHOLESALE) after Cisco notifi<br>o Intersight Support<br>ort<br>support                                                                                     | is you that any portion of the subscription is ready                                                                                                    | for you to provision. OR, ii) the day any portion of                                                                                                    | f the                                                                                                    |
| Vour subscription will stat<br>subscription is provisione<br>configuration Summary<br>isco Intersight Support<br>SKU<br>SVS-DCM-SUPT-BAS                                           | rt and be eligible to t<br>id by Cisco, whichev                             | List Price<br>\$0.00                                                             | ss (7 days for A-FLEX/A-F<br>is first. (C01007)<br>DC-MGT-SAAS > Clsco<br>Clsco Intersight Supp<br>Clsco Intersight S<br>Each                      | LEX-3/A-WHOLESALE) after Cisco notifi<br>o Intersight Support<br>ort<br>support<br>SKU                                                                              | is you that any portion of the subscription is ready<br>Description                                                                                                    | for you to provision OR, ii) the day any portion of<br>Unit List Price (USD)                                                                                                    | f the Action                                                                                                    |
| Your subscription will stat<br>subscription is provisione<br>Configuration Summary<br>cisco Intensight Support<br>SKU<br>SVS-DCM-SUPT-BAS<br>uto Expansion                         | rt and be eligible to t<br>Id by Cisco, whichev<br>Qty<br>1<br>Each         | List Price<br>So.00<br>Per Each/Mainh                                            | ss (7 days for A-FLEX/A-F<br>is first. (C01007)<br>DC-MGT-SAAS > Clsc:<br>Clsco Intersight Supp<br>Clsco Intersight S<br>Each<br>Qty               | LEX-3/A-WHOLESALE) after Cisco notifi<br>o intersight Support<br>ort<br>support<br>SKU<br>SVS-SSTCS-DCMGMT                                                          | is you that any portion of the subscription is ready           Description           Solution Support for DC Mgmnt.                                                             | for you to provision OR. ii) the day any portion of Unit List Price (USD) Enter Qty to see List Price Per EachMonth                                                                                                    | f the Contract of the Contract of the Contract |
| Your subscription will stat<br>subscription is provisione<br>Configuration Summary<br>cisco Intersight Support<br>SKU<br>SVS-DCM-SUPT-BAS<br>sKU                                   | rt and be eligible to t<br>Id by Clisco, whichev<br>aty<br>1<br>Each<br>Aty | List Price<br>So.00<br>Per EachMonth<br>List Price                               | ss (7 days for A-FLEX/A-F<br>is first. (CO1007)<br>DC-MGT-SAAS > Clscc<br>Clsco Intersight Supp<br>Clsco Intersight S<br>Each<br>Qty<br>Qty        | LEX-3/A-WHOLESALE) after Cisco notifi<br>o Interslight Support<br>support<br>SKU<br>SVS-SSTCS-DCMGMT<br>CA<br>SVS-LIDCS-INTER                                       | es you that any portion of the subscription is ready           Description           Solution Support for DC Mgmnt           CXL1 for INTERSIGHT                                | for you to provision OR, ii) the day any portion of<br>Unit List Price (USD)<br>Enter Oty to see List Price<br>Per EachMonth<br>Enter Oty to see List Price                                                                  | Action                                                                                                    |
| Your subscription will stat<br>subscription is provisione<br>configuration Summary<br>isco Intersight Support<br>sku<br>svS-DCM-SUPT-BAS<br>uto Expansion<br>sku<br>DC-MGT-UCSC-1S | aty<br>2<br>Device<br>2<br>Device                                           | List Price<br>So.00<br>Per Each/Markh<br>List Price<br>So.00<br>Per Device/Markh | ss (7 days for A-FLEX/A-F<br>is first. (C01007)<br>DC-MGT-SAAS > Clscc<br>Clsco Intersight Supp<br>Clsco Intersight S<br>Each<br>Qty<br>Qty<br>Qty | LEX-3/A-WHOLESALE) after Cisco notifi<br>b Intersight Support<br>ort<br>Support<br>SKU<br>SVS-SSTCS-DCMGMT<br>SVS-L1DCS-INTER<br>SVS-L2DCS-INTER<br>SVS-L2DCS-INTER | es you that any portion of the subscription is ready           Description           Solution Support for DC Mgmnt.           CXL1 for INTERSIGHT           CXL2 for INTERSIGHT | for you to provision OR. II) the day any portion of<br>Unit List Price (USD)<br>Enter Qty to see List Price<br>Per EachMonth<br>Enter Qty to see List Price<br>Per EachMonth<br>Enter Qty to see List Price<br>Per EachMonth | Action                                                                                                    |

a. The Cisco Intersight License comes with separate Support. Basic Embedded Support is the default selection. It is recommended that Customer should upgrade to Solution Support or CX Success Track L1 or L2 for the HW.

#### Step 20.

| Bundle Configuration<br>UCSX-M8-MLB                                          | Estimate<br>182 day   | ed Lead Time<br>S                                                                     | Price List<br>Global Price List (USD)                                              | Total<br>274,922.12                  |                  | C                             |
|------------------------------------------------------------------------------|-----------------------|---------------------------------------------------------------------------------------|------------------------------------------------------------------------------------|--------------------------------------|------------------|-------------------------------|
| et service preferences for this config                                       | uration 🗸             |                                                                                       |                                                                                    |                                      |                  | Cancel                        |
| Available Components                                                         | Unit List Price (USD) | UCS 9500 CHASSIS AMD > 1 Selected (N                                                  | vlin 0, Max 99999)                                                                 |                                      |                  |                               |
| O UCS 9500 CHASSIS                                                           |                       | Product                                                                               | Unit List Price (USD)                                                              | Adjusted List Price (USD)            | Qty              | Extended List Price (USI      |
| UCSX-9508-D-U<br>UCS 9508 Chassis Configured<br>Estimated Lead Time: 21 days | 8,530.96              | UCS 9508-D-U Valid D A<br>UCS 9508 Chassis Configured<br>Add Custom Name Edit Options | Edit Services/Subscriptions Remove Line                                            | 68,090.29                            | 1                | 175,783.3                     |
|                                                                              |                       |                                                                                       | Add a UCS 9500 CHASSIS AM                                                          | D from the left panel                |                  |                               |
|                                                                              |                       | UCSX MODULAR SERVER > 1 Selected                                                      | (M'≘ 0, Max 99999)                                                                 |                                      |                  |                               |
|                                                                              |                       | Co Product                                                                            | Unit List Price (USD)                                                              | Adjusted List Price (USD)            | Qty              | Extended List Price (US       |
|                                                                              |                       | UCSX-215C-M8-U Valid<br>UCS X215c M8 Compute Node 25<br>Add Custom Name Edit Options  | Edit Services/Subscriptions Remove Line                                            | 24,701.40                            | 1                | 96,618.8                      |
|                                                                              |                       |                                                                                       | Add a UCSX MODULAR SERVE                                                           | ER from the left panel               |                  |                               |
|                                                                              |                       | CISCO INTERSIGHT > 1 Selected (Min 1,                                                 | Max 1)                                                                             |                                      |                  |                               |
|                                                                              |                       | Co Product                                                                            | Unit List Price (USD)                                                              | Adjusted List Price (USD)            | Qty              | Extended List Price (USI      |
|                                                                              |                       | DC-MGT-SAAS Valid     Sa     Cisco Intersight SaaS     Add Custom Name   Edit Ontions | Remove Line                                                                        | 35.00                                | 1                | 2,520.0                       |
|                                                                              |                       | Requested Start Date<br>08-Jun-2024                                                   | Requested For Automatic<br>36 Months From 08-Jun-2024 To 07-Jun- 12 Months<br>2007 | ally Renews For ()<br>On 08-Jun-2027 | Billing<br>Prepa | <b>j Frequency</b><br>id Term |

a. Configuration for MLB is completed when status of each Product is Valid and warning messages are cleared.

- b. Click on the "PLUS" to expand and view the selections made for each Product.
- c. Click on the "DONE" to complete the MLB Configuration.

## Scenario 2: Customer With Enterprise Agreement for Cisco Intersight Software License

### Step 1.

| CCW                                                                                                    |                                  | UCSX                                 | (-M | 8-MLB                   | I                |                             |
|----------------------------------------------------------------------------------------------------|----------------------------------|--------------------------------------|-----|-------------------------|------------------|-----------------------------|
| () I                                                                                                   | 1                                | Add                                  | Õ   | Ø 🔒                     | Estimate Prefe   | rences ∨ •                  |
| Lines View E Apply Success Track Manage Groups Remove Selected Lines                                   | More Actions $\checkmark$        | Zero List Price Items<br>Hide O Show | Q   | Search Estimate L       | ine Items        | 3                           |
| Hardware, Software and Services                                                                        | Estimated Lead Time ()<br>(Days) | Unit List Price<br>(USD)             | Qty | Unit Net Price<br>(USD) | Discounts<br>(%) | Extended Net Price<br>(USD) |
| ⑦ ⑦ 1.0 UCSX-M8-MLB ♦ Invalid as of 05-Jun-2024 01:16:20 PDT<br>UCSX M8 Modular Server and Chassis MLB | Not Applicable                   | 0.00                                 | 1   | 0.00                    | 0.00             | 0.00                        |
| Select Options Validate Recommended Content Add Note Add Subtotal                                      | Copy Remove Line                 |                                      |     |                         |                  | Additional Details 👽        |

- a. In CCW, search for MLB PID and click on "Add"
- b. Click on "Select Options" to enter the configurator.

## Step 2.

| Bundle Configuration<br>UCSX-M8-MLB                                                              | Estimated I<br>21 days                                                                                         | UCS X 950                                                                                                    | 0 Chassis                               | Node                                  | 3             |                                       |
|--------------------------------------------------------------------------------------------------|----------------------------------------------------------------------------------------------------|----------------------------------------------------------------------------------------------------|-----------------------------------------|---------------------------------------|---------------|---------------------------------------|
| Set service preferences for this configura                                                       | ninimum of 1 component(s)<br>T is required. (CE100103)<br>CCO INTERSIGHT. (CE1000<br>the bundle category UCS 9 | . Please add additional quantiti<br>207)<br>500 CHASSIS AMD.                                                                                    | IFN<br>Power S                          | M<br>Supply                           |               | Cancel Done                           |
| Available Components                                                                             | Init List Price (USD)                                                                                          | UCS 9500 CHASSIS AN                                                                                                    | lin 0, Max 99999)                       |                                       |               |                                       |
| UCS 9500 CHASSIS<br>UCSX-9508-D-U<br>UCS 9508 Chassis Configured<br>Estimated Lead Time: 21 days | 8,53                                                                                                    | <ul> <li>Product</li> <li>UCSX-9508-D-U Invalid Q &amp;</li> <li>UCS 9508 Chassis Configured</li> <li>Add Custom Name   Edit Options</li> </ul> | Unit List Price (U:                     | Adjusted List Price (USD)<br>9,198.46 | Qty<br>1      | Extended List Price (USD)<br>9,198.46 |
|                                                                                                  |                                                                                                    |                                                                                                    | Add a UCS 9500 CHASS                    | SIS AMD from the left panel           |               |                                       |
|                                                                                                  |                                                                                                    | UCSX MODULAR SERVER > 0 Selected (                                                                                                    | Min 0, Max 99999)<br>Add a UCSX MODULAR | SERVER from the left panel            |               |                                       |
|                                                                                                  | ·                                                                                                    | CISCO INTERSIGHT > 0 Selected (Min 1,                                                                                                    | Max 1)<br>Add a CISCO INTERS            | SIGHT from the left panel             |               |                                       |
|                                                                                                  |                                                                                                    |                                                                                                    |                                         | Configur                              | ation Summary | All prices shown in USD               |
|                                                                                                  |                                                                                                    |                                                                                                    |                                         | Total<br>Estimated                    | Lead Time     | 9,198.46<br>21 days                   |
|                                                                                                  |                                                                                                    |                                                                                                    |                                         |                                       |               | Cancel Done                           |

- a. Select UCSX-9508-D-U ATO from under MLB by clicking the "PLUS"
- b. Notice the UCSX-9508-D-U ATO Status is invalid as further configuration needed.
- c. Click on "Edit Options" to enter the configurator.
- Step 3.

|                                                                                                    |                                                     |                                                                          | UCS X 9500 Ch                                                                                       | assis                      |                         |                       |
|----------------------------------------------------------------------------------------------------|-----------------------------------------------------|--------------------------------------------------------------------------|----------------------------------------------------------------------------------------------------|----------------------------|-------------------------|-----------------------|
|                                                                                                    |                                                     |                                                                          |                                                                                                    | Server Nod                 | le                      |                       |
| Product Configuration<br>UCSX-9508-D-U part of                                                                 | 8-MLB                                               | 21 days                                                                  |                                                                                                    | IFM/FIM                    | Total (USD)<br>8,530.96 |                       |
| <ul> <li>1: A selection from either</li> <li>2: UCSX-CHASSIS-SW-D</li> <li>3: UCSX-9508-D-U require</li> </ul> | Fabric Intercor<br>) is defaulted u<br>es a minimum | nect Module or Intellig<br>Inder UCSX SW. (CE10<br>of 1 and allows maxim | ent Fabric Module is required. Please adjust the<br>00033)<br>um of 8 from Compute Node. (CE100015) | Power Supp                 | bly                     |                       |
| Configuration Summary                                                                                          |                                                     | View Full Summary                                                        | Option Search 🚯 Multiple Options Se                                                                 | earch 🚯                    |                         | ~                     |
| Category                                                                                                    | Qty                                                 | Extended List<br>Price (USD)                                             | UCSX-9508-D-U > Compute Node                                                                        |                            |                         |                       |
| Compute Node <u>A</u>                                                                                          |                                                     |                                                                          | Compute Node                                                                                        |                            |                         |                       |
| Fabric Interconnect Module                                                                                     |                                                     |                                                                          | SKU                                                                                                 |                            | Estimated Lead Time 🚯   | Unit List Price (USD) |
| ntelligent Fabric Module                                                                                       |                                                     |                                                                          | UCSX-215C-M8 C PLH                                                                                  |                            | 21 days                 | 8,542.50              |
| Power                                                                                                    |                                                     |                                                                          | UCS X215c M8 Compute Node 2S w/o C                                                                  | CPU, Memory, storage, Mezz |                         |                       |
| X-Fabric Module<br>Accessory                                                                                   |                                                     | I                                                                        | Show Incompatible SKUs                                                                              |                            |                         |                       |
| UCSX SW                                                                                                    |                                                     | ^                                                                        |                                                                                                    |                            |                         |                       |
| UCSX-CHASSIS-SW-D                                                                                              | 1                                                   | 0.00                                                                     |                                                                                                    |                            |                         |                       |
| Chassis Expansion                                                                                              |                                                     | ^                                                                        |                                                                                                    |                            |                         |                       |
| Total                                                                                                    |                                                     | 8,530.96                                                                 |                                                                                                    |                            |                         |                       |
| Estimated Lead Time                                                                                            |                                                     | 21 days                                                                  |                                                                                                    |                            |                         |                       |
| Devel Configuration                                                                                            | 0                                                   | Dana                                                                     |                                                                                                    |                            |                         |                       |

a. Configure UCSX-9508-D-U by selecting Compute Node, Fabric Interconnect Module or Intelligent Fabric Module, Power Supply and Power Cables from category window on the left. b. Follow warning messages to configure the minimum required selections under Chassis.

#### Step 4.

|                                                       |                |                              | UCS X 95                       | 00 Chassis                                |                              |                       |
|-------------------------------------------------------|----------------|------------------------------|--------------------------------|-------------------------------------------|------------------------------|-----------------------|
| Product Configuration<br>UCSX-9508-D-U part of UCSX-M | 18-MLB         | Estimated                    | Lead Time                      | server N                                  | ode Total (USD)<br>17,073.46 |                       |
| 1: A selection from either Fa                         | abric Intercor | nect Module or Intellig      | ent Fabric Module is required. | IFM/FII                                   | M                            |                       |
| 2: UCSX-CHASSIS-SW-D is                               | s defaulted u  | nder UCSX SW. (CE1           | 00033)                         | Power Su                                  | pply                         |                       |
| Configuration Summary                                 |                | View Full Summary            | Option Search 🚯 Mu             | Itiple Options Search 🚯                   |                              | ~                     |
| Category 🚯                                            | Qty            | Extended List<br>Price (USD) | UCSX-9508-D-U > Compute Noc    | le                                        |                              |                       |
| Compute Node                                          |                | ^                            | Compute Node                   |                                           |                              |                       |
| UCSX-215С-M8 🛕 🕇 🔁                                    | 1              | 8,542.50                     | SKU                            |                                           | Estimated Lead Time 🚯        | Unit List Price (USD) |
| UCSX-C-SW-LATEST-D                                    | 1              | 0.00                         | UCSX-215C-M8 C                 |                                           | 21 days                      | 8,542.50              |
| UCS-DDR5-BLK                                          | 24             | 0.00                         | UCS X215c M8 Compu             | te Node 2S w/o CPU, Memory, storage, Mezz |                              |                       |
| UCSX-M8A-HS-F 🔟                                       | 1              | 0.00                         | Add New                        |                                           |                              |                       |
| UCSX-M8A-FMEZZBLK                                     | 1              | 0.00                         | SKU                            | Custom Name                               | Qty:                         |                       |
| Fabric Interconnect Module                            |                |                              | UCSX-215C-M8 (1)               | Add Custom Nam                            | e <b>1</b>                   | 靈                     |
| Intelligent Fabric Module                             |                |                              | Show Incompatible SKI In       |                                           |                              |                       |
| Power                                                 |                |                              | Show incompatible SKOS         |                                           |                              |                       |
|                                                       |                |                              |                                |                                           |                              |                       |
| Iotal                                                 |                | 17,073.46                    |                                |                                           |                              |                       |
| Estimated Lead Time                                   |                | 21 days                      |                                |                                           |                              |                       |
| Reset Configuration                                   | 0              | Cancel Done                  |                                |                                           |                              |                       |

- a. UCSX-215C-M8 is required selection and is further configurable.
- b. Follow warning messages to configure the minimum required selections under Chassis.

#### Step 5.

|                                                       |                                 |                              | UCS X 9                        | 500 Chassi                 | s                |                         |                       |
|-------------------------------------------------------|---------------------------------|------------------------------|--------------------------------|----------------------------|------------------|-------------------------|-----------------------|
| Product Configuration<br>UCSX-9508-D-U part of UCSX-M | 18-MLB                          | Estimated                    | Lead Time                      | G                          | erver Nod        | C Total (USD) 25,615.96 |                       |
| 1: A selection from either Fe 2: UCSX-CHASSIS-SW-D is | abric Intercor<br>s defaulted u | nnect Module or Intellig     | ent Fabric Module is required. |                            | IFM/FIM          |                         |                       |
|                                                       |                                 |                              |                                | P                          | ower Supp        | bly                     |                       |
| Configuration Summary                                 |                                 | View Full Summary            | Option Search ()               | Multiple Options Search 🚯  |                  |                         | ~                     |
| Category 🚯                                            | Qty                             | Extended List<br>Price (USD) | UCSX-9508-D-U > Compute N      | lode                       |                  |                         |                       |
| UCSX-M8A-HS-F                                         | 1                               | 0.00                         | Compute Node                   |                            |                  |                         |                       |
| UCSX-M8A-FMEZZBLK                                     | 1                               | 0.00                         | SKU                            |                            |                  | Estimated Lead Time 🚯   | Unit List Price (USD) |
| UCSX-215C-M8 (2) 🤾                                    | 1                               | 8,542.50                     |                                | Р.Н                        |                  | 21 dave                 | 8 542 50              |
| UCSX-C-SW-LATEST-D                                    | 1                               | 0.00                         | UCS X215c 1                    | pute Node 2S w/o CPU, Memo | y, storage, Mezz | 2 i daya                | 0,042.00              |
| UCS-DDR5-BLK                                          | 24                              | 0.00                         | Add New                        |                            |                  |                         |                       |
| UCSX-M8A-HS-F                                         | 1                               | 0.00                         | sku                            |                            | Custom Name      | Qty:                    |                       |
| UCSX-M8A-FMEZZBLK                                     | 1                               | 0.00                         | UCSX-215C-M8 (1)               |                            | Add Custom Name  |                         | 曲                     |
| Fabric Interconnect Module Intelligent Fabric Module  |                                 |                              | UCSX-215C-M8 (2)               | b                          | Add Custom Name  |                         | 血                     |
| Power                                                 |                                 |                              | Show Incompatible SKUs         |                            |                  |                         |                       |
| Total                                                 |                                 | 25,615.96                    | Chon meenpatible onds          |                            |                  |                         |                       |
| Estimated Lead Time                                   |                                 | 21 days                      |                                |                            |                  |                         |                       |
| Reset Configuration                                   | C                               | Cancel Done                  |                                |                            |                  |                         |                       |

- a. Server: UCSX-215C-M8 can be selected in multiple QTY by changing the QTY in the box or you can select same server and configure differently within same chassis by clicking in ADD NEW button.
- b. Here in this example, we have 2 instances of server selected with 1 QTY each.
- c. Click on Server PID in the left to configure the particular instance.

#### Step 6.

|                              |               |                              | UCS X S                        | 9500 Chas               | sis          |         |               |                               | 1                     |
|------------------------------|---------------|------------------------------|--------------------------------|-------------------------|--------------|---------|---------------|-------------------------------|-----------------------|
| UCSX-9508-D-U part of UCSX-M |               | Estimated<br>21 days         | Lead Time                      | G                       | Son          | or Nod  | 2             | 5,615.96                      |                       |
|                              |               | UCSX-95                      | 08-D-U                         |                         | Serv         |         |               |                               |                       |
| 1: UCSX-215C-M8 quantity     | 1 requires a  | m                            |                                | 2)                      | IF           | M/FIM   |               |                               |                       |
| 3: UCSX-CHASSIS-SW-D is      | s defaulted u | inder UCSX SW. (CE1          | 00033)                         |                         |              |         | =             |                               |                       |
|                              |               |                              |                                |                         | Powe         | er Supp | ly 🛛          |                               |                       |
| Configuration Summary        |               | View Full Summary            | Option Search 🚯                | Multiple Options Search | 0            |         |               |                               | ~                     |
| Category                     | Qty           | Extended List<br>Price (USD) | UCSX-9508-D-U > Compute        | Node > Compute Node > U | JCSX-215C-M8 |         |               |                               |                       |
| Compute Node                 |               | ^                            | Copy Class                     |                         |              | ×       | ontroller/GPU | Rear MEZZ - MLOM/PCI   S      | AS/SATA SSD EP        |
| UCSX-215C-M8 (1) 🛕           | 1             | 8,542.50                     | Releast target elesses for een |                         |              |         | Security Opt  | ions 🛕   Microsoft   Red<br>D | Hat Options           |
| UCSX-C-SW-LATEST-D           | 1             | 0.00                         | Select target classes for copy |                         |              |         |               |                               |                       |
| UCS-DDR5-BLK                 | 24            | 0.00                         | UCSX-215C-M8 (2)               |                         |              |         | Qty           | Estimated Lead Time ()        | Unit List Price (USD) |
| UCSX-M8A-HS-F                | 1             | 0.00                         |                                |                         |              |         | Qty           | 182 days                      | 22,661.77             |
| UCSX-M8A-FMEZZBLK            | 1             | 0.00                         |                                | Yes No                  |              |         |               |                               |                       |
| UCSX-215C-M8 (2) 🛕           | 1             | 8,542.50                     | UCSX-CPU-A9254                 | PLH                     |              |         | Qty           | 182 days                      | 6,552.21              |
| UCSX-C-SW-LATEST-D           | 1             | 0.00                         | AMD 9254 2.4GHz                | 200W 24C/128MB Cache E  | DDR5 4800MHz |         |               |                               |                       |
| UCS-DDR5-BLK                 | 24            | 0.00                         | O UCSX-CPU-A9334               | PLH                     |              |         | Otv           | 182 davs                      | 8,390,16              |
| UCSX-M8A-HS-F                | 1             | 0.00                         | AMD 9334 2.5GHz                | 210W 32C/128MB Cache E  | DR5 4800MHz  |         |               |                               |                       |
| Total                        |               | 25,615.96                    |                                | ETH.                    |              |         |               | 100 1000                      | 40 700 50             |
| Estimated Lead Time          |               | 21 days                      | AMD 9534 2.3GHz                | 280W 64C/256MB Cache E  | DR5 4800MHz  |         | Qty           | 182 days                      | 18,739.53             |
| Reset Configuration          |               | Cancel Done                  | O UCSX-CPU-A9554               | FUR                     |              |         | Otv           | 182 days                      | 19.611.14             |

- a. Configuration of one server Instance can be copied to another instance. Click on Copy Button on the extreme right as shown here.
- b. Select the particular instance and click Yes.

Step 7.

| UCSX-9508-D-U part of UCSX-M                                                                                                    | <sup>®</sup> h    | Estimated<br>21 days                          | Lead Time  | )                                                                                                    |                                                                                                    | Server N                                                                                                    |                                                                            | otal (USD)<br>7,073.46                                                                                                    |                                                                                 |
|----------------------------------------------------------------------------------------------------|-------------------|-----------------------------------------------|------------|----------------------------------------------------------------------------------------------------|----------------------------------------------------------------------------------------------------|----------------------------------------------------------------------------------------------------|----------------------------------------------------------------------------|----------------------------------------------------------------------------------------------------|---------------------------------------------------------------------------------|
|                                                                                                    | ¥                 | UCSX-950                                      | 8-D-U      |                                                                                                    |                                                                                                    |                                                                                                    |                                                                            |                                                                                                    |                                                                                 |
| 1: UCSX-215C-M8 quantity     2: A selection from either Fe                                                                                                    | 1 requires a      | minimum quantity of 1                         | from 2150  | C M8 Processor (                                                                                                    |                                                                                                    | IFM/FI                                                                                                    | IM                                                                         |                                                                                                    |                                                                                 |
| 3: UCSX-CHASSIS-SW-D is                                                                                                    | is defaulted u    | under UCSX SW. (CE10                          | 00033)     | inoutre lo require                                                                                                    |                                                                                                    | Power St                                                                                                    | upply                                                                      |                                                                                                    |                                                                                 |
| Configuration Summary                                                                                                    |                   | View Full Summary                             | Opt        | tion Search 🕕                                                                                                    | Multiple Options S                                                                                                    | Search 🚯                                                                                                    |                                                                            |                                                                                                    | ~                                                                               |
| Category 🚯                                                                                                    | Qty               | Extended List<br>Price (USD)                  | UCSX-9     | 9508-D-U > Comp                                                                                                    | ute Node > Compute N                                                                                                    | ode > UCSX-215C-M8                                                                                                    |                                                                            |                                                                                                    |                                                                                 |
| Compute Node                                                                                                    |                   | ^                                             | 215C M     | 18 Processor 🔺                                                                                                    | DDR Memory   A                                                                                                    | Advanced Memory Settings   From                                                                                               | nt MEZZ - Controller/GPU                                                   | Rear MEZZ - MLOM/PCI   S                                                                                                    | AS/SATA SSD EP                                                                  |
|                                                                                                    | 4                 |                                               | CAC/C/     | ATA OOD EVA L O                                                                                                    |                                                                                                    |                                                                                                    |                                                                            |                                                                                                    |                                                                                 |
|                                                                                                    |                   | 8,542.50                                      | RHELE      | Ent Linux   RHEL                                                                                                    | elf-Encrypted Drives  <br>L SAP Option   SUSE                                                                            | NVMe 2.5   PCIe/SATA M.2   N<br>  SLES SAP Option   INFRAST                                                                   | NVMe Boot   Security Opt<br>TRUCTURE   WORKLOA                             | ions 🛕   Microsoft   Red  <br>D                                                                                                    | Hat Options                                                                     |
| UCSX-C-SW-LATEST-D                                                                                                    | 1                 | 8,542.50                                      | RHELE      | Ent Linux   RHEL                                                                                                    | elf-Encrypted Drives  <br>L SAP Option   SUSE                                                                            | NVMe 2.5   PCIe/SATA M.2   N<br>  SLES SAP Option   INFRAST                                                                   | NVMe Boot   Security Opt<br>TRUCTURE   WORKLOA                             | ions 🛕   Microsoft   Red<br>D                                                                                                    | Hat Options                                                                     |
| UCSX-C-SW-LATEST-D                                                                                                    | 1<br>24           | 8,542.50<br>0.00<br>0.00                      | RHELE      | Ent Linux   RHEL                                                                                                    | elf-Encrypted Drives  <br>L SAP Option   SUSE                                                                            | NVMe 2.5   PCIe/SATA M.2   N<br>  SLES SAP Option   INFRAST                                                                   | NVMe Boot   Security Opt<br>TRUCTURE   WORKLOA                             | Estimated Lead Time                                                                                                    | Unit List Price (USD)                                                           |
| UCSX-C-SW-LATEST-D C<br>UCS-DDR5-BLK C<br>UCSX-M8A-HS-F C                                                                                                    | 1<br>24<br>1      | 8,542.50<br>0.00<br>0.00<br>0.00              | RHELE      | SKU<br>UCSX-CPU-A96                                                                                                    | EIT-Encrypted Drives  <br>L SAP Option   SUSE                                                                            | NVMe 2.5   PCIe/SATA M.2   ►                                                                                                  | VVMe Boot   Security Opt<br>IRUCTURE   WORKLOA<br>Qty<br>Qty               | International American American Ameri<br>American American American American American American American American American American American American Ameri<br>American American American American American American American American American American American American Ameri<br>America | Hat Options Unit List Price (USD)                                               |
| UCSX-C-SW-LATEST-D C<br>UCS-DDR5-BLK C<br>UCSX-M8A-HS-F C<br>UCSX-M8A-FMEZZBLK C                                                                                                    | 1<br>24<br>1<br>1 | 8,542.50<br>0.00<br>0.00<br>0.00<br>0.00      | RHELE      | SKU<br>UCSX-CPU-A96<br>AMD 9654 2.050                                                                                                    | EILE-Encrypted Drives  <br>L SAP Option   SUSE<br>554 PLH<br>GHz 360W 96C/384MB                                          | NVMe 2.5   PCIe/SATA M.2   M<br>  SLES SAP Option   INFRAST                                                                   | VVMe Boot   Security Opt<br>TRUCTURE   WORKLOA<br>Qty<br>Qty               | Estimated Lead Time () 182 days                                                                                                    | Hat Options Unit List Price (USD) 22,661.77                                     |
| UCSX-CSW-LATEST-D C<br>UCS-DDR5-BLK C<br>UCSX-M8A-HS-F C<br>UCSX-M8A-HS-F C<br>UCSX-M8A-FMEZZBLK C<br>Fabric Interconnect Module                                                                                                    | 1<br>24<br>1<br>1 | 8,542.50<br>0.00<br>0.00<br>0.00<br>0.00      | C C        | In a solution of the second second se | EILE-Encrypted Drives  <br>L SAP Option   SUSE<br>554 PLH<br>GHz 360W 96C/384MB<br>254 PLH                               | NVMe 2.5   PCIerSATA M.2   M<br>  SLES SAP Option   INFRAST                                                                   | VVMe Boot Security Opt<br>TRUCTURE WORKLOA<br>Qty<br>Qty                   | Interstein Constant Constant C          | Hat Options 4                                                                   |
| UCSX-CSW-LATEST-D C<br>UCS-DDR5-BLK C<br>UCSX-M8A-HS-F C<br>UCSX-M8A-HS-F C<br>UCSX-M8A-FMEZZBLK C<br>Fabric Interconnect Module                                                                                                    | 1<br>24<br>1<br>1 | 8,542.50<br>0.00<br>0.00<br>0.00<br>0.00      |            | AIASSDEV         SK           Ent Linux         RHEL           SKU         UCSX-CPU-A98           AMD 9654 2.056         UCSX-CPU-A92           AMD 9254 2.4G         AMD 9254 2.4G                                                                                                    | elf-Encrypted Drives  <br>L SAP Option   SUSE<br>554 [Pdf]<br>GHz 360W 96C/384MB<br>254 [Pdf]<br>Hz 200W 24C/128MB (     | NVMe 2.5   PCIe/SATA M.2   N<br>  SLES SAP Option   INFRAST<br>Cache DDR5 4800MHz<br>Cache DDR5 4800MHz                       | VVMe Boot   Security Opt<br>TRUCTURE   WORKLOA<br>Qty<br>Qty<br>Qty        | Estimated Lead Time ()<br>182 days<br>182 days                                                                                                    | Hat Options Unit List Price (USD)<br>22,661.77<br>6,552.21                      |
| UCSX-C-SW-LATEST-D II<br>UCS-C-SW-LATEST-D II<br>UCSX-M8A-HS-F II<br>UCSX-M8A-HS-F II<br>UCSX-M8A-FMEZZBLK II<br>Fabric Interconnect Module<br>Intelligent Fabric Module<br>Power                                                      | 1<br>24<br>1<br>1 | 8,542.50<br>0.00<br>0.00<br>0.00              |            | AMA SSD EV   SK<br>Ent Linux   RHEL<br>SKU<br>UCSX-CPU-A92<br>AMD 9654 2.050<br>UCSX-CPU-A92<br>AMD 9254 2.4G                                                                                                    | L SAP Option   SUSE<br>554 F23<br>GHz 360W 96C/384MB<br>254 F24<br>Hz 200W 24C/128MB (                                   | NVMe 2.5   PCIe/SATA M.2   M<br>  SLES SAP Option   INFRAST<br>Cache DDR5 4800MHz<br>Cache DDR5 4800MHz                       | VVMe Boot   Security Opt<br>TRUCTURE   WORKLOA<br>Qty<br>Qty<br>Qty        | Microsoft Red     Microsoft Red     D     Estimated Lead Time      182 days     182 days     182 days                                                                                                    | Hat Options Unit List Price (USD)<br>22,661.77<br>6,552.21                      |
| UCSX-C-SW-LATEST-D II<br>UCS-C-SW-LATEST-D II<br>UCSX-MBA-HS-F II<br>UCSX-MBA-FMEZZBLK II<br>Fabric Interconnect Module<br>Intelligent Fabric Module                                                                                   | 1<br>24<br>1<br>1 | 8,542.50<br>0.00<br>0.00<br>0.00              |            | An ASD EV SI<br>Ent Linux   RHEL<br>SKU<br>UCSX-CPU-A92<br>AMD 9654 2.050<br>UCSX-CPU-A92<br>AMD 9254 2.4G<br>UCSX-CPU-A92<br>AMD 9344 2.6G                                                                                                    | L SAP Option   SUSE<br>554 E33<br>GHz 360W 96C/384MB<br>254 F34<br>Hz 200W 24C/128MB (<br>334 F33<br>Hz 210W 32C/128MB ( | NVMe 2.5   PCIelsATA M.2   N<br>  SLES SAP Option   INFRAST<br>Cache DDR5 4800MHz<br>Cache DDR5 4800MHz                       | VVMe Boot   Security Opt<br>TRUCTURE   WORKLOA<br>Qty<br>Qty<br>Qty<br>Qty | Estimated Lead Time ()<br>182 days<br>182 days<br>182 days                                                                                                    | Hat Options Control (Unit List Price (USD)<br>22,661.77<br>6,552.21<br>8,390.16 |
| UCSX-CSW-LATEST-D III<br>UCSX-CSW-LATEST-D III<br>UCSX-MBA-HS-F III<br>UCSX-MBA-HS-F III<br>UCSX-MBA-HS-F III<br>UCSX-MBA-HS-F IIII<br>UCSX-MBA-HS-F IIII<br>UCSX-MBA-HS-F IIIII<br>UCSX-MBA-HS-F IIIIIIIIIIIIIIIIIIIIIIIIIIIIIIIIIIII | 1<br>24<br>1<br>1 | 8,542.50<br>0.00<br>0.00<br>0.00<br>17,073.46 | RHELE<br>O | An ASBLEY SI<br>Ent Linux RHEL<br>SKU<br>UCSX-CPU-A96<br>AMD 9654 2.050<br>UCSX-CPU-A92<br>AMD 9254 2.4G<br>UCSX-CPU-A92<br>AMD 9344 2.6G                                                                                                    | L SAP Option   SUSE<br>554 E33<br>GHz 360W 96C/384MB<br>254 F34<br>Hz 200W 24C/128MB (<br>334 F33<br>Hz 210W 32C/128MB ( | NVMe 2.5   PCIelsATA M.2   N<br>  SLES SAP Option   INFRAST<br>Cache DDR5 4800MHz<br>Cache DDR5 4800MHz<br>Cache DDR5 4800MHz | VVMe Boot   Security Opt<br>TRUCTURE   WORKLOA<br>Qty<br>Qty<br>Qty<br>Qty | Estimated Lead Time ()<br>182 days<br>182 days<br>182 days                                                                                                    | Hat Options Control (Unit List Price (USD)<br>22,661.77<br>6,552.21<br>8,390.16 |

- a. Configure UCSX-215C-M8 by selecting Processor, Memory, Drives and other peripheral devices and PIDs are listed in the window on the right.
- b. Follow warning messages to configure the minimum required selections under Server.
- c. Click on "Done" when completed.

#### Step 8.

| Bundle Configuration                                                         | Estimate<br>182 day          | ed Lee UCS X 9500 C                                                                                 | Chassis                               | Total<br>171,211.31       |                           |
|------------------------------------------------------------------------------|------------------------------|----------------------------------------------------------------------------------------------------|---------------------------------------|---------------------------|---------------------------|
| Set service preferences for this co                                          | nfiguration UCSX-9           | 9508-D-U                                                                                            | Server N                              | ode                       | Cancel Done               |
| 1: CISCO INTERSIGHT requ 2: The category CISCO INTE                          | ires a minimum of 1 componen | nt(s). Please add additional quant                                                                  | IFM/FI                                | M                         |                           |
| 3: Please make a selection fr                                                | rom CISCO INTERSIGHT. (CE1   | 100007)                                                                                             | Power Su                              | ipply                     |                           |
| Available Components                                                         | Unit List Price (USD)        | UCS 9500 CHASSIS AMD > 1 Selected (Min 0, 1                                                         | Aax 99999)                            |                           |                           |
| UCS 9500 CHASSIS                                                             |                              | % Product                                                                                           | Unit List Price (USD)                 | Adjusted List Price (USD) | Extended List Price (USD) |
| UCSX-9508-D-U<br>UCS 9508 Chassis Configured<br>Estimated Lead Time: 21 days | 8,53 <b>9</b> 6<br>+         | ⊕ UCSX-9508-D-U Valid Ω ▲     UCS 9508 Chassis Configured     Add Custom Name   Edit Options   Edit | t Services/Subscriptions   Remove Lin | 63,518.29 1               | 171,211.31                |
|                                                                              |                              |                                                                                                    | Add a UCS 9500 CHASSIS A              | MD from the left panel    |                           |
|                                                                              |                              | UCSX MODULAR SERVER > 0 Selected (Min 0,                                                            | Max 99999)                            |                           |                           |
|                                                                              |                              |                                                                                                    | Add a UCSX MODULAR SER                | VER from the left panel   |                           |
|                                                                              |                              | CISCO INTERSIGHT > 0 Selected (Min 1, Max 1                                                         | )                                     |                           |                           |
|                                                                              |                              |                                                                                                    | Add a CISCO INTERSIGH                 | T from the left panel     |                           |
|                                                                              |                              | Check Path Translation                                                                              |                                       |                           |                           |
|                                                                              |                              |                                                                                                    |                                       | Configuration Summary     | All prices shown in USD   |
| UCSX MODULAR SERVER                                                          |                              |                                                                                                    |                                       | Total                     | 171,211.31                |
|                                                                              |                              |                                                                                                    |                                       | Estimated Lead Time       | 182 days                  |

a. Note Status is now showing as Valid.

- b. Increase the quantity for multiples of same configuration.
- c. Click the "PLUS" to add and configure the same product with different option/quantities or select a different product.

#### Step 9.

|                                                                                      |                                                                                            | UCS X 95                                                                                 | 500 Chassis                             |                           |            |                           |
|--------------------------------------------------------------------------------------|--------------------------------------------------------------------------------------------|------------------------------------------------------------------------------------------|-----------------------------------------|---------------------------|------------|---------------------------|
| Bundle Configuration<br>UCSX-M8-MLB 1                                                | Estima<br>182 day                                                                          | UCSX-9508-D-U                                                                            | Global Price List (USD)                 | ces/Subscri               | iptions    |                           |
| et service preferences for this co                                                   | nfiguration 🗸                                                                              |                                                                                          |                                         |                           |            | Cancel Done               |
| 1: CISCO INTERSIGHT requi 2: The category CISCO INTE 3: Please make a selection free | ires a minimum of 1 component<br>RSIGHT is required. (CE10010<br>om CISCO INTERSIGHT. (CE1 | t(s). Please add additional quantities as necess<br>(3)<br>000007)                       | ary. (CE100010)                         |                           |            |                           |
| Available Components                                                                 | Unit List Price (USD)                                                                      | UCS 9500 CHASSIS AMD > 1 Selected (Min 0, N                                              | Max 99999)                              |                           |            |                           |
| UCS 9500 CHASSIS                                                                     |                                                                                            | € Product                                                                                | Unit List Price (USD)                   | Adjusted List Price (USD) | Qty        | Extended List Price (USD) |
| UCSX-9508-D-U<br>UCS 9508 Chassis Configured<br>Estimated Lead Time: 21 days         | 8,530.96                                                                                   | UCSX-9508-D-U Valid Q A UCS 9508 Chassis Configured Add Custom Name   Edit Options   Edi | it Services/Subscriptions   Remove Line | 63,518.29                 | 1          | 171,211.31                |
|                                                                                      |                                                                                            |                                                                                          | Add a UCS 9500 CHASSIS A                | MD from the left panel    |            |                           |
|                                                                                      |                                                                                            | UCSX MODULAR SERVER > 0 Selected (Min 0,                                                 | Max 99999)                              |                           |            |                           |
|                                                                                      |                                                                                            |                                                                                          | Add a UCSX MODULAR SER                  | VER from the left panel   |            |                           |
|                                                                                      |                                                                                            | CISCO INTERSIGHT > 0 Selected (Min 1, Max 1                                              | )                                       |                           |            |                           |
|                                                                                      |                                                                                            |                                                                                          | Add a CISCO INTERSIGH                   | T from the left panel     |            |                           |
|                                                                                      |                                                                                            | Check Path Translation                                                                   |                                         |                           |            |                           |
|                                                                                      |                                                                                            |                                                                                          |                                         | Configurati               | on Summary | All prices shown in USD   |
| UCSX MODULAR SERVER                                                                  |                                                                                            |                                                                                          |                                         | Total                     | and Time   | 171,211.31<br>182 days    |
|                                                                                      |                                                                                            |                                                                                          |                                         | Estimated D               | eau mile   | 102 days                  |

a. Click on "Edit Services/Subscriptions" to edit Term Duration for HW Support.

**Note:** It is recommended that Term Duration for HW Support must align with Software Subscription Duration.

## Step 10.

| UCS)  | e Subscription Price List<br>-9508-D-U Global Price                                                                                                    | List in US Dollars (USD)                                                                                                    |                                                  | Sub<br>0.00           | scription Total (USD)                                 |                                                             |
|-------|----------------------------------------------------------------------------------------------------|----------------------------------------------------------------------------------------------------|--------------------------------------------------|-----------------------|-------------------------------------------------------|-------------------------------------------------------------|
| ) Y   | u may receive additional discounts because you selected two or more years                                                                                                    | of UCSX-9508-D-U                                                                                                    |                                                  | rvices/Su             | Ibscriptio                                            | ons                                                         |
| Servi | e Non Serviceable Products                                                                                                    |                                                                                                    |                                                  |                       |                                                       |                                                             |
| Servi | e Options                                                                                                    |                                                                                                    |                                                  |                       |                                                       |                                                             |
| Choo  | e Service Level from Cisco Customer Experience L V                                                                                                    |                                                                                                    | Time Duration                                    | Duration              |                                                       |                                                             |
| Note: | n by Name & Description<br>Cisco may still install another compatible service if required. Compatible sen<br>and are based on products.                                                                                                    | vices are the services that come with primary                                                                                                    | and/or Delay service start to Co-Term service to | 36                    |                                                       | b                                                           |
|       |                                                                                                    |                                                                                                    |                                                  |                       |                                                       | Reset Apply                                                 |
| 60    | Service SKU                                                                                                    | Product SKU                                                                                                    |                                                  | Unit List Price (USD) | Qty                                                   | Total List Price (USD)                                      |
|       |                                                                                                    |                                                                                                    |                                                  |                       |                                                       |                                                             |
| Θ     | Cisco Customer Experience Level 1 (2 Items) 1 LINCO (CX LEVEL<br>SERVICE PROGRAM SUMMARY                                                                                                    | 1 8X7XNCDOS) / Duration<br>36 Months                                                                                                    |                                                  |                       |                                                       |                                                             |
| Θ     | Clsco Customer Experience Level 1 (2 /tems)  L1NCO (CX LEVEL<br>SERVICE PROGRAM SUMMARY CON-LINCO-UCSX9958 CX1 EVEL 1 & STXIN/CDO LICS BER9 Characte Confirment                                                                                                    | .1 8X7XNCDOS) / Duration<br>36 Months                                                                                                    |                                                  | 1,335.00              | 1                                                     | 1,335.00                                                    |
| Θ     | Cisco Customer Experience Level 1 (2 //eme)  LINCO (CX LEVEL<br>SERVICE PROGRAM SUMMARY CON-LINCO-UCSX955 CX LEVEL 1 8X7XNCDOS UCS 9508 Chassis Configured SERVICE RU Change Service   Remove Service                                                                                                    | 1 8X7XNCDOS)  Duration<br>36 Months UCSX-9508-D-U<br>UCS 9508 Chassis Configured<br>PRODUCT ISU                                                                                                    |                                                  | 1,335.00              | 1                                                     | 1,335.00                                                    |
| Θ     | Cisco Customer Experience Level 1 (2 Rema) LINCO (CX LEVEL<br>SERVICE PROGRAM<br>CON-LINCO-UCSX9958<br>CX LEVEL 1 8X7XNCDOS UCS 9508 Chassis Configured<br>SERVICE SU<br>Change Service ( Remove Service<br>CON-LINCO-UCSX2CMA                                                                                                    | 1 8X7XNCDOS) Duration<br>36 Months<br>UCSX-9508-D-U<br>UCS 9508 Chassis Configured<br>PRODUCT SKU                                                                                                   |                                                  | 1,335.00<br>3,237.00  | 1<br>1                                                | 1,335.00<br>3,237.00                                        |
| Θ     | Cisco Customer Experience Level 1 (2 Rems) LINCO (CX LEVEL<br>SERVICE PROGRAM UNARY CON-LINCO-UCSX9958 CX LEVEL 1 8X7NXCDOS UCS 9508 Chassis Configured SERVICE BKU Change Service   Remove Service CON-LINCO-UCSX2CMA CX LEVEL 1 8X7NXCDOS UCS X215c M8 Compute N SERVICE BKU                                                                                                    | LI 8X7XNCDOS) Duration<br>36 Months<br>UCSX-9508-D-U<br>UCS 9508 Chassis Configured<br>PRODUCT SRU<br>UCSX-215C-M8                                                                                  | 75 w/n / PHT Mannay, e                           | 1,335.00<br>3,237.00  | 1<br>1<br>1<br>1                                      | 1,335.00                                                    |
| Θ     | Cisco Customer Experience Level 1 (2 Rems) LINCO (CX LEVEL<br>SERVICE PROGRAM UNARY CON-LINCO-UCSX9958 CX LEVEL 1 RX7NXDOS UCS 9508 Chassis Configured SERVICE 9AU Change Service   Remove Service CON-LINCO-UCSX2CMA CX LEVEL 1 8X7XNXDOS UCS X215c M8 Compute N SERVICE 9AU Change Service   Remove Service                                                                                                    | 1 8X7XNCDOS) Duration<br>36 Months<br>UCSX-9508-D-U<br>UCS 9508 Chassis Configured<br>PRODUCT SKU<br>UCSX-215C-M8<br>UCS X215C-M8<br>UCS X215C-M8 Compute Node :<br>PRODUCT SKU                     | 25 w/o CPU, Memory, s                            | 1,335.00<br>3,237.00  | 1<br>1<br>1                                           | 1,335.00<br>3,237.00                                        |
| Rerr  | Cisco Customer Experience Level 1 (2 /tems) LINCO (CX LEVEL<br>SERVICE PROGRAM UNIXED SUBJECT Solution UNIXED SUBJECT Solution UNIXED SUBJECT Solution UNIXED SUBJECT SOLUTION UNIXED SUBJECT SOLUTION U | A 18X7XNCDOS)     Duration     36 Months      UCSX-9508-D-U      UCS 95508 Chassis Configured     PRODUCT SKU      UCSX-215C-M8      UCSX-215C-M8      UCSX 2215c M8 Compute Node :     PRODUCT SKU | 25 w/o CPU, Memory, s                            | 1,335.00<br>3,237.00  | 1<br>1<br>1                                           | 1,335.00                                                    |
| P     | CISCO Customer Experience Lovel 1 (2 /kms) LINCO (CX LEVEL<br>SERVICE PROGRAM UNIVERSAL UNIVERSAL UNIVERSAL UNIVERSAL UNIVERSAL UNIVERSAL CALEVEL 1 &XTXNCDOS UCS 9508 Chassis Configured SERVICE BAU Charge Service I Remove Service CON1_ITCO_UCS/XCMA CX LEVEL 1 &XTXNCDOS UCS X215c M8 Compute N SERVICE BAU Charge Service   Remove Service Wer All Services                                                                                                    | 1 8X7XNCDOS) Duration<br>36 Months<br>UCSX-9508-D-U<br>UCS 9508 Chassis Configured<br>PRODUCT BRU<br>UCSX-215C-M8<br>UCSX-215C-M8 Compute Node 2<br>PRODUCT BRU                                     | 25 w/o CPU, Memory, s                            | 1,335.00              | 1<br>1<br>1<br>2<br>Configuration Summary             | 1,335.00<br>3,237.00<br>All prices shown in USD             |
| Ren   | Cisco Customer Experience Lovel 1 (2 /kms) LINCO (CX LEVEL<br>SERVICE PROGRAM UNIVERSAL UNIVERSAL UNIVERSAL UNIVERSAL UNIVERSAL UNIVERSAL Charge Service Remove Service Cont_Infco_ICXXCMA CX LEVEL 1 &XXXNCDOS UCS X215c M8 Compute N SERVICE BAU Charge Service   Remove Service We All Services Remove All Additional Services                                                                                                    | 1 8X7XNCDOS) Duration<br>36 Months<br>UCSX-9508-D-U<br>UCS 9508 Chassis Configured<br>PRODUCT BRU<br>UCSX-215C-M8<br>UCSX-215C-M8 Compute Node :<br>PRODUCT BRU                                     | 25 w/o CPU. Memory, s                            | 1,335.00              | 1<br>1<br>1<br>2<br>Configuration Summary<br>Services | 1,335.00<br>3,237.00<br>All prices shown in USD<br>4,572.00 |

- a. Enter the Term Duration
- b. Click on "Apply" and "Done"

#### Step 11.

|                                                                                                    |                                                                                              | UCSX Modu                                                                                                    | Ilar Server                                                                                                    |                           |     |                          |
|----------------------------------------------------------------------------------------------------|----------------------------------------------------------------------------------------------|----------------------------------------------------------------------------------------------------|----------------------------------------------------------------------------------------------------|---------------------------|-----|--------------------------|
| Bundle Configuration<br>UCSX-M8-MLB ①                                                                 | Estimate<br>182 day                                                                          | ed Lead Time Price                                                                                                    | List<br>al Price Lis                                                                                                    | יטי                       |     |                          |
| et service preferences for this config                                                                | uration 🗸                                                                                    | UCSX-215C-M8-U                                                                                                    | Men                                                                                                    | norv                      |     | Cancel Don               |
| 1: CISCO INTERSIGHT requires     2: The category CISCO INTERSIG     3: Please make a selection from ( | a minimum of 1 component(s). P<br>GHT is required. (CE100103)<br>CISCO INTERSIGHT. (CE10000) | lease add additional quantities as necessary. (CE100010)<br>7)                                                                                                    | Driv                                                                                                    | /es                       |     |                          |
| UCSX-215C-M8-U has been adde                                                                          | d to the bundle category UCSX I                                                              | MODULAR SERVER.                                                                                                    |                                                                                                    |                           |     |                          |
| Available Components                                                                                  | Unit List Price (USD)                                                                        | UCS 9500 CHASSIS AMD > 1 Selected (Min 0, Max 99999                                                                                                    | )                                                                                                    |                           |     |                          |
| UCS 9500 CHASSIS /                                                                                    |                                                                                              | % Product                                                                                                    | Unit List Price (USD)                                                                                                    | Adjusted List Price (USD) | Qty | Extended List Price (USD |
|                                                                                                    | а                                                                                            | UCS 9508 Chassis Configured                                                                                                    |                                                                                                    | 68,090.29                 | 1   | 175,783.3                |
| UCSX-215C-M8-U<br>UCS X215c M8 Compute Node 2S<br>Estimated Lead Time: 182 days                       | 8,54                                                                                         | Add Custom Name   Edit Options   Edit Services/                                                                                                    | Add a UCS 9500 CHASSIS AM                                                                                                    | D from the left panel     |     |                          |
|                                                                                                    |                                                                                              | UCSX MODULAR SERVER                                                                                                    | 9)                                                                                                    |                           |     |                          |
|                                                                                                    |                                                                                              | Sector Sector Secto | Unit List Price (USD)                                                                                                    | Adjusted List Price (USD) | Qty | Extended List Price (USD |
|                                                                                                    |                                                                                              | UCSX-215C-M8-U Inveild      Q      UCS X215C M8 Compute Node 2S     UCS X215c M8 Compute Node 2S                                                                                                    | the state of the state of the s | 8,542.50                  | 1   | 8,542.5                  |
|                                                                                                    |                                                                                              | Add Custom Name   Edit Services                                                                                                    | Add a UCSX MODULAR SERVE                                                                                                    | R from the left panel     |     |                          |
|                                                                                                    |                                                                                              |                                                                                                    |                                                                                                    |                           |     |                          |
|                                                                                                    |                                                                                              | CISCO INTERSIGHT > 0 Selected (Min 1, Max 1)                                                                                                    |                                                                                                    | rom the left name!        |     |                          |

- a. Select UCSX-215C-M8-U ATO from under MLB by clicking the "PLUS".
- b. Notice the UCSX-215C-M8-U ATO Status is invalid as further configuration needed.

c. Select 'Edit Option' to enter the configurator.

## Step 12.

|                                                                                                    |                                                                                                    | UCSX Modular Serv                                                                                                    | ver    |                       |                       |
|----------------------------------------------------------------------------------------------------|----------------------------------------------------------------------------------------------------|----------------------------------------------------------------------------------------------------|--------|-----------------------|-----------------------|
|                                                                                                    |                                                                                                    |                                                                                                    | CPU    | ]                     |                       |
| Product Configuration<br>UCSX-215C-M8-U part of UCSX-M8-MLB                                                                                                    | Estimated Lo<br>182 days                                                                                                    | UCSX-215C-M8-U                                                                                                    | Memory | (SD)<br>0             |                       |
| 1: A selection from Infrastructure and Wor<br>2: A selection of either UCSX-ML-V5Q50<br>3: UCSX-215C-M8-U quantity 1 requires a<br>4: UCSX-215C-M8-U quantity 1 requires a | kload is required. Please adju<br>S-D or UCSX-MLV5D200GV20<br>a minimum quantity of 1 from 1<br>a minimum quantity of 1 from 3 | at the selections. (CE200277)<br>D from Rear MEZZ - MLOM/PCI is required. Please adjust the selections. (CE2000<br>Processor (CE100012)<br>iecurity Options (CE100012) | Drives |                       |                       |
| Configuration Summary                                                                                                    | View Full Summary                                                                                                    | Option Search  Multiple Options Search                                                                                                    |        |                       | ~                     |
| Category 🛛 Category 🖉                                                                                                    | Extended List Price<br>(USD)                                                                                                   | UCSX-215C-M8-U > Processor                                                                                                    |        |                       |                       |
| Processor 🛕                                                                                                    |                                                                                                    | Processor 🛕                                                                                                    |        |                       |                       |
| Memory                                                                                                    |                                                                                                    | sku                                                                                                    | Qty    | Estimated Lead Time 🚯 | Unit List Price (USD) |
| Front MEZZ - Controller<br>Rear MEZZ - MLOM/PCI                                                                                                    |                                                                                                    | UCSX-CPU-A9654         PLB           AMD 9654 2.05GHz 360W 96C/384MB Cache DDR5 4800MHz                                                                                | Qty    | 182 days              | 22,661.77             |
| Storage Drives                                                                                                    |                                                                                                    | O UCSX-CPU-A9254 PUH<br>AMD 9254 2.4GHz 200W 24C/128MB Cache DDR5 4800MHz                                                                                              | Qty    | 182 days              | 6,552.21              |
| NVMe Boot<br>Security Options 🛕                                                                                                    |                                                                                                    | O UCSX-CPU-A9334 [F33]<br>AMD 9334 2.5GHz 210W 32C/128MB Cache DDR5 4800MHz                                                                                            | Qty    | 182 days              | 8,390.16              |
| XSeries ComputeNode SW                                                                                                    | ^                                                                                                    | UCSX-CPU-A9534 PLI                                                                                                    | Qty    | 182 days              | 18,739.53             |
| Total                                                                                                    | 8,542.50                                                                                                    | AMD 9534 2.3GHz 280W 64C/256MB Cache DDR5 4800MHz                                                                                                    |        |                       |                       |
| Estimated Lead Time                                                                                                    | 182 days                                                                                                    | UCSX-CPU-A9554 PLH                                                                                                    | Qty    | 182 days              | 19,611.14             |
| Reset Configuration                                                                                                    | Cancel Done                                                                                                    | AMD 9554 2.7GHz 360W 64C/256MB Cache DDR5 4800MHz                                                                                                    |        |                       |                       |

- a. Configure UCSX-215C-M8-U by selecting peripherals from category window on the left.
- b. PIDs are listed in the window on the right. Some PIDs like Memory and storage drives are grouped according to type or series; select from the grouped options located above SKU window on the right.
- c. Follow warning messages to configure the minimum required option PIDs.
- d. Click on "Done" when completed.

#### Step 13.

|                                                                                                    |                                                                                               | UCS                                                                                         | X Modular Serve                   | r                         |     |                           |
|----------------------------------------------------------------------------------------------------|-----------------------------------------------------------------------------------------------|---------------------------------------------------------------------------------------------|-----------------------------------|---------------------------|-----|---------------------------|
| Bundle Configuration<br>UCSX-M8-MLB                                                                     | Estimater<br>182 days                                                                         | d Lead Time<br>s                                                                            | Price t<br>Glo rice List (USD)    | CPU                       |     |                           |
| Set service preferences for this configu                                                                | uration 🗸                                                                                     | UCSX-215C-M8-U                                                                              |                                   | Memory                    |     | Cancel Done               |
| 1: CISCO INTERSIGHT requires :     2: The category CISCO INTERSIG     3: Please make a selection from C | a minimum of 1 component(s). Pi<br>GHT is required. (CE100103)<br>CISCO INTERSIGHT. (CE100007 | lease add additional quantities as necessary. (CE1000                                       | 010)                              | Drives                    |     |                           |
| Available Components                                                                                    | Unit List Price (USD)                                                                         | UCS 9500 CHASSIS AMD > 1 Selected (Min 0, Max                                               | 99999)                            |                           |     |                           |
| UCS 9500 CHASSIS /                                                                                      |                                                                                               | % Product                                                                                   | Unit List Price (USD)             | Adjusted List Price (USD) | Qty | Extended List Price (USD) |
|                                                                                                    | Ç                                                                                             | UCSX-9508-D-U Valid      LCS 9508 Chassis Configured      Add Outpare Fait Options Fait San | uinae/Suberrintinne Damaua Lina   | 68,090.29                 | 1   | 175,783.31                |
| UCSX-215C-M8-0<br>UCS X215c M8 Compute Node 2S<br>Estimated Lead Time: 182 days                         | 8,542.50                                                                                      |                                                                                             | Add a UCS 9500 CHASSIS AM         | D from the left panel     |     |                           |
| Estimated Load Time. Tot days                                                                           | _                                                                                             | UCSX MODULAR SERVER > 1 Selected (Min 0, Max                                                | x 99999)                          |                           |     |                           |
|                                                                                                    |                                                                                               | S Product                                                                                   | Unit List Price (USD)             | Adjusted List Price (USD) | Qty | Extended List Price (USD) |
|                                                                                                    |                                                                                               | UCSX-215C-M8-U Valid      UCS X215c M8 Compute Node 2S                                      |                                   | 21,464.40                 | 1   | 93,381.81                 |
|                                                                                                    |                                                                                               | Add Custom Name   Edit Options   Edit Ser                                                   | vices/Subscriptions   Remove Line | -P from the left same!    |     |                           |
|                                                                                                    |                                                                                               | CISCO INTERSIGHT > 0 Selected (Min 1, Max 1)                                                | ARE & COSA MODULAR SERVE          | arc noin the left parter  |     | O                         |
|                                                                                                    |                                                                                               |                                                                                             | Add a CISCO INTERSIGHT            | from the left panel       |     |                           |
|                                                                                                    |                                                                                               | Check Path Translation                                                                      |                                   |                           |     |                           |

- a. Note Status is now showing as "Valid".
- b. Increase the quantity for multiples of same configuration.
- c. Click the "PLUS" to add and configure the same product with different option/quantities or select a different product.

| Step | 1 | 4. |
|------|---|----|
|------|---|----|

|                                                                                                    |                                                                                             | L                                            | JCSX Modu                          | ar Server                 |                           |         |                           |
|----------------------------------------------------------------------------------------------------|---------------------------------------------------------------------------------------------|----------------------------------------------|------------------------------------|---------------------------|---------------------------|---------|---------------------------|
| Bundle Configuration<br>UCSX-M8-MLB                                                                     | Estimate<br>182 day                                                                         | id Lead Time<br>s                            | Price<br>Glob: e                   | List (USD)                | Total<br>269,165.12       |         |                           |
| et service preferences for this configu                                                                 | aration 🗸                                                                                   | UCSX-215C-                                   | /18-U                              | 🔿 Ser                     | vices/Subs                | criptio |                           |
| 1: CISCO INTERSIGHT requires a     2: The category CISCO INTERSIG     3: Please make a selection from C | a minimum of 1 component(s). P<br>3HT is required. (CE100103)<br>XISCO INTERSIGHT. (CE10000 | lease add additional quantities as<br>7)     | necessary. (CE100010)              |                           |                           |         |                           |
| Available Components                                                                                    | Unit List Price (USD)                                                                       | UCS 9500 CHASSIS AMD > 1 S                   | Selected (Min 0, Max 99999)        |                           |                           |         |                           |
| UCS 9500 CHASSIS                                                                                        |                                                                                             | % Product                                    |                                    | Unit List Price (USD)     | Adjusted List Price (USD) | Qty     | Extended List Price (USD) |
|                                                                                                    |                                                                                             | UCSX-9508-D-U Valid     UCS 9508 Chassis Con | ngured                             |                           | 68,090.29                 | 1       | 175,783.31                |
| UCSX-215C-M8-U<br>UCS X215c M8 Compute Node 2S                                                          | 8,542.50                                                                                    | Add Custom Name   Ed                         | It Options Edit Services/Subscript | Add a UCS 9500 CHASSIS AM | D from the left name!     |         |                           |
| Estimated Lead Time: 182 days                                                                           |                                                                                             | UCSX MODULAR SERVER > 1                      | Selected (Min 0, Max 99999)        |                           | ar nem ure ten perner     |         |                           |
|                                                                                                    |                                                                                             | Product                                      |                                    | Unit List Price (USD)     | Adjusted List Price (USD) | Qty     | Extended List Price (USD) |
|                                                                                                    |                                                                                             | UCSX-215C-M8-U Val     UCS X215c M8 Comput   | id Q<br>te Node 2S                 |                           | 21,464.40                 | 1       | 93,381.81                 |
|                                                                                                    |                                                                                             | Add Custom Name   Ed                         | It Options Edit Services/Subscrip  | tions Remove Line         |                           |         |                           |
|                                                                                                    |                                                                                             |                                              |                                    | Add a UCSX MODULAR SERVE  | ER from the left panel    |         |                           |
|                                                                                                    |                                                                                             | CISCO INTERSIGHT > 0 Select                  | ted (Min 1, Max 1)                 |                           |                           |         |                           |
| -                                                                                                    |                                                                                             |                                              |                                    | Add a CISCO INTERSIGHT    | from the left panel       |         |                           |
| (+) CISCO INTERSIGHT                                                                                    |                                                                                             | Check Path Translation                       |                                    |                           |                           |         |                           |

a. Click on "Edit Services/Subscriptions" to edit Term Duration for HW Support.

**Note:** It is recommended that Term Duration for HW Support must align with Software Subscription Duration.

Step 15.

|                                              |                                                                                                    |                                               | UCSX                                               | Mod                      | ular Serve                                                        | er                   |                                   | _                                |
|----------------------------------------------|----------------------------------------------------------------------------------------------------|-----------------------------------------------|----------------------------------------------------|--------------------------|-------------------------------------------------------------------|----------------------|-----------------------------------|----------------------------------|
|                                              |                                                                                                    | UC                                            | CSX-215C-M8-U                                      |                          | S 🔁                                                               | ervices/Su           | ubscription                       | าร                               |
| Servic<br>UCSX                               | e Subscription<br>215C-M8-U                                                                                                    | Price List<br>Global Price List in US Dollars | (USD)                                              | Service Tota<br>3,237.00 | al (USD)                                                          | Sul<br>0.0           | oscription Total (USD)<br>0       |                                  |
| 1 Yo                                         | I may receive additional discounts because you selected tw                                                                                                    | o or more years of service. To reviev         | your discounts you can go to the                   | Order or Quo             | ting discount pages. (C0124                                       | )                    |                                   |                                  |
| Servio                                       | Non Serviceable Products                                                                                                    |                                               |                                                    |                          |                                                                   |                      |                                   |                                  |
| Servic<br>Choos<br>Searc<br>Note:<br>service | a Service Level from Cisco Customer Experience L  by Name & Description Disco may still Install another compatible service if required, and are based on products. | Compatible services are the service:          | s that come with primary                           | and/or                   | Time Duration  Duration Delay service start to Co-Term service to | Durafi, 2<br>< 35    |                                   | Reset Apply                      |
| 6                                            | Service SKU                                                                                                    | Product                                       | t SKU                                              |                          |                                                                   | Unit List Price (USD | Qty                               | Total List Price (USD)           |
| Θ                                            | Cisco Customer Experience Level 1 (1 ITEM)  L1N SERVICE PROGRAM SUN                                                                                                | ICO (CX LEVEL 1 8X7XNCDOS) 🥖                  | Duration<br>36 Months                              |                          |                                                                   |                      |                                   |                                  |
|                                              | CON-L1NCO-UCSX2CMU<br>CX LEVEL 1 8X7XNCDOS UCS X215c M8 Compute N.<br>SERVICE SKU<br>Change Service   Remove Service                                               | UCSX<br>UCS I<br>PROD                         | C-215C-M8-U<br>K215c M8 Compute Node 2S<br>UCT SKU |                          |                                                                   | 3,237.00             | ) 1<br>1                          | 3,237.00                         |
| Rem                                          | we All Services Remove All Additional Services                                                                                                    |                                               |                                                    |                          |                                                                   |                      |                                   |                                  |
|                                              |                                                                                                    |                                               |                                                    |                          |                                                                   |                      | Configuration Summary<br>Services | All prices shown in USD 3,237.00 |
|                                              |                                                                                                    |                                               |                                                    |                          |                                                                   |                      |                                   | Cancel Done                      |

- a. Enter the Term Duration.
- b. Click on "Apply" and "Done"

Step 16.

|                                                                       |                                 | Cisco                                                   | Intersight                                        |                           |     |                          |
|-----------------------------------------------------------------------|---------------------------------|---------------------------------------------------------|---------------------------------------------------|---------------------------|-----|--------------------------|
|                                                                       |                                 |                                                         |                                                   | ESELECT-D                 |     |                          |
| Bundle Configuration<br>UCSX-M8-MLB                                   | Estimate<br>182 days            | d Lead Time<br>s                                        | Price List<br>Global Price List (USD)             | Total<br>272,402.12       |     |                          |
| t service preferences for this configu                                | iration 🗸                       |                                                         |                                                   |                           |     | Cancel Dor               |
| Please that Intersight is required s     CNDL-DESELECT-D has been add | ded to the bundle category CISC | O INTERSIGHT.                                           | ELECT-D will be manually reviewed for Compliance. | (CE202322)                |     |                          |
| vailable Components                                                   | Unit List Price (USD)           | UCS 9500 CHASSIS AMD > 1 Selected (Min                  | 0, Max 99999)                                     |                           |     |                          |
| UCS 9500 CHASSIS                                                      |                                 | Contract Product                                        | Unit List Price (USD)                             | Adjusted List Price (USD) | Qty | Extended List Price (USE |
| UCSX MODULAR SERVER                                                   |                                 | UCSX-9508-D-U Valid Q A     UCS 9508 Chassis Configured |                                                   | 68,090.29                 | 1   | 175,783.3                |
| -) CISCO INTERSIGNT                                                   |                                 | Add Custom Name Edit Options                            | Edit Services/Subscriptions   Remove Line         | ID from the left name!    |     |                          |
| DC-MGT-SAAS<br>Disco Intersight SaaS                                  | 0.00                            |                                                         | Add 8 DCS 9500 CHASSIS AM                         | D nom the left panel      |     |                          |
|                                                                       | ą                               | Product                                                 | Unit List Price (USD)                             | Adjusted List Price (USD) | Qty | Extended List Price (USE |
| NDL-DESELECT-D<br>ionditional Deselect<br>stimated Lead Time: 7 days  | +                               | UCSX-215C-M8-U Valid Q     UCS X215c M8 Compute Node 2S |                                                   | 24,701.40                 | 1   | 96,618.8                 |
|                                                                       |                                 | Add Custom Name   Edit Options                          | Edit Services/Subscriptions   Remove Line         |                           |     |                          |
|                                                                       |                                 |                                                         | Add a UCSX MODULAR SERVI                          | ER from the left panel    |     |                          |
|                                                                       |                                 | CISCO INTERSIGHT > 1 Selected (Min 1, Ma                | ax 1)                                             |                           |     |                          |
|                                                                       |                                 | © Product                                               | Unit List Price (USD)                             | Adjusted List Price (USD) | Qty | Extended List Price (USD |
|                                                                       |                                 | CNDL-DESELECT-D                                         | 3                                                 | 0.00                      | 1   | 0.0                      |

a. **CNDL-DESELECT-D** is meant to select only if Customer has already purchased Cisco Intersight License via EA Contract or order is for Disti Fulfillment.

## Step 17.

|                                                       |          |                              | Ciso                     | co Intersight                                                                                                    |                                         |                       |                                      |
|-------------------------------------------------------|----------|------------------------------|--------------------------|----------------------------------------------------------------------------------------------------|-----------------------------------------|-----------------------|--------------------------------------|
| Product Configuration<br>CNDL-DESELECT-D part of UCS> | X-M8-MLB | Estimated Li<br>7 days       | Lead Time                | Price List<br>Global Price List in US Dollars (USD)                                                                                   | ESELECT-I                               |                       |                                      |
| Configuration Summary                                 |          | View Full Summary            | Option Search () Mu      | ultiple Options Search 🚯                                                                                                    |                                         |                       | ~                                    |
| Category 🕢                                            | Qty      | Extended List Price<br>(USD) | CNDL-DESELECT-D > Reason | Codes                                                                                                    |                                         |                       |                                      |
| Reason Codes                                          |          | ^                            | Reason Codes             |                                                                                                    |                                         |                       | I                                    |
| OPTOUT-EA-ONLY                                        | 1        | 0.00                         |                          | Y ng mandatory licenses separately Customer already owns Licenses in an EA P Entitlements updated in Smart Account. More attible SKUs | Qty           1           1           1 | Estimated Lead Time 🕢 | Unit List Price (USD) 0.00 0.00 0.00 |
| Total<br>Estimated Lead Time                          |          | 0.00<br>7 days               |                          |                                                                                                    |                                         |                       |                                      |
| Reset Configuration                                   | (        | Cancel Done                  |                          |                                                                                                    |                                         |                       |                                      |

a. Please select appropriate Reason Code

Step 18.

| Bundle Configuration<br>UCSX-M8-MLB                                         | Estimated Le<br>182 days             | ad Time                                                       | Price List<br>Global Price List (USD)          | Total<br>272,402.12       |     |                          |
|-----------------------------------------------------------------------------|--------------------------------------|---------------------------------------------------------------|------------------------------------------------|---------------------------|-----|--------------------------|
| t service preferences for this config                                       | uration 🗸                            |                                                               |                                                |                           |     | Cancel Do                |
| A Please that Intersight is required                                        | selection and needed for the M8 Serv | er to function. All orders with CNDL-DESELE                   | CT-D will be manually reviewed for Compliance. | (CE202322)                |     |                          |
| vailable Components                                                         | Unit List Price (USD)                | 9500 CHASSIS AMD > 1 Selected (Min 0,                         | Max 99999)                                     |                           |     |                          |
| ) UCS 9500 CHASSIS                                                          |                                      | Co Product                                                    | Unit List Price (USD)                          | Adjusted List Price (USD) | Qty | Extended List Price (US  |
| CSX-9508-D-U<br>ICS 9508 Chassis Configured<br>istimated Lead Time: 21 days | 8,530.96                             | UCSX-9508-D-U Valid      Ad Custom Name   Edit Options   Edit | t Services/Subscriptions Remove Line           | 68,090.29                 | 1   | 175,783.                 |
|                                                                             |                                      |                                                               | Add a UCS 9500 CHASSIS AM                      | D from the left panel     |     |                          |
|                                                                             |                                      | UCSX MODULAR SERVER > 1 Selected (Min 0                       | ), Max 99999)                                  |                           |     |                          |
|                                                                             |                                      | € Product                                                     | Unit List Price (USD)                          | Adjusted List Price (USD) | Qty | Extended List Price (US  |
|                                                                             |                                      | (→ UCSX-215C-M8-U Valid Q<br>UCS X215c M8 Compute Node 2S     |                                                | 24,701.40                 | 1   | 96,618.                  |
|                                                                             |                                      | Add Custom Name Edit Options Edi                              | t Services/Subscriptions Remove Line           | D from the left second    |     |                          |
|                                                                             |                                      |                                                               | AUU A UCOX MODULAR SERVI                       | ER from the left parter   |     |                          |
| UCSX MODULAR SERVER                                                         |                                      | CISCO INTERSIGHT > 1 Selected (Min 1, Max 1                   | 1)                                             | Adjusted List Price (USD) | Otv | Extended List Price ///S |
| ) CISCO INTERSIGHT                                                          |                                      |                                                               | One List Price (03D)                           | Adjusted List Price (03D) | diy |                          |
|                                                                             |                                      | Conditional Deselect                                          |                                                | 0.00                      | 1   | 0.                       |
|                                                                             |                                      | Add Outlem Neme   Edit Onlines   De                           | mousline                                       |                           |     |                          |

- a. Configuration for MLB is completed when status of each Product is Valid and warning messages are cleared.
- b. Click on the "PLUS" to expand and view the selections made for each Product.
- c. Click on the "DONE" to complete the MLB Configuration.

## **Buy Method Through Distributor (Eg: Direct Customer & Tier 1 Partners)**

#### Scenario 1: Customer Without Enterprise Agreement for Cisco Intersight Software License

Step 1.

| CCW                                                                                                    |                                  | UCS>                               | <-N | 18-MLE                 | 3              |                      |
|----------------------------------------------------------------------------------------------------|----------------------------------|------------------------------------|-----|------------------------|----------------|----------------------|
| ⊕ I                                                                                                    | 1                                | Add ta                             | Ō   | <b>B</b>               | Estimate Prefe | rences V             |
| Lines View E Apply Success Track Manage Groups Remove Selected Lines                                                                                                    | More Actions $\checkmark$        | Zero List Price Items<br>Hide Show |     | Search Estimate        | Line Items     | 3                    |
| Provide the set of the set of | Estimated Lead Time ()<br>(Days) | Unit List Price<br>(USD)           | Qty | Unit Net Price<br>(USD | Discounts      | Extended Net Price   |
| ⊕ 1.0 UCSX-M8-MLB    ♦ Invalid as of 05-Jun-2024 01:16:20 PDT     UCSX M8 Modular Server and Chassis MLB                                                                                                    | Not Applicable                   | 0.00                               | 1   | 0.0                    | 0.00           | 0.00                 |
| Select Options Validate Recommended Content Add Note Add Subtotal                                                                                                    | Copy Remove Line                 |                                    |     |                        |                | Additional Details 💊 |

- a. In CCW, search for MLB PID and click on "Add"
- b. Click on "Select Options" to enter the configurator.

#### Step 2.

| ſ                                                                                                    | UCS X 9500 Chas                                                                                                    | sis                                      |                              |                           |
|----------------------------------------------------------------------------------------------------|----------------------------------------------------------------------------------------------------|------------------------------------------|------------------------------|---------------------------|
| Bundle Configuration Estimate<br>UCSX-M8-MLB  21 days                                                                                                    | d Lead Time Price Let Gid                                                                                                    | Server Node                              | Total<br>,198.46             |                           |
| Set service preferences for this configuration $\sim$                                                                                                    | 508-D-U                                                                                                    | IFM                                      | <b>า</b>                     | Cancel Done               |
| 1: CISCO INTERSIGHT requires a minimum of 1 component     2: The category CISCO INTERSIGHT is required. (CE10010     3: Please make a selection from CISCO INTERSIGHT. (CE1 | (s). Please add additional quantiti                                                                                                 | Power Supply                             | 5                            |                           |
| UCSX-9508-D-U has been added to the bundle category UC                                                                                                    | 8 9500 CHASSIS AMD.                                                                                                    |                                          |                              |                           |
| Available Components Unit List Price (USD)                                                                                                    | UCS 9500 CHASSIS AN Exceed (Min 0, Max 99999)                                                                                       |                                          |                              |                           |
| O UCS 9500 CHASSIS                                                                                                    | % Product                                                                                                    | Unit List Price (USD) Adjusted List      | t Price (USD) Qty            | Extended List Price (USD) |
| UCSX-9508-D-U<br>UCS 9508 Chassis Configured<br>Estimated Lead Time: 21 days                                                                                                | UCSX-9508-D-U Invalid      Xolume Configured     UCS 9508 Chassis Configured     Add Custom Name   Edit Options   Edit Services/Sul | bscriptions   Remove Line                | 9,198.46 1                   | 9,198.46                  |
|                                                                                                    |                                                                                                    | Add a UCS 9500 CHASSIS AMD from the left | panel                        |                           |
|                                                                                                    | UCSX MODULAR SERVER > 0 Selected (Min 0, Max 99999)                                                                                 |                                          |                              |                           |
|                                                                                                    | /                                                                                                    | Add a UCSX MODULAR SERVER from the left  | panel                        |                           |
|                                                                                                    | CISCO INTERSIGHT > 0 Selected (Min 1, Max 1)                                                                                        | Add a CISCO INTERSIGHT from the left pai | nel                          |                           |
|                                                                                                    |                                                                                                    |                                          |                              |                           |
|                                                                                                    |                                                                                                    |                                          | Configuration Summary        | All prices shown in USD   |
| UCSX MODULAR SERVER                                                                                                    |                                                                                                    |                                          | Total<br>Estimated Lead Time | 9,198.46<br>21 days       |
|                                                                                                    |                                                                                                    |                                          |                              | Cancel Done               |

- a. Select UCSX-9508-D-U ATO from under MLB by clicking the "PLUS"
- b. Notice the UCSX-9508-D-U ATO Status is invalid as further configuration needed.
- c. Click on "Edit Options" to enter the configurator.

Step 3.

|                                                                                                    |                                                              |                                                                                                   | UCS X 9500 C                                                                                                 | hassis                             |                                   |                                   |
|----------------------------------------------------------------------------------------------------|--------------------------------------------------------------|---------------------------------------------------------------------------------------------------|----------------------------------------------------------------------------------------------------|------------------------------------|-----------------------------------|-----------------------------------|
| Product Configuration<br>UCSX-9508-D-U part of<br>1: A selection from either<br>2: UCSX-CHASSIS-SW-I<br>3: UCSX-9508-D-U requi | B-MLB<br>Fabric Intercor<br>D is defaulted u<br>es a minimum | UCSX-950<br>21 days<br>anect Module or Intelligu<br>ander UCSX SW. (CE11<br>of 1 and allows maxim | 18-D-U<br>ant Fabric Module is required. Please adjust th<br>10033)<br>um of 8 from Compute Node. (CE100015) | Server Noo<br>IFM/FIM<br>Power Sup | Total (USD)<br>8,530.96           |                                   |
| Configuration Summary                                                                                                    | Qty                                                          | View Full Summary<br>Extended List<br>Price (USD)                                                 | Option Search  Multiple Option UCSX-9508-D-U > Compute Node                                                  | is Search                          |                                   | ~                                 |
| Compute Node A<br>Fabric Interconnect Module<br>Intelligent Fabric Module<br>Power                                             |                                                              |                                                                                                   | Compute Node SKU UCSX-215C-M8 C E33 UCS X215c M8 Compute Node 25 w                                           | vlo CPU, Memory, storage, Mezz     | Estimated Lead Time ()<br>21 days | Unit List Price (USD)<br>8,542.50 |
| X-Fabric Module<br>Accessory<br>UCSX SW<br>UCSX-CHASSIS-SW-D                                                                   | 1                                                            | 0.00                                                                                              | Show Incompatible SKUs                                                                                       |                                    |                                   |                                   |
| Chassis Expansion<br>Total<br>Estimated Lead Time                                                                              |                                                              | 8,530.96<br>21 days                                                                               |                                                                                                    |                                    |                                   |                                   |

- a. Configure UCSX-9508-D-U by selecting Compute Node, Fabric Interconnect Module or Intelligent Fabric Module, Power Supply and Power Cables from category window on the left.
- b. Follow warning messages to configure the minimum required selections under Chassis.

## Step 4.

|                                                       |                |                              | UCS X 9500 0                     | Chassis                        |                          |                       |
|-------------------------------------------------------|----------------|------------------------------|----------------------------------|--------------------------------|--------------------------|-----------------------|
| Product Configuration<br>UCSX-9508-D-U part of UCSX-M | 18-MLB         | Estimated                    | Lead Time                        | Server No                      | Total (USD)<br>17,073.46 |                       |
| 1: A selection from either Fa                         | abric Intercon | nect Module or Intellig      | ent Fabric Module is required.   | IFM/FIM                        |                          |                       |
| 2: UCSX-CHASSIS-SW-D i                                | s defaulted u  | nder UCSX SW. (CE1           | 00033)                           | Power Sup                      | ply                      |                       |
| Configuration Summary                                 |                | View Full Summary            | Option Search () Multiple Option | ons Search 🚯                   |                          | ~                     |
| Category 🚯                                            | Qty            | Extended List<br>Price (USD) | UCSX-9508-D-U > Compute Node     |                                |                          |                       |
| Compute Node                                          |                | ^                            | Compute Node                     |                                |                          |                       |
| UCSX-215С-M8 🛕 🛟                                      | 1              | 8,542.50                     | SKU                              |                                | Estimated Lead Time 🚯    | Unit List Price (USD) |
| UCSX-C-SW-LATEST-D                                    | 1              | 0.00                         | UCSX-215C-M8 C PLH               | h                              | 21 days                  | 8,542.50              |
| UCS-DDR5-BLK                                          | 24             | 0.00                         | UCS X215c M8 Compute Node 2S     | w/o CPU, Memory, storage, Mezz |                          |                       |
| UCSX-M8A-HS-F                                         | 1              | 0.00                         | Add New                          |                                |                          |                       |
| UCSX-M8A-FMEZZBLK                                     | 1              | 0.00                         | SKU                              | Custom Name                    | Qty:                     |                       |
| rabric interconnect Module                            |                |                              | UCSX-215C-M8 (1)                 | Add Custom Name                | 1                        | 血                     |
| nteiligent Fabric Module                              |                |                              | Show Incompatible SKUs           |                                |                          |                       |
| Power                                                 |                |                              |                                  |                                |                          |                       |
| Total                                                 |                | 17,073.46                    |                                  |                                |                          |                       |
| Estimated Lead Time                                   |                | 21 days                      |                                  |                                |                          |                       |
| Reset Configuration                                   |                | Cancel Done                  |                                  |                                |                          |                       |

a. UCSX-215C-M8 is required selection and is further configurable.

b. Follow warning messages to configure the minimum required selections under Chassis.

#### Step 5.

|                                                       |               |                              | UCS X                         | 9500 Ch             | assis         |                 |                         |                       |
|-------------------------------------------------------|---------------|------------------------------|-------------------------------|---------------------|---------------|-----------------|-------------------------|-----------------------|
| Product Configuration<br>UCSX-9508-D-U part of UCSX-M | 18-MLB        | Estimated                    |                               | PG                  | Se            | erver Nod       | C Total (USD) 25,615.96 |                       |
| 1: A selection from either Fa                         | bric Intercor | nnect Module or Intellig     | ent Fabric Module is required |                     |               | IFM/FIM         |                         |                       |
| 2: UCSX-CHASSIS-SW-D is                               | s defaulted u | Inder UCSX SW. (CE1          | 00033)                        | ľ í                 | Po            | wer Supp        | bly                     |                       |
| Configuration Summary                                 |               | View Full Summary            | Option Search 🚯               | Multiple Options Se | arch          |                 |                         | ~                     |
| Category 🚯                                            | Qty           | Extended List<br>Price (USD) | UCSX-9508-D-U > Comput        | te Node             |               |                 |                         |                       |
| UCSX-M8A-HS-F 🔟                                       | 1             | 0.00                         | Compute Node                  |                     |               |                 |                         |                       |
| UCSX-M8A-FMEZZBLK                                     | 1             | 0.00                         | SKU                           |                     |               |                 | Estimated Lead Time 🚯   | Unit List Price (USD) |
| UCSX-215C-M8 (2)                                      | 1             | 8,542.50                     | UCSX-215C-M8                  | C PLH               |               |                 | 21 days                 | 8,542.50              |
| UCSX-C-SW-LATEST-D                                    | 1             | 0.00                         | UCS X215c I                   | npute Node 2S w/o C | PU, Memory, s | torage, Mezz    | , .                     | -,                    |
| UCS-DDR5-BLK                                          | 24            | 0.00                         | Add New                       |                     |               |                 |                         |                       |
|                                                       | 1             | 0.00                         | SKU                           |                     |               | Custom Name     | Qty:                    |                       |
|                                                       |               | 0.00                         | UCSX-215C-M8 (1)              |                     |               | Add Custom Name |                         | 曲                     |
| Intelligent Fabric Module                             |               |                              | UCSX-215C-M8 (2)              | ←b                  |               | Add Custom Name | 1                       | 山                     |
| Power                                                 |               |                              | Show Incompatible SKUs        |                     |               |                 |                         |                       |
| Total                                                 |               | 25,615.96                    |                               |                     |               |                 |                         |                       |
| Estimated Lead Time                                   |               | 21 days                      |                               |                     |               |                 |                         |                       |
| Reset Configuration                                   |               | Cancel Done                  |                               |                     |               |                 |                         |                       |

- a. Server: UCSX-215C-M8 can be selected in multiple QTY by changing the QTY in the box or you can select same server and configure differently within same chassis by clicking in ADD NEW button.
- b. Here in this example, we have 2 instances of server selected with 1 QTY each.
- c. Click on Server PID in the left to configure the particular instance.

#### Step 6.

| UCSX-9508-D-U part of UCSX-M                                                                                                    |                                             | Estimated<br>21 days                                                                                      | Lead Time                                                                                                    | G Serve                                                            | r Node |                                       | 10101 (USD)<br>25,615.96                                                                                                    |                                                                                                    |
|----------------------------------------------------------------------------------------------------|---------------------------------------------|----------------------------------------------------------------------------------------------------|----------------------------------------------------------------------------------------------------|--------------------------------------------------------------------|--------|---------------------------------------|----------------------------------------------------------------------------------------------------|----------------------------------------------------------------------------------------------------|
| A                                                                                                    |                                             | UCSX-95                                                                                                   | 08-D-U                                                                                                    | OCIVE                                                              |        |                                       |                                                                                                    |                                                                                                    |
| <ol> <li>1: UCSX-215C-M8 quantity</li> <li>2: A selection from either Fit</li> </ol>                                                                                                    | abric Intercon                              | mect Module or Intellig                                                                                   | gent Fabric Module is required.                                                                                                    | IFM                                                                | I/FIM  |                                       |                                                                                                    |                                                                                                    |
| 3: UCSX-CHASSIS-SW-D it                                                                                                    | s defaulted u                               | nder UCSX SW. (CE1                                                                                        | 00033)                                                                                                    | Power                                                              | Suppl  | y                                     |                                                                                                    |                                                                                                    |
| Configuration Summary                                                                                                    |                                             | View Full Summary                                                                                         | Option Search  Multiple                                                                                                    | Options Search 🚯                                                   |        |                                       |                                                                                                    | ~                                                                                                   |
| Category 🕕                                                                                                    | Qty                                         | Extended List<br>Price (USD)                                                                              | UCSX-9508-D-U > Compute Node > 0                                                                                                    | Compute Node > UCSX-215C-M8                                        |        |                                       |                                                                                                    |                                                                                                    |
| Compute Node                                                                                                    |                                             |                                                                                                    |                                                                                                    |                                                                    |        |                                       |                                                                                                    |                                                                                                    |
|                                                                                                    |                                             | ^                                                                                                    | Copy Class                                                                                                    |                                                                    | ×      |                                       | Rear MEZZ - MLOM/PCI   S                                                                                                    |                                                                                                    |
| UCSX-215C-M8 (1) 🛕                                                                                                    | 1                                           | 8,542.50                                                                                                  | Copy Class                                                                                                    |                                                                    | × •    | Security Op<br>WORKLO                 | ptions A   Microsoft   Red                                                                                                    | Hat Options                                                                                         |
| UCSX-215C-M8 (1) A<br>UCSX-C-SW-LATEST-D I                                                                                                    | 1                                           | 8,542.50<br>0.00                                                                                          | Copy Class Select target classes for copy                                                                                                    |                                                                    | × •    | Security Op                           | AD                                                                                                    | Hat Options                                                                                         |
| UCSX-215C-M8 (1) A<br>UCSX-C-SW-LATEST-D C<br>UCS-DDR5-BLK C                                                                                                    | 1<br>1<br>24                                | 8,542.50<br>0.00<br>0.00                                                                                  | Copy Class Select target classes for copy UCSX-215C-M8 (2)                                                                                                    |                                                                    | ×      | Security Op<br>WORKLO                 | teal ME22 - McDowPoil   S     dtions     A     Mcrosoft   Red     AD     Estimated Lead Time                                    | Hat Options                                                                                         |
| UCSX-215C-M8 (1) A<br>UCSX-C-SW-LATEST-D C<br>UCS-DDR5-BLK C<br>UCSX-M8A-HS-F C                                                                                                    | 1<br>1<br>24<br>1                           | 8,542.50<br>0.00<br>0.00<br>0.00                                                                          | Copy Class Select target classes for copy Classes for copy Classes for cop |                                                                    | × •    | Atroller/GPU<br>Security Op<br>WORKLO | AD<br>Estimated Lead Time ()<br>182 days                                                                                        | Hat Options  <br>Unit List Price (USD)<br>22,661.77                                                 |
| UCSX-215C-MB (1) A<br>UCSX-C-SW-LATEST-D III<br>UCS-DDR5-BLK III<br>UCSX-MBA-HS-F III<br>UCSX-MBA-FMEZZBLK III                                                                                                    | 1<br>1<br>24<br>1<br>1                      | 8,542.50<br>0.00<br>0.00<br>0.00<br>0.00                                                                  | Copy Class Select target classes for copy UCSX-215C-M8 (2)                                                                                                    | Yes No                                                             | ×      | Aty<br>Qty                            | AD Estimated Lead Time  182 days                                                                                                | Hat Options  <br>Unit List Price (USD)<br>22,661.77                                                 |
| UCSX-215C-M8 (1) A<br>UCSX-C-SW-LATEST-D I<br>UCS-DDR5-BLK I<br>UCSX-MBA-HS-F I<br>UCSX-MBA-FMEZZBLK I<br>UCSX-215C-M8 (2) A                                                                                                    | 1<br>1<br>24<br>1<br>1<br>1                 | 8,542.50<br>0.00<br>0.00<br>0.00<br>8,542.50                                                              | Copy Class Select target classes for copy Classes for copy Classes Classes for copy Classes for copy Classes for copy Classes for copy Classes for copy Classes for copy Classes Classes for copy Classes for copy Classes Classes for copy Classes for copy Classes  | Yes No                                                             |        | Aty<br>Qty<br>Qty                     | AD Estimated Lead Time  182 days 182 days                                                                                       | Hat Options  <br>Unit List Price (USD)<br>22,661.77<br>6,552.21                                     |
| UCSX-215C-M8 (1) A<br>UCSX-C-SW-LATEST-D I<br>UCS-DDR5-BLK I<br>UCSX-MBA-HS-F I<br>UCSX-MBA-FMEZZBLK I<br>UCSX-215C-M8 (2) A<br>UCSX-215C-M8 (2) A                                                                                                    | 1<br>24<br>1<br>1<br>1<br>1                 | 8,542.50<br>0.00<br>0.00<br>0.00<br>8,542.50<br>0.00                                                      | Copy Class Select target classes for copy Classes for copy Classes for cop | Yes No<br>C/128MB Gache DDR5 4800MHz                               |        | Aty<br>Qty<br>Qty                     | AD Estimated Lead Time  182 days 182 days                                                                                       | Hat Options  <br>Unit List Price (USD)<br>22,661.77<br>6,552.21                                     |
| UCSX-215C-M8 (1)<br>UCSX-C-SW-LATEST-D<br>UCS-DDR5-BLK<br>UCSX-M8A-HS-F<br>UCSX-M8A-FMEZZBLK<br>UCSX-215C-M8 (2)<br>UCSX-215C-M8 (2)<br>UCSX-2-SW-LATEST-D<br>UCSX-C-SW-LATEST-D<br>UCSX-DR5-BLK                                                                                                    | 1<br>24<br>1<br>1<br>1<br>1<br>24           | 8,542.50<br>0.00<br>0.00<br>0.00<br>8,542.50<br>0.00<br>0.00                                              | Copy Class           Select target classes for copy           UCSX-215C-M8 (2)           UCSX-CPU-A0254           AMD 9254 2.4GHz 200W 24           UCSX-CPU-A0254           UCSX-CPU-A0254                                                                                                    | Yes No<br>C/128MB Gache DDR5 4800MHz                               |        | Aty<br>Qty<br>Qty<br>Qty              | Read MEZE - MICOMPCT     S       AD     Microsoft     Red       Estimated Lead Time ()     182 days       182 days     182 days | Hat Options 350 EF  <br>Hat Options  <br>Unit List Price (USD)<br>22,661.77<br>6,552.21<br>8,390.16 |
| UCSX-215C-M8 (1)<br>UCSX-215C-M8 (1)<br>UCS-DR5-BLK<br>UCSX-M8A-H5-F<br>UCSX-415C-M8 (2)<br>UCSX-215C-M8 (2)<br>UCSX-215C-M8 (2)<br>UCSX-215C-M8 (2)<br>UCSX-415C-F<br>UCSX-415C-F | 1<br>24<br>1<br>1<br>1<br>1<br>24<br>1      | 8,542.50<br>0.00<br>0.00<br>0.00<br>8,542.50<br>0.00<br>0.00<br>0.00                                      | Copy Class           Select target classes for copy           UCSX-215C-M8 (2)           UCSX-215C-M8 (2)           UCSX-CPU-A0254           AMD 9254 2.4GHz 200W 24           UCSX-CPU-A0354           UCSX-CPU-A0354           AMD 9254 2.4GHz 200W 24           UCSX-CPU-A0354           UCSX-CPU-A0354                                                                                                    | Yes No<br>C/128MB Gache DDR5 4800MHz<br>C/128MB Cache DDR5 4800MHz |        | Qty<br>Qty                            | AD Estimated Lead Time  182 days 182 days                                                                                       | Hat Options 350 EF 1<br>Hat Options 1<br>Unit List Price (USD)<br>22,661.77<br>6,552.21<br>8,390.16 |
| UCSX-215C-M8 (1)<br>UCSX-215C-M8 (1)<br>UCSX-05W-LATEST-D [1]<br>UCSX-05W-LATEST-D [1]<br>UCSX-215C-M8 (2)<br>UCSX-215C-M8 (2)<br>UCSX-215C-M8 (2)<br>UCSX-05W-LATEST-D [1]<br>UCSX-05W-LATEST-D [1]<br>U                                                                                                    | 1<br>1<br>24<br>1<br>1<br>1<br>1<br>24<br>1 | 8,542.50<br>0.00<br>0.00<br>0.00<br>8,542.50<br>0.00<br>0.00<br>0.00<br>0.00<br>0.00<br>0.00<br>25,615.96 | Copy Class           Select target classes for copy           UCSX-215C-M8 (2)           UCSX-215C-M8 (2)           UCSX-CPU-A0254           AMD 9254 2.4GHz 200W 24           UCSX-CPU-A0354           AMD 9334 2.5GHz 210W 32                                                                                                    | Yes No<br>C/128MB Gache DDR5 4800MHz<br>C/128MB Cache DDR5 4800MHz |        | aty<br>Qty<br>Qty                     | AD Estimated Lead Time Estimated Lead Time 182 days 182 days                                                                    | Hat Options 300 EF 1<br>Hat Options 1<br>Unit List Price (USD)<br>22,661.77<br>6,552.21<br>8,390.16 |

- a. Configuration of one server Instance can be copied to another instance. Click on Copy Button on the extreme right as shown here.
- b. Select the particular instance and click Yes.

## Step 7.

| Product Configuration<br>UCSX-9508-D-U part of UCSX-N                                                                                                    |                                 | Estimated                                                                             | Lead Time                                            |                                                                                                    |                                                                                                    | Server                                                                                                    | Node                                                                                          | Total (USD)<br>17,073.46                                                                                                    |                                                      |
|----------------------------------------------------------------------------------------------------|---------------------------------|---------------------------------------------------------------------------------------|------------------------------------------------------|----------------------------------------------------------------------------------------------------|----------------------------------------------------------------------------------------------------|----------------------------------------------------------------------------------------------------|-----------------------------------------------------------------------------------------------|----------------------------------------------------------------------------------------------------|------------------------------------------------------|
| 1: UCSX-215C-M8 quantity                                                                                                    | y 1 requires a                  | minimum quantity of 1                                                                 | 8-D-U                                                | M8 Processor (C                                                                                                    |                                                                                                    | IFM/F                                                                                                    | FIM                                                                                           |                                                                                                    |                                                      |
| 2: A selection from either Fa                                                                                                    | abric Intercor                  | nect Module or Intellige                                                              | ent Fabric N                                         | Iodule is require                                                                                                    | t <mark>0. i lease aujus</mark> ale                                                                                                    | 000000000                                                                                                    |                                                                                               |                                                                                                    |                                                      |
| 3: UCSX-CHASSIS-SW-D                                                                                                    | is defaulted u                  | Inder UCSX SW. (CE10                                                                  | 00033)                                               |                                                                                                    |                                                                                                    | Power S                                                                                                    | Supply                                                                                        |                                                                                                    |                                                      |
| Configuration Summary                                                                                                    |                                 | View Full Summary                                                                     | Optic                                                | on Search 🚯                                                                                                    | Multiple Options                                                                                                    | Search ()                                                                                                    |                                                                                               |                                                                                                    | ~                                                    |
|                                                                                                    |                                 |                                                                                       |                                                      |                                                                                                    |                                                                                                    |                                                                                                    |                                                                                               |                                                                                                    |                                                      |
| Category 🚯                                                                                                    | Qty                             | Extended List<br>Price (USD)                                                          | UCSX-95                                              | 08-D-U > Compu                                                                                                    | ute Node > Compute N                                                                                                    | ode > UCSX-215C-M8                                                                                                    |                                                                                               |                                                                                                    |                                                      |
| Category 🚯                                                                                                    | Qty                             | Extended List<br>Price (USD)                                                          | UCSX-95                                              | 08-D-U > Compu<br>Processor A                                                                                                    | Ute Node > Compute N                                                                                                    | ode > UCSX-215C-M8 Advanced Memory Settings   F                                                                                                    | ront MEZZ - Controller/G                                                                      | PU   Rear MEZZ - MLOM/PCI   3                                                                                                    | SAS/SATA SSD EP                                      |
| Category ()<br>Compute Node<br>UCSX-215C-M8 (A)                                                                                                    | Qty<br>1                        | Extended List<br>Price (USD)                                                          | UCSX-95<br>215C M8<br>SAS/SAT                        | Processor A                                                                                                    | Ute Node > Compute N                                                                                                    | ode > UCSX-215C-M8<br>Advanced Memory Settings   F<br>NVMe 2.5   PCIe/SATA M.2<br>  SLES SAP Option   INFRA                                                      | ront MEZZ - Controller/G<br>  NVMe Boot   Security<br>ASTRUCTURE   WORK                       | PU   Rear MEZZ - MLOM/PCI   3<br>y Options 🛕   Microsoft   Rec<br>KLOAD                                                             | SAS/SATA SSD EP                                      |
| Compute Node<br>UCSX-215C-M8 A                                                                                                    | <b>Qty</b><br>1                 | Extended List<br>Price (USD)<br>8,542.50<br>0.00                                      | UCSX-95<br>215C M8<br>SAS/SA<br>RHEL E               | Image: Second State     Image: Second State       Image: Second State     Image: Second State       Imag                                                                                                    | ute Node > Compute N<br>  DDR Memory   /<br>elf-Encrypted Drives  <br>SAP Option   SUSE                                                                                                    | ode > UCSX-215C-M8<br>Advanced Memory Settings   F<br>NVMe 2.5   PCIe/SATA M.2<br>  SLES SAP Option   INFRA                                                      | ront MEZZ - Controller/GI<br>  NVMe Boot   Security<br>ASTRUCTURE   WORK                      | PU   Rear MEZZ - MLOM/PCI   :<br>y Options 🛕   Microsoft   Rec<br>KLOAD                                                             | SAS/SATA SSD EP                                      |
| Compute Node<br>UCSX-215C-M8 A COUCSX-215C-M8 A COUCSX-C-SW-LATEST-D IS<br>UCS-DDR5-BLK IS                                                                                                    | <b>Qty</b><br>1<br>1<br>24      | Extended List<br>Price (USD)<br>8,542.50<br>0.00<br>0.00                              | UCSX-95<br>215C M8<br>SAS/SA<br>RHEL E               | IN SKU                                                                                                    | ute Node > Compute N   DDR Memory   A   DDR Memory   A                                                                                                    | ode > UCSX-215C-M8<br>Advanced Memory Settings   F<br>NVMe 2.5   PCIe/SATA M.2<br>  SLES SAP Option   INFRA                                                      | ront MEZZ - Controller/GI<br>  NVMe Boot   Security<br>ASTRUCTURE   WORK                      | PU   Rear MEZZ - MLOM/PCI   :<br>y Options A   Microsoft   Rec<br>LCAD<br>Estimated Lead Time ()                                    | SAS/SATA SSD EP                                      |
| Compute Node<br>UCSX-215C-M8 A COUCSX-215C-M8 A COUCSX-C-SW-LATEST-D IS<br>UCS-DDR5-BLK IS<br>UCS-DDR5-BLK IS                                                                                                    | <b>Qty</b><br>1<br>1<br>24<br>1 | Extended List<br>Price (USD)<br>8,542,50<br>0.00<br>0.00<br>0.00                      | UCSX-95<br>215C M8<br>SAS/SA<br>RHEL E               | INTERPORT OF COMPARISON OF COMPARISON OF COM | ute Node > Compute N<br>  DDR Memory   A<br>Iff-Encrypted Drives  <br>SAP Option   SUSE                                                                                                    | ode > UCSX-215C-M8                                                                                                    | ront MEZZ - Controller/GI<br>  NVMe Boot   Security<br>ASTRUCTURE   WORK<br>Qty<br>Qty        | PU   Rear MEZZ - MLOM/PCI   :<br>y Options A   Microsoft   Red<br>LOAD Estimated Lead Time ()<br>182 days                           | SAS/SATA SSD EP                                      |
| Compute Node<br>UCSX-215C-M8 A CONTRACTOR<br>UCSX-25W-LATEST-D IN<br>UCS-DDR5-BLK IN<br>UCSX-M8A-HS-F IN<br>UCSX-M8A-FMEZZBLK IN                                                                                                    | <b>Qty</b><br>1<br>24<br>1<br>1 | Extended List<br>Price (USD)                                                          | UCSX-95<br>215C M8<br>SAS/SA<br>RHEL E               | Resource of the second second  | Lite Node > Compute N<br>DDR Memory   /<br>JAF-Encrypted Drives  <br>SAP Option   SUSE<br>54 [153]<br>34z 360W 96C/384ME                                                                                                    | ode > UCSX-215C-M8 dvanced Memory Settings   F NVMe 2.5   PCIe/SATA M.2   SLES SAP Option   INFRA Cache DDR5 4800MHz                                             | ront MEZZ - Controller/G<br>  NVMe Boot   Security<br>ASTRUCTURE   WORK<br>Qty                | PU   Rear MEZZ - MLOM/PCI   ;<br>y Options A   Microsoft   Red<br>LOAD Estimated Lead Time 1<br>182 days                            | SAS/SATA SSD EP                                      |
| Compute Node<br>UCSX-215C-M8 A CONTRACTOR<br>UCSX-215C-M8 A CONTRACTOR<br>UCSX-0DR5-BLK III<br>UCSX-M8A-HS-F IIII<br>UCSX-M8A-FMEZZBLK IIII<br>Fabric Interconnect Module                                                                                                    | <b>Qty</b><br>1<br>24<br>1<br>1 | Extended List<br>Price (USD)<br>8,542.50<br>0.00<br>0.00<br>0.00<br>0.00              | UCSX-95<br>215C MB<br>SAS/SA<br>RHEL E               | Received a second and a second a second | Ute Node > Compute N<br>  DDR Memory   /<br>Hf-Encrypted Drives  <br>SAP Option   SUSE<br>154 PLH<br>154 PLH                                                                                                    | ode > UCSX-215C-M8<br>dvanced Memory Settings   F<br>NVMe 2.5   PCIe/SATA M.2<br>  SLES SAP Option   INFRA<br>Cache DDR5 4800MHz                                 | ront MEZZ - Controller/Gl<br>NVMe Boot   Security<br>SSTRUCTURE   WORK<br>Qty<br>Qty          | PU   Rear MEZZ - MLOM/PCI   ;<br>y Options A   Microsoft   Red<br>LOAD Estimated Lead Time ()<br>182 days                           | SAS/SATA SSD EP                                      |
| Compute Node<br>UCSX-215C-M8 A<br>UCSX-215C-M8 A<br>UCSX-C-SW-LATEST-D<br>UCS-DDR5-BLK C<br>UCSX-M8A-HS-F<br>UCSX-M8A-FMEZZBLK C<br>Fabric Interconnect Module<br>Intelligent Fabric Module                                                                                                    | <b>Qty</b><br>1<br>24<br>1<br>1 | Extended List<br>Price (USD)<br>8,542.50<br>0.00<br>0.00<br>0.00<br>0.00              | UCSX-95<br>215C MB<br>SAS/SA<br>RHEL E               | TA SSD EV   Se<br>TA SSD EV   Se<br>tht Linux   RHEL<br>SKU<br>UCSX-CPU-A96<br>AMD 9654 2.050<br>UCSX-CPU-A92<br>AMD 9254 2.46H                                                                                                    | Ute Node > Compute N<br>  DDR Memory    <br>If-Encrypted Drives  <br>ISAP Option   SUSE<br>  <br>SAP Option   SUSE<br>  <br>SAF PEH<br>  <br>Hz 200W 24C/128MB                                                                                                    | ode > UCSX-215C-M8 dvanced Memory Settings   F NVMe 2.5   PCIe/SATA M.2   SLES SAP Option   INFRA Cache DDR5 4800MHz Cache DDR5 4800MHz                          | ront MEZZ - Controller/Gl<br>NVMe Boot   Security<br>SSTRUCTURE   WORK<br>Qty<br>Qty          | PU   Rear MEZZ - MLOM/PCI   ;<br>y Options A   Microsoft   Red<br>LOAD Estimated Lead Time ()<br>182 days<br>182 days               | SAS/SATA SSD EP<br>Hat Options 22,661.77<br>6,552.21 |
| Category  Compute Node UCSX-215C-M8  COUSX-215C-M8  COUSX-CSW-LATEST-D  UCSX-MAA-HS-F  UCSX-MAA-HS-F  CUCSX-MAA-HS-F  CUCSX-F  CUCSX-F  CUCS | <b>Qty</b><br>1<br>24<br>1<br>1 | Extended List<br>Price (USD)<br>8,542.50<br>0.00<br>0.00<br>0.00<br>0.00              | UCSX-9E<br>215C MB<br>SAS/SA <sup>2</sup><br>RHEL EI | i08-D-U > Computing           Processor           A           ASSD EV           SKU           UCSX-CPU-A96           AMD 9654 2.050           UCSX-CPU-A96           AMD 9254 2.46H           UCSX-CPU-A93                                                                                                    | Ute Node > Compute N<br>  DDR Memory    <br>If-Encrypted Drives  <br>ISAP Option   SUSE<br>  SAP Option   SUSE<br>  SAP Option   SUSE<br>  SAF PEH<br>  H2 200W 24C/128MB<br>  144<br>  145<br>  145<br> | ode > UCSX-215C-M8 dvanced Memory Settings   F NVMe 2.5   PCIe/SATA M.2   SLES SAP Option   INFRA Cache DDR5 4800MHz Cache DDR5 4800MHz                          | ront MEZZ - Controller/Gl<br>NVMe Boot   Security<br>SSTRUCTURE   WORK<br>Qty<br>Qty<br>Qty   | PU   Rear MEZZ - MLOM/PCI   ;<br>y Options A   Microsoft   Rec<br>LOAD Estimated Lead Time 1<br>182 days 182 days 182 days          | SAS/SATA SSD EP                                      |
| Compute Node<br>UCSX-215C-M8 A C<br>UCSX-25C-M8 A C<br>UCSX-C-SW-LATEST-D C<br>UCSX-M8A-HS-F C<br>UCSX-M8A-FMEZZBLK C<br>Fabric Interconnect Module<br>Intelligent Fabric Module                                                                                                    | αty<br>1<br>24<br>1<br>1        | Extended List<br>Price (USD)<br>8,542.50<br>0.00<br>0.00<br>0.00<br>0.00              | UCSX-9E<br>215C M8<br>SAS/SA<br>RHELE                | x08-D-U > Computer           Processor           A           ASSD EV   Se           skU           UCSX-CPU-A96           AMD 9654 2.056           UCSX-CPU-A92           AMD 9254 2.46H           UCSX-CPU-A93           AMD 9334 2.56H                                                                                                    | ute Node > Compute N<br>  DDR Memory    <br>If-Encrypted Drives  <br>ISAP Option   SUSE<br>  SAP Option   SUSE<br>  SAF PCH<br>  Hz 360W 96C/384ME<br>  Hz 200W 24C/128MB<br>  Hz 210W 32C/128MB                                                                                                    | ode > UCSX-215C-M8  dvanced Memory Settings   F NVMe 2.5   PCIe/SATA M.2   SLES SAP Option   INFRA  Cache DDR5 4800MHz  Cache DDR5 4800MHz  Cache DDR5 4800MHz   | ront MEZZ - Controller/GI<br>  NVMe Boot   Security<br>SSTRUCTURE   WORK<br>Qty<br>Qty<br>Qty | PU   Rear MEZZ - MLOM/PCI   ;<br>y Options A   Microsoft   Rec<br>LOAD Estimated Lead Time  182 days 182 days 182 days              | SAS/SATA SSD EP                                      |
| Compute Node<br>UCSX-215C-M8 A<br>UCSX-215C-M8 A<br>UCSX-C-SW-LATEST-D<br>UCSX-MBA-HS-F<br>UCSX-MBA-HS-F<br>UCSX-MBA-FMEZZBLK<br>Fabric Interconnect Module<br>Intelligent Fabric Module<br>Power<br>Total                                                                                                    | αty<br>1<br>24<br>1             | Extended List<br>Price (USD)<br>8,542.50<br>0.00<br>0.00<br>0.00<br>0.00<br>17,073.46 | UCSX-9E<br>215C M8<br>SAS/SA<br>RHELE                | Resolution of the second second secon | ute Node > Compute N<br>  DDR Memory    <br>aff-Encrypted Drives  <br>aff-Encrypted Drives  <br>aff-Encrypted                                                                                                    | ode > UCSX-215C-M8  Valvanced Memory Settings   F NVMe 2.5   PCIe/SATA M.2   SLES SAP Option   INFRA  Cache DDR5 4800MHz  Cache DDR5 4800MHz  Cache DDR5 4800MHz | ront MEZZ - Controller/GI<br>NVMe Boot   Security<br>SSTRUCTURE   WORK<br>Qty<br>Qty<br>Qty   | PU   Rear MEZZ - MLOM/PCI   ; i<br>y Options A   Microsoft   Rec<br>LOAD Estimated Lead Time ()<br>182 days<br>182 days<br>182 days | SAS/SATA SSD EP                                      |

a. Configure UCSX-215C-M8 by selecting Processor, Memory, Drives and other peripheral devices and PIDs are listed in the window on the right.

- b. Follow warning messages to configure the minimum required selections under Server.
- c. Click on "Done" when completed.

#### Step 8.

| Bundle Configuration                                                         | Estimat<br>182 da                                            | ted Lee UCS X 950                                                                           | 00 Chassis                                    | Total<br>171,211.31       |                           |
|------------------------------------------------------------------------------|--------------------------------------------------------------|---------------------------------------------------------------------------------------------|-----------------------------------------------|---------------------------|---------------------------|
| Set service preferences for this cor                                         | nfiguration VUCSX-9                                          | 9508-D-U                                                                                    | Server N                                      | lode                      | Cancel Done               |
| 1: CISCO INTERSIGHT requi      2: The category CISCO INTER                   | ires a minimum of 1 component<br>RSIGHT is required. (CE1001 | nt(s). Please add additional quanti                                                         | IFM/FI                                        | M                         |                           |
| 3: Please make a selection fro                                               | om CISCO INTERSIGHT. (CE                                     | :100007)                                                                                    | Power Su                                      | ipply                     |                           |
| Available Components                                                         | Unit List Price (USD)                                        | UCS 9500 CHASSIS AMD > 1 Selected                                                           | (Min 0, Max 99999)                            | b                         |                           |
| UCS 9500 CHASSIS                                                             |                                                              | % Product                                                                                   | Unit List Price (USD)                         | Adjusted List Price (USD) | Extended List Price (USD) |
| UCSX-9508-D-U<br>UCS 9508 Chassis Configured<br>Estimated Lead Time: 21 days | 8,53 <b>9</b> 6<br>+                                         | ⊕ UCSX-9508-D-U Valid Q ▲     UCS 9508 Chassis Configured     Add Custom Name   Edit Option | ns   Edit Services/Subscriptions   Remove Lin | 63,518.29 1               | 171,211.31                |
|                                                                              |                                                              |                                                                                             | Add a UCS 9500 CHASSIS A                      | AMD from the left panel   |                           |
|                                                                              |                                                              | UCSX MODULAR SERVER > 0 Selecte                                                             | d (Min 0, Max 99999)                          |                           |                           |
|                                                                              |                                                              |                                                                                             | Add a UCSX MODULAR SER                        | IVER from the left panel  |                           |
|                                                                              |                                                              | CISCO INTERSIGHT > 0 Selected (Min                                                          | 1, Max 1)                                     |                           |                           |
|                                                                              |                                                              |                                                                                             | Add a CISCO INTERSIGH                         | IT from the left panel    |                           |
|                                                                              |                                                              | Check Path Translation                                                                      |                                               |                           |                           |
|                                                                              |                                                              |                                                                                             |                                               | Configuration Summary     | All prices shown in USD   |
|                                                                              |                                                              |                                                                                             |                                               | Total                     | 171,211.31                |
|                                                                              |                                                              |                                                                                             |                                               | Esumated Lead Time        | 102 0030                  |

- a. Note Status is now showing as Valid.
- b. Increase the quantity for multiples of same configuration.
- c. Click the "PLUS" to add and configure the same product with different option/quantities or select a different product.

## Step 9.

|                                                                                      |                                                                                        | UCS X 95                                                                                        | 500 Chassis                           |                           |            | _                         |
|--------------------------------------------------------------------------------------|----------------------------------------------------------------------------------------|-------------------------------------------------------------------------------------------------|---------------------------------------|---------------------------|------------|---------------------------|
| Bundle Configuration<br>UCSX-M8-MLB                                                  | Estima<br>182 da                                                                       | UCSX-9508-D-U                                                                                   | Global Price List (USD)               | ces/Subscri               | ptions     |                           |
| et service preferences for this con                                                  | nfiguration 🗸                                                                          |                                                                                                 |                                       |                           |            | Cancel Done               |
| 1: CISCO INTERSIGHT requi 2: The category CISCO INTER 3: Please make a selection fro | res a minimum of 1 componer<br>RSIGHT is required. (CE1001<br>om CISCO INTERSIGHT. (CE | nt(s). Please add additional quantities as necess<br>03)<br>100007)                             | ary. (CE100010)                       |                           |            |                           |
| Available Components                                                                 | Unit List Price (USD)                                                                  | UCS 9500 CHASSIS AMD > 1 Selected (Min 0,                                                       | Max 99999)                            |                           |            |                           |
| UCS 9500 CHASSIS                                                                     |                                                                                        | Co Product                                                                                      | Unit List Price (USD)                 | Adjusted List Price (USD) | Qty        | Extended List Price (USD) |
| UCSX-9508-D-U<br>UCS 9508 Chassis Configured<br>Estimated Lead Time: 21 days         | 8,530.96                                                                               | UCSX-9508-D-U Valid Q A     UCS 9508 Chassis Configured     Add Custom Name   Edit Options   Ed | it Services/Subscriptions Remove Line | 63,518.29                 | 1          | 171,211.31                |
|                                                                                      |                                                                                        |                                                                                                 | Add a UCS 9500 CHASSIS A              | MD from the left panel    |            |                           |
|                                                                                      |                                                                                        | UCSX MODULAR SERVER > 0 Selected (Min 0                                                         | Max 99999)                            |                           |            |                           |
|                                                                                      |                                                                                        |                                                                                                 | Add a UCSX MODULAR SERV               | /ER from the left panel   |            |                           |
|                                                                                      |                                                                                        | CISCO INTERSIGHT > 0 Selected (Min 1, Max 1                                                     | )                                     |                           |            |                           |
|                                                                                      |                                                                                        |                                                                                                 | Add a CISCO INTERSIGHT                | from the left panel       |            |                           |
|                                                                                      |                                                                                        | Check Path Translation                                                                          |                                       |                           |            |                           |
|                                                                                      |                                                                                        |                                                                                                 |                                       | Configuratio              | on Summary | All prices shown in USD   |
| UCSX MODULAR SERVER                                                                  |                                                                                        |                                                                                                 |                                       | Total                     |            | 171,211.31                |
|                                                                                      |                                                                                        |                                                                                                 |                                       | Estimated Le              | ad Time    | 182 days                  |

a. Click on "Edit Services/Subscriptions" to edit Term Duration for HW Support.

**Note:** It is recommended that Term Duration for HW Support must align with Software Subscription Duration.

#### Step 10.

| Servic             | e Subscription Price List<br>-9508-0-U Global Price List                                                          | in US Dollars (USD)                                         | <b>950</b>       | ) Chassis          |          | Sut<br>0.0    | bscription Total (USD)<br>0 |                         |
|--------------------|----------------------------------------------------------------------------------------------------|-------------------------------------------------------------|------------------|--------------------|----------|---------------|-----------------------------|-------------------------|
| D Yo               | u may receive additional discounts because you selected two or more years of                                      | UCSX-9508-D-U                                               | Drder of G       | Second Se          | rvice    | s/Sı          | ubscriptio                  | ons                     |
| Servic             | e Non Serviceable Products                                                                                        |                                                             |                  |                    |          | 2             |                             |                         |
| Servic             | e Options                                                                                                    |                                                             |                  |                    |          |               |                             |                         |
| Choos              | e Service Level from Cisco Customer Experience L 🗸                                                                |                                                             |                  | Time Duration ()   |          | Duration      |                             |                         |
| Searc              | h by Name & Description                                                                                           |                                                             | and/or           | Duration           | 4        | 36            |                             |                         |
| Note: (<br>service | Cisco may still install another compatible service if required. Compatible services<br>and are based on products. | are the services that come with primary                     |                  | Co-Term service to |          |               |                             | b                       |
| eo                 | Service SKU                                                                                                    | Product SKU                                                 |                  |                    | Unit Lis | t Price (USD) | ) Qty                       | Total List Price (USD)  |
| Θ                  | Cisco Customer Experience Level 1 (2 lloms) 1 L1NCO (CX LEVEL 1 8<br>SERVICE PROGRAM SUMMARY                      | X7XNCDOS) / Duration<br>36 Months                           |                  |                    |          |               |                             |                         |
|                    | CON-L1NCO-UCSX9958                                                                                                |                                                             |                  |                    |          | 1,335.00      | 0 1                         | 1,335.00                |
|                    | CX LEVEL 1 8X/XNCDOS UCS 9508 Chassis Configured<br>SERVICE SKU<br>Change Service   Remove Service                | UCSX-9508-D-U<br>UCS 9508 Chassis Configured<br>PRODUCT SKU |                  |                    |          |               | 1                           |                         |
|                    | CON-L1NCO-UCSX2CMA                                                                                                |                                                             |                  |                    |          | 3,237.00      | 0 1                         | 3,237.00                |
|                    | CX LEVEL 1 8X7XNCDOS UCS X215c M8 Compute N<br>SERVICE SKU                                                        | UCSX-215C-M8                                                | on a coul Marrie |                    |          |               | 1                           |                         |
|                    | Change Service   Remove Service                                                                                   | PRODUCT SKU                                                 | w/o CPU, Memo    | лу, s              |          |               |                             |                         |
| Remo               | ove All Services Remove All Additional Services                                                                   |                                                             |                  |                    |          |               |                             |                         |
|                    |                                                                                                    |                                                             |                  |                    |          |               |                             |                         |
|                    |                                                                                                    |                                                             |                  |                    |          |               | Configuration Summary       | All prices shown in USD |
|                    |                                                                                                    |                                                             |                  |                    |          |               | 00141000                    | 4,072.00                |
|                    |                                                                                                    |                                                             |                  |                    |          |               |                             | Cancel Done             |

a. Enter the Term Duration

## b. Click on "Apply" and "Done"

## Step 11.

|                                                                                                    |                                                                                                | UCSX M                                                          | odular Server                                                     |                           |     |                          |
|----------------------------------------------------------------------------------------------------|------------------------------------------------------------------------------------------------|-----------------------------------------------------------------|-------------------------------------------------------------------|---------------------------|-----|--------------------------|
| Bundle Configuration<br>UCSX-M8-MLB ①                                                                   | Estimated<br>182 days                                                                          |                                                                 | Price List<br>Blobal Price List                                   | י                         |     |                          |
| at service preferences for this configu                                                                 | uration 🗸                                                                                      | UCSX-215C-M8-U                                                  | Men                                                               | nory                      |     | Cancel Done              |
| 1: CISCO INTERSIGHT requires a     2: The category CISCO INTERSIG     3: Please make a selection from ( | a minimum of 1 component(s). Ple<br>SHT is required. (CE100103)<br>CISCO INTERSIGHT. (CE100007 | ease add additional quantities as necessary. (CE1)              |                                                                   | /es                       |     |                          |
| UCSX-215C-M8-U has been adde                                                                            | d to the bundle category UCSX M                                                                | IODULAR SERVER.                                                 |                                                                   |                           |     |                          |
| Available Components                                                                                    | Unit List Price (USD)                                                                          | UCS 9500 CHASSIS AMD > 1 Selected (Min 0, Min                   | lax 99999)                                                        |                           |     |                          |
| → UCS 9500 CHASSIS                                                                                      |                                                                                                | © Product                                                       | Unit List Price (USD)                                             | Adjusted List Price (USD) | Qty | Extended List Price (USE |
| O UCSX MODULAR SERVER                                                                                   | а                                                                                              | UCSX-9508-D-U Valid Q A<br>UCS 9508 Chassis Configured          |                                                                   | 68,090.29                 | 1   | 175,783.3                |
| UCSX-215C-M8-U<br>UCS X215c M8 Compute Node 2S                                                          | 8,54                                                                                           | Add Custom Name   Edit Options   Edit S                         | Services/Subscriptions   Remove Line<br>Add a UCS 9500 CHASSIS AM | D from the left panel     |     |                          |
| Estinidiau Ladu Time, 102 days                                                                          | _                                                                                              | UC\$X MODULAR SERVER                                            | Max 99999)                                                        |                           |     |                          |
|                                                                                                    |                                                                                                | € Product                                                       | Unit List Price (USD)                                             | Adjusted List Price (USD) | Qty | Extended List Price (USI |
|                                                                                                    |                                                                                                | UCSX-215C-MB-U Invalid      Q      UCS X215C M8 Compute Node 2S |                                                                   | 8,542.50                  | 1   | 8,542.5                  |
|                                                                                                    |                                                                                                | Add Custom Name   Edit Options   Edit s                         | Services/Subscriptions Remove Line                                | D from the left name!     |     |                          |
|                                                                                                    |                                                                                                | CISCO INTERSIGHT > 0 Selected (Min 1, Max 1)                    |                                                                   | IN NOTI the rest parter   |     |                          |
|                                                                                                    |                                                                                                |                                                                 | Add a CISCO INTERSIGHT f                                          | from the left panel       |     |                          |
| CISCO INTERSIGHT                                                                                        |                                                                                                |                                                                 |                                                                   |                           |     |                          |

- a. Select UCSX-215C-M8-U ATO from under MLB by clicking the "PLUS".
- b. Notice the UCSX-215C-M8-U ATO Status is invalid as further configuration needed.
- c. Select 'Edit Option' to enter the configurator.

## Step 12.

|                                                        |                       |                              |                           | UCSX Modula                               | r Server           |      |                        |                       |
|--------------------------------------------------------|-----------------------|------------------------------|---------------------------|-------------------------------------------|--------------------|------|------------------------|-----------------------|
|                                                        |                       |                              |                           |                                           | C                  | PU   |                        |                       |
| Product Configuration<br>UCSX-215C-M8-U part of UCSX-I | M8-MLB                | Estimated Lo<br>182 days     | UCSX-2150                 | -M8-U Pri st                              | Me                 | mory | (ISD)                  |                       |
| 1: A selection from Infrastruc                         | ture and Workload is  | required. Please adju        | st the selections. (CE200 | 277)                                      | Dr                 | ives |                        |                       |
| 2: A selection of either UCS>                          | K-ML-V5Q50G-D or U    | ICSX-MLV5D200GV20            | D from Rear MEZZ - MLC    | M/PCI is required. Please adjust the sele | ctions. (CE200096) |      |                        |                       |
| 3: UCSX-215C-M8-U quantit                              | ty 1 requires a minim | um quantity of 1 from i      | Processor (CE100012)      | 142)                                      |                    |      |                        |                       |
| 4: UCSX-215C-M8-U quantil                              | ty 1 requires a minim | um quantity of 1 from a      | Security Options (CE1000  | .12)                                      |                    |      |                        |                       |
| Configuration Summary                                  |                       | View Full Summary            | Option Search ()          | Multiple Options Search 🔀                 |                    |      |                        | ~                     |
| Category 🛛                                             | Qty E                 | Extended List Price<br>(USD) | UCSX-215C-M8-U > Pr       | ocessor                                   |                    |      |                        |                       |
| Processor 🛕                                            |                       |                              | Processor 🛕               |                                           |                    |      |                        |                       |
| Memory                                                 |                       |                              | sкu                       |                                           |                    | Qty  | Estimated Lead Time () | Unit List Price (USD) |
| Front MEZZ - Controller                                |                       | - I                          | O UCSX-CPU-A              | 19654 PLH                                 |                    | Qty  | 182 days               | 22,661.77             |
| Rear MEZZ - MLOM/PCI                                   |                       | - I                          | AMD 9654 2.               | J5GHz 360W 96C/384MB Cache DDR5 480       | OMHz               |      |                        |                       |
|                                                        |                       | - I                          | UCSX-CPU-A                | 19254 PLH                                 |                    | Qty  | 182 days               | 6,552.21              |
| SATA M.2                                               |                       |                              | AMD 9254 2.               | 4GHz 200W 24C/128MB Cache DDR5 4800       | MHz                |      |                        |                       |
| NVMe Boot                                              |                       |                              | O UCSX-CPU-4              | 19334 PLH                                 |                    | Qty  | 182 days               | 8,390.16              |
| Security Options 🛕                                     |                       |                              | AMD 9334 2.               | 5GHz 210W 32C/128MB Cache DDR5 4800       | MHz                |      |                        |                       |
| XSeries ComputeNode SW                                 |                       | ^                            | O UCSX-CPU-4              | 19534 PLH                                 |                    | Qty  | 182 days               | 18,739.53             |
| Total                                                  |                       | 8,542.50                     | AMD 9534 2.               | 3GHz 280W 64C/256MB Cache DDR5 4800       | MHz                |      |                        |                       |
| Estimated Lead Time                                    |                       | 182 days                     | O UCSX-CPU-4              | 19554 PLH                                 |                    | Qty  | 182 days               | 19,611.14             |
|                                                        | _                     |                              | AMD 9554 2.               | 7GHz 360W 64C/256MB Cache DDR5 4800       | MHz                |      |                        |                       |

- a. Configure UCSX-215C-M8-U by selecting peripherals from category window on the left.
- b. PIDs are listed in the window on the right. Some PIDs like Memory and storage drives are grouped according to type or series; select from the grouped options located above SKU window on the right.
- c. Follow warning messages to configure the minimum required option PIDs.
- d. Click on "Done" when completed.

## Step 13.

|                                                                                                    |                                                                                               | UCS                                                                                         | X Modular Serve                   | r                         |     |                           |
|----------------------------------------------------------------------------------------------------|-----------------------------------------------------------------------------------------------|---------------------------------------------------------------------------------------------|-----------------------------------|---------------------------|-----|---------------------------|
| Bundle Configuration<br>UCSX-M8-MLB                                                                     | Estimater<br>182 days                                                                         | d Lead Time<br>s                                                                            | Price t<br>Glo rice List (USD)    | CPU                       |     |                           |
| Set service preferences for this configu                                                                | uration 🗸                                                                                     | UCSX-215C-M8-U                                                                              |                                   | Memory                    |     | Cancel Done               |
| 1: CISCO INTERSIGHT requires :     2: The category CISCO INTERSIG     3: Please make a selection from C | a minimum of 1 component(s). Pi<br>GHT is required. (CE100103)<br>CISCO INTERSIGHT. (CE100007 | lease add additional quantities as necessary. (CE1000                                       | 010)                              | Drives                    |     |                           |
| Available Components                                                                                    | Unit List Price (USD)                                                                         | UCS 9500 CHASSIS AMD > 1 Selected (Min 0, Max                                               | 99999)                            |                           |     |                           |
| UCS 9500 CHASSIS /                                                                                      |                                                                                               | % Product                                                                                   | Unit List Price (USD)             | Adjusted List Price (USD) | Qty | Extended List Price (USD) |
|                                                                                                    | Ç                                                                                             | UCSX-9508-D-U Valid      LCS 9508 Chassis Configured      Add Outpare Fait Options Fait San | uinae/Suberrintinne Damaua Lina   | 68,090.29                 | 1   | 175,783.31                |
| UCSX-215C-M8-0<br>UCS X215c M8 Compute Node 2S<br>Estimated Lead Time: 182 days                         | 8,542.50                                                                                      |                                                                                             | Add a UCS 9500 CHASSIS AM         | D from the left panel     |     |                           |
| Estimated Load Time. Tot days                                                                           | _                                                                                             | UCSX MODULAR SERVER > 1 Selected (Min 0, Max                                                | x 99999)                          |                           |     |                           |
|                                                                                                    |                                                                                               | S Product                                                                                   | Unit List Price (USD)             | Adjusted List Price (USD) | Qty | Extended List Price (USD) |
|                                                                                                    |                                                                                               | UCSX-215C-M8-U Valid      UCS X215c M8 Compute Node 2S                                      |                                   | 21,464.40                 | 1   | 93,381.81                 |
|                                                                                                    |                                                                                               | Add Custom Name   Edit Options   Edit Ser                                                   | vices/Subscriptions   Remove Line | TP from the left same!    |     |                           |
|                                                                                                    |                                                                                               | CISCO INTERSIGHT > 0 Selected (Min 1, Max 1)                                                | ARE & COSA MODULAR SERVE          | arc noin the left parter  |     | O                         |
|                                                                                                    |                                                                                               |                                                                                             | Add a CISCO INTERSIGHT            | from the left panel       |     |                           |
|                                                                                                    |                                                                                               | Check Path Translation                                                                      |                                   |                           |     |                           |

- a. Note Status is now showing as "Valid".
- b. Increase the quantity for multiples of same configuration.
- c. Click the "PLUS" to add and configure the same product with different option/quantities or select a different product.

|  | Ste | р | 1 | 4. |
|--|-----|---|---|----|
|--|-----|---|---|----|

|                                                                                                    |                                                                                             | UC                                                   | <b>CSX Modular Server</b>                                                    |                           |         |                           |
|----------------------------------------------------------------------------------------------------|---------------------------------------------------------------------------------------------|------------------------------------------------------|------------------------------------------------------------------------------|---------------------------|---------|---------------------------|
| Bundle Configuration<br>UCSX-MB-MLB                                                                     | Estimate<br>182 day                                                                         | ad Lead Time<br>/s                                   | Price<br>Glob e List (USD)                                                   | Total<br>269,165.12       |         |                           |
| et service proferences for this configu                                                                 | iration 🗸                                                                                   | UCSX-215C-M8                                         | -U Se                                                                        | ervices/Subs              | criptio |                           |
| 1: CISCO INTERSIGHT requires a     2: The category CISCO INTERSIG     3: Please make a selection from C | a minimum of 1 component(s). F<br>GHT is required. (CE100103)<br>CISCO INTERSIGHT. (CE10000 | Please add additional quantities as neo<br>7)        | essary. (CE100010)                                                           |                           |         |                           |
| Available Components                                                                                    | Unit List Price (USD)                                                                       | UCS 9500 CHASSIS AMD > 1 Select                      | ted (Min 0, Max 99999)                                                       |                           |         |                           |
| € UCS 9500 CHASSIS                                                                                      |                                                                                             | % Product                                            | Unit List Price (USD                                                         | Adjusted List Price (USD) | Qty     | Extended List Price (USD) |
|                                                                                                    |                                                                                             | UCSX-9508-D-U Valid Q     UCS 9508 Chassis Configure | ed A                                                                         | 68,090.29                 | 1       | 175,783.31                |
| UCSX-215C-M8-U<br>UCS X215c M8 Compute Node 2S                                                          | 8,542.50                                                                                    | Add Custom Name   Edit Op                            | otions   Edit Services/Subscriptions   Remove Line<br>Add a UCS 9500 CHASSIS | AMD from the left panel   |         |                           |
| Estimated Lead Time: 182 days                                                                           | _                                                                                           | UCSX MODULAR SERVER > 1 Sele                         | ected (Min 0, Max 99999)                                                     |                           |         |                           |
|                                                                                                    |                                                                                             | Co Product                                           | Unit List Price (USD                                                         | Adjusted List Price (USD) | Qty     | Extended List Price (USD) |
|                                                                                                    |                                                                                             | UCSX-215C-M8-U Valid &     UCS X215c M8 Compute No   | nde 25                                                                       | 21,464.40                 | 1       | 93,381.81                 |
|                                                                                                    |                                                                                             | Add Custom Name   Edit Op                            | tions Edit Services/Subscriptions Remove Line                                |                           |         |                           |
|                                                                                                    |                                                                                             |                                                      | Add a UCSX MODULAR SE                                                        | RVER from the left panel  |         |                           |
|                                                                                                    |                                                                                             | CISCO INTERSIGHT > 0 Selected (1                     | Min 1, Max 1)                                                                |                           |         |                           |
|                                                                                                    |                                                                                             |                                                      | Add a CISCO INTERSIG                                                         | GHT from the left panel   |         |                           |
| +) CISCOINTERSIGHT                                                                                      |                                                                                             | Check Path Translation                               |                                                                              |                           |         |                           |

a. Click on "Edit Services/Subscriptions" to edit Term Duration for HW Support.

**Note:** It is recommended that Term Duration for HW Support must align with Software Subscription Duration.

Step 15.

|                                                |                                                                                                    |                                              | UCSX                                                    | Moc                    | lular Serv                                                                | ver                 |                                |                                  |
|------------------------------------------------|----------------------------------------------------------------------------------------------------|----------------------------------------------|---------------------------------------------------------|------------------------|---------------------------------------------------------------------------|---------------------|--------------------------------|----------------------------------|
|                                                |                                                                                                    | U                                            | ICSX-215C-M8-U                                          |                        |                                                                           | Services/S          | ubscriptio                     | ns                               |
| Servic<br>UCSX                                 | Subscription<br>215C-M8-U                                                                                                    | Price List<br>Global Price List in US Dollar | rs (USD)                                                | Service To<br>3,237.00 | ital (USD)                                                                | S<br>0.             | ubscription Total (USD)<br>00  |                                  |
| i yo                                           | rmay receive additional discounts because you selected to                                                                                                    | wo or more years of service. To rev          | iew your discounts you can go to the                    | Order or Qu            | oting discount pages. (C01                                                | 124)                |                                |                                  |
| Servic                                         | Non Serviceable Products                                                                                                    |                                              |                                                         |                        |                                                                           |                     |                                |                                  |
| Servic<br>Choos<br>Searc<br>Note: 0<br>service | Options     Service Level from Cisco Customer Experience L      by Name & Description     Seconary still Install another compatible service if required     and are based on products. | Compatible services are the servi            | ces that come with primary                              | and/or                 | Time Duration  Duration Duration Delay service start t Co-Term service to | Durate<br>36        |                                | Reset Apply                      |
| e0                                             | Service SKU                                                                                                    | Prod                                         | uct SKU                                                 |                        |                                                                           | Unit List Price (US | D) Qty                         | Total List Price (USD)           |
| Θ                                              | Cisco Customer Experience Level 1 (1 ITEM) 1 L11<br>SERVICE PROGRAM SUI                                                                                                    | NCO (CX LEVEL 1 8X7XNCDOS)                   | Duration<br>36 Months                                   |                        |                                                                           |                     |                                |                                  |
|                                                | CON-L1NCO-UCSX2CMU<br>CX LEVEL 1 8X7XNCDOS UCS X215c M8 Compute N<br>SERVICE SKU<br>Change Service   Remove Service                                                                    | UC<br>UC<br>PR                               | SX-215C-M8-U<br>S X215c M8 Compute Node 2S<br>DDUCT SKU |                        |                                                                           | 3,237.              | 00 1<br>1                      | 3,237.00                         |
| Remo                                           | ve All Services Remove All Additional Services                                                                                                    | )                                            |                                                         |                        |                                                                           |                     |                                |                                  |
|                                                |                                                                                                    |                                              |                                                         |                        |                                                                           |                     | Configuration Summary Services | All prices shown in USD 3,237.00 |
|                                                |                                                                                                    |                                              |                                                         |                        |                                                                           |                     |                                | Cancel Done                      |

- a. Enter the Term Duration.
- b. Click on "Apply" and "Done"

Step 16.

|                                                     |                                   | Ciso                                                                       | co Intersight                          |                           |     |                           |  |  |  |  |
|-----------------------------------------------------|-----------------------------------|----------------------------------------------------------------------------|----------------------------------------|---------------------------|-----|---------------------------|--|--|--|--|
| Bundle Configuration<br>UCSX-M8-MLB 1               | Estimater<br>182 days             | I Lead Time                                                                | Price List<br>Global Price List (USD)  | Total<br>272,402.12       |     |                           |  |  |  |  |
| Blocce that intervient is complete                  | iguration V                       | cover to function. All orders with CNDL DESE                               |                                        | ESELECT-D                 |     | Cancel Done               |  |  |  |  |
| CNDL-DESELECT-D has been a                          | added to the bundle category CISC | DINTERSIGHT.                                                               |                                        | ,                         |     |                           |  |  |  |  |
| Available Components                                | Unit List Price (USD)             | UCS 9500 CHASSIS AMD > 1 Selected (Min                                     | 0, Max 99999)                          |                           |     |                           |  |  |  |  |
| UCS 9500 CHASSIS                                    |                                   | Co Product                                                                 | Unit List Price (USD)                  | Adjusted List Price (USD) | Qty | Extended List Price (USD) |  |  |  |  |
| UCSX MODULAR SERVER                                 |                                   | UCS 9508 Chassis Configured                                                |                                        | 68,090.29                 | 1   | 175,783.31                |  |  |  |  |
|                                                     |                                   | Add Custom Name   Edit Options   E                                         | dit Services/Subscriptions Remove Line |                           |     |                           |  |  |  |  |
| DC-MGT-SAAS                                         | 0.00                              | Add a UCS 9500 CHASSIS AMD from the left panel                             |                                        |                           |     |                           |  |  |  |  |
| Cisco Intersigni SalaS                              | a                                 | UCSX MODULAR SERVER > 1 Selected (Min                                      | n 0, Max 99999)                        |                           |     |                           |  |  |  |  |
|                                                     |                                   | % Product                                                                  | Unit List Price (USD)                  | Adjusted List Price (USD) | Qty | Extended List Price (USD) |  |  |  |  |
| Conditional Deselect<br>Estimated Lead Time: 7 days | +                                 | UCSX-215C-M8-U Valid Q     UCS X215c M8 Compute Node 2S                    |                                        | 24,701.40                 | 1   | 96,618.81                 |  |  |  |  |
|                                                     |                                   | Add Custom Name   Edit Options   Edit Services/Subscriptions   Remove Line |                                        |                           |     |                           |  |  |  |  |
|                                                     |                                   |                                                                            | Add a UCSX MODULAR SERVE               | ER from the left panel    |     |                           |  |  |  |  |
|                                                     |                                   | CISCO INTERSIGHT > 1 Selected (Min 1, Ma                                   | x 1)                                   |                           |     |                           |  |  |  |  |
|                                                     |                                   | C Product                                                                  | Unit List Price (USD)                  | Adjusted List Price (USD) | Qty | Extended List Price (USD) |  |  |  |  |
|                                                     |                                   | CNDL-DESELECT-D In Conditional Deselect                                    |                                        | 0.00                      | 1   | 0.00                      |  |  |  |  |
|                                                     |                                   | Add Custom Name Select Options                                             | Remove Line                            |                           |     |                           |  |  |  |  |

a. **CNDL-DESELECT-D** is meant to select only if Customer has already purchased Cisco Intersight License via EA Contract or order is for Disti Fulfillment.

**Note:** Please note that Intersight is required selection and needed for the M6 Server to function. All orders with CNDL-DESELECT-D will be manually reviewed for Compliance.

Step 17.

|                                                      |           |                              | (                                        | Cisco Intersight                                      |           |                     |                       |
|------------------------------------------------------|-----------|------------------------------|------------------------------------------|-------------------------------------------------------|-----------|---------------------|-----------------------|
|                                                      |           |                              |                                          |                                                       | DESELE    | CT-D                |                       |
| Product Configuration<br>CNDL-DESELECT-D part of UCS | SX-M8-MLB | Estimated L<br>7 days        | ead Time                                 | Price List<br>Global Price List in US Dollars (USD)   | To<br>0.0 | tal (USD)<br>00     |                       |
| Configuration Summary                                |           | View Full Summary            | Option Search 🚯                          | Multiple Options Search 👩                             |           |                     | ~                     |
| Category C                                           | Qty       | Extended List Price<br>(USD) | CNDL-DESELECT-D > Reas                   | ion Codes                                             |           |                     |                       |
| Reason Codes                                         |           | ^                            | Reason Codes                             |                                                       |           |                     |                       |
| OPTOUT-DISTI-ONLY                                    | 1         | 0.00                         | SKU                                      |                                                       | Qty       | Estimated Lead Time | Unit List Price (USD) |
|                                                      |           |                              | OPTOUT-DISTI-OI     For Disti when order | NLY<br>ering mandatory licenses separately            | 1         | 3 days              | 0.00                  |
|                                                      |           |                              | O OPTOUT-EA-ONL<br>License not neede     | Y<br>d: Customer already owns Licenses in an EA       | 1         | 3 days              | 0.00                  |
|                                                      |           |                              | OPTOUT-ENTL-SV<br>License not neede      | WAP<br>d: Entitlements updated in Smart Account. More | 1         | 3 days              | 0.00                  |
|                                                      |           |                              | Clear Selection   Show Incor             | mpatible SKUs                                         |           |                     |                       |
| Total                                                |           | 0.00                         |                                          |                                                       |           |                     |                       |
| Estimated Lead Time                                  |           | 7 days                       |                                          |                                                       |           |                     |                       |
| Reset Configuration                                  |           | Cancel Done                  |                                          |                                                       |           |                     |                       |

a. Please select appropriate Reason Code

Step 18.

| Bundle Configuration                     | Estimated<br>182 days            | Lead Time                                           | Price List<br>Global Price List (USD)            | Total<br>272 402 12       |     | h                         |  |  |  |  |
|------------------------------------------|----------------------------------|-----------------------------------------------------|--------------------------------------------------|---------------------------|-----|---------------------------|--|--|--|--|
|                                          | 102 0030                         |                                                     | 000011100 Eld (000)                              | La File, TO des Tile      |     |                           |  |  |  |  |
| Set service preferences for this configu | ration 🗸                         |                                                     |                                                  |                           |     | Cancel Done               |  |  |  |  |
| A Please that Intersight is required se  | election and needed for the M8 S | erver to function. All orders with CNDL-DESE        | LECT-D will be manually reviewed for Compliance. | (CE202322)                |     |                           |  |  |  |  |
| Available Components                     | Unit List Price (USD)            | 500 CHASSIS AMD > 1 Selected (Min                   | 0, Max 99999)                                    |                           |     |                           |  |  |  |  |
| O UCS 9500 CHASSIS                       |                                  | Product                                             | Unit List Price (USD)                            | Adjusted List Price (USD) | Qty | Extended List Price (USD) |  |  |  |  |
|                                          | 0.520.00                         | 🕒 UCSX-9508-D-U Valid 🔬 🔺                           |                                                  | 68,090.29                 | 1   | 175,783.31                |  |  |  |  |
| UCS 9508 Chassis Configured              | +                                | UCS 9508 Chassis Configured                         |                                                  |                           |     |                           |  |  |  |  |
| Estimated Lead Time: 21 days             |                                  | Add Custom Name   Edit Options   E                  | Edit Services/Subscriptions Remove Line          |                           |     |                           |  |  |  |  |
|                                          |                                  | Add a UCS 9500 CHASSIS AMD from the left panel      |                                                  |                           |     |                           |  |  |  |  |
|                                          |                                  | UCSX MODULAR SERVER > 1 Selected (Min               | n 0, Max 99999)                                  |                           |     |                           |  |  |  |  |
|                                          |                                  | Co Product                                          | Unit List Price (USD)                            | Adjusted List Price (USD) | Qty | Extended List Price (USD) |  |  |  |  |
|                                          |                                  | UCSX-215C-M8-U Valid Q UCS X215c M8 Compute Node 2S |                                                  | 24,701.40                 | 1   | 96,618.81                 |  |  |  |  |
|                                          |                                  | Add Custom Name Edit Options E                      | Edit Services/Subscriptions   Remove Line        |                           |     |                           |  |  |  |  |
|                                          |                                  |                                                     | Add a UCSX MODULAR SERV                          | 'ER from the left panel   |     |                           |  |  |  |  |
|                                          |                                  | CISCO INTERSIGHT > 1 Selected (Min 1, Ma            | ux 1)                                            |                           |     |                           |  |  |  |  |
| UCSX MODULAR SERVER                      |                                  | Co Product                                          | Unit List Price (USD)                            | Adjusted List Price (USD) | Qty | Extended List Price (USD) |  |  |  |  |
| CISCO INTERSIGHT                         |                                  | ← CNDL-DESELECT-D Valid Q                           |                                                  | 0.00                      | 1   | 0.00                      |  |  |  |  |
|                                          |                                  | Conditional Deselect                                |                                                  |                           |     |                           |  |  |  |  |
|                                          |                                  | Add Custom Name Edit Options                        | Remove Line                                      |                           |     |                           |  |  |  |  |

- a. Configuration for MLB is completed when status of each Product is Valid and warning messages are cleared.
- b. Click on the "PLUS" to expand and view the selections made for each Product.
- c. Click on the "DONE" to complete the MLB Configuration.

Step 19.

| C                                                                    | isco Intersi                     | ght                                 |           |                         |                  |                             |
|----------------------------------------------------------------------|----------------------------------|-------------------------------------|-----------|-------------------------|------------------|-----------------------------|
|                                                                      | [← Import Saved Co               | DC-M(                               | GT-S<br>⊻ | AAS                     | Estimate Prefer  | rences V 0                  |
| Lines View E Apply Success Track Manage Groups Remove Selected Lines | More Actions $\lor$              | Zero List Price Items<br>Hide OShow |           | Search Estimate Li      | ne Items         | 9                           |
| Hardware, Software and Services                                      | Estimated Lead Time ()<br>(Days) | Unit List Price<br>(USD)            | Qty       | Unit Net Price<br>(USD) | Discounts<br>(%) | Extended Net Price<br>(USD) |
| UCSX M8 Modular Server and Chassis MLB                               | 35                               | 77,349.63                           | 1         | 77,349.63               | 0.00             | 238,597.82                  |
| Edit Options Validate Recommended Content Add Note Add Subtotal      | Copy Remove Line                 |                                     |           |                         |                  | Additional Details 📀        |

a. Configuration of UCSX-M8-MLB is now Valid and Line No. 1.0 represents HW only Configuration.

b. Intersight is a required selection, if you have not previously purchased Cisco Intersight Software and needs to added in Line 2.0 which will represent SW only Configuration.

Step 20.

|                      |                                                                                                 |                   | Ci                    | sco Intersig                     | jht                                  |       |                         |                  |                             |
|----------------------|-------------------------------------------------------------------------------------------------|-------------------|-----------------------|----------------------------------|--------------------------------------|-------|-------------------------|------------------|-----------------------------|
|                      |                                                                                                 |                   |                       |                                  | DC-MG                                | ST-SA | AAS                     |                  |                             |
| a ₽'                 |                                                                                                 |                   |                       | 1                                | Add 🔊                                | Q     |                         | Estimate Prefer  | rences V .                  |
| Lines View           | Apply Success Track                                                                             | Manage Groups     | Remove Selected Lines | More Actions $\checkmark$        | Zero List Price Items<br>Hide O Show | 0     | Search Estimate         | ∟ine Items       |                             |
| ☐ <sup>e</sup> ⊕ Ha  | ardware, Software and Services                                                                  |                   |                       | Estimated Lead Time ()<br>(Days) | Unit List Price<br>(USD)             | Qty   | Unit Net Price<br>(USD) | Discounts<br>(%) | Extended Net Price<br>(USD) |
| □ ⊕ 1                | I.0 UCSX-M8-MLB Valid as of 05-Jun-2024 05:10:26 PDT     UCSX M8 Modular Server and Chassis MLB |                   |                       | 35                               | 77,349.63                            | 1     | 77,349.63               | 0.00             | 238,597.82                  |
|                      | Edit Options Validate Recom                                                                     | mended Content Ad | d Note Add Subtotal C | Copy Remove Line                 |                                      |       |                         |                  | Additional Details 📎        |
| <mark>D</mark> → ⊕ 2 | 2.0 DC-MGT-SAAS Valid as of 05-Jun-2024 05:11:43 PDT<br>Cisco Intersight SaaS                   |                   | 3                     | 0.00<br>O MRC                    | 1                                    | 0.00  | 0.00                    | 0.00             |                             |
|                      | Edit Options Validate Recom                                                                     | mended Content Ad | d Note Add Subtotal C | Copy Remove Line                 |                                      |       |                         |                  | Additional Details 📀        |

- a. In CCW, search for DC-MGT-SAAS and click on "ADD".
- b. Intersight is a required selection, if you have not previously purchased Cisco Intersight Software. Click on Select Options to enter the configurator.

Step 21.

| Current Terms and Billings                                                                                                    | DC-MGT-SAAS                                                                                   |
|----------------------------------------------------------------------------------------------------|-----------------------------------------------------------------------------------------------|
| Requested Start Date                                                                                                    | Automatically Renews For (i)                                                                  |
| 08-Jun-2024                                                                                                    | 12 Months on 08-Jun-2027                                                                      |
| Requested For                                                                                                    | Billing Frequency                                                                             |
| 36 Months From 08-Jun-2024 To 07-Jun-2027                                                                                                    | Prepaid Term                                                                                  |
| New Terms and Billing                                                                                                    |                                                                                               |
| New Terms and Billing<br>Requested For > 36 Months from 08-Jun-2024 to 07-Jun                                                                                                    | 1-2027                                                                                        |
| New Terms and Billing Requested For > 36 Months from 08-Jun-2024 to 07-Jun Auto Renewal                                                                                              | 1-2027 Billing Frequency ①                                                                    |
| New Terms and Billing Requested For > 36 Months from 08-Jun-2024 to 07-Jun Auto Renewal On                                                                                           | Billing Frequency<br>Prepaid Term                                                             |
| New Terms and Billing Requested For > 36 Months from 08-Jun-2024 to 07-Jun Auto Renewal On Automatically Renews For ①                                                                | Billing Frequency ()<br>Prepaid Term                                                          |
| New Terms and Billing<br>Requested For > 36 Months from 08-Jun-2024 to 07-Jun<br>Auto Renewal<br>On<br>Automatically Renews For ()<br>12 Months on 08-Jun-2027                       | D-2027<br>Billing Frequency ()<br>Prepaid Term<br>End Date                                    |
| New Terms and Billing Requested For > 36 Months from 08-Jun-2024 to 07-Jun Auto Renewal On Automatically Renews For ① 12 Months on 08-Jun-2027 Enter any whole month value from 0-12 | Prepaid Term<br>End Date<br>© Effective For 36 Months<br>Enter whole month count from 1 to 96 |

- a. **Requested Start Date (RSD)** It is recommended that when you book your SaaS Product, you select a Request Start Date (RSD) 90 days into the future.
- b. End Date (duration in months) is defaulted to **36 Months**, **Auto Renewal** (on/off) is defaulted to **On** and **Billing Frequency** is defaulted to **Prepaid Term**. You can still change the setting accordingly.

Step 22.

|      |                                                                                  |                                                 | Cisco I   | ntersigh         | t      |                                                 |             |                  |
|------|----------------------------------------------------------------------------------|-------------------------------------------------|-----------|------------------|--------|-------------------------------------------------|-------------|------------------|
|      | Cisco Intersight SaaS                                                            |                                                 |           |                  |        | Pricelist Global Price List (USD)<br>2,520.00 ~ | Cancel      | Verify & Save    |
| 6    | Subscription<br>USD 2,520.00 USD 0.00                                            |                                                 |           | Expand All Conta |        | -SAAS                                           | ms 🖓 Me     | essages          |
|      |                                                                                  |                                                 |           |                  |        | Configuration Summary                           |             | Sort: Category 🗸 |
| Cisc | co Intersight 2.0 Infrastructure Services (1 Added)                              |                                                 |           |                  | ^      | Hide Included Items                             |             |                  |
| l r  | PRODUCTS                                                                         | UNIT LIST PRICE                                 | STATUS    | QUANTITY         | ACTION | PRODUCTS                                        | QUANTITY    | EXTENDED LIST F  |
|      | Cisco Intersight 2.0 Infrastructure Services                                     |                                                 |           |                  |        | Cisco Intersight 2.0 Infrastructu               | re Services |                  |
|      | Infrastructure Services SaaS/CVA - Essentials<br>DC-MGT-IS-SAAS-ES (SA)          | 35.00<br>Per Device/Month                       | Added     | 2<br>Device      | Telete | DC-MGT-IS-SAAS-ES SA<br>35.00 Per Device/Month  | 2<br>Device | 2,5              |
|      | Infrastructure Services SaaS/CVA - Advantage<br>DC-MGT-IS-SAAS-AD SA             | Enter Qty to see List Price<br>Per Device/Month | Not Added | Qty<br>Device    | + Add  | x 36 Months<br>Cisco Intersight Support         |             |                  |
|      | Infrastructure Services PVA - Essentials<br>DC-MGT-IS-PVAPP-ES SA                | Enter Qty to see List Price<br>Per Device/Month | Not Added | Qty              | + Add  | SVS-DCM-SUPT-BAS                                | 1<br>Each   |                  |
|      | Information Considers DVA Advantage                                              | Fatas Otuta ana Liat Drian                      |           |                  |        | Auto Expansion                                  |             |                  |
|      | DC-MGT-IS-PVAPP-AD SA                                                            | Enter Qty to see List Price<br>Per Device/Month | Not Added | Qty<br>Device    | + Add  | DC-MGT-UCSC-1S SA                               | 2<br>Device |                  |
|      | Add-Ons                                                                          |                                                 |           |                  |        | DC-MGT-ADOPT-BAS                                | 1           | 0                |
|      | UCS Director - 1 Server License (includes<br>Network, Storage)<br>DC-MGT-IS-UCSD | Enter Qty to see List Price<br>Per Device/Month | Not Added | Qty<br>Device    | + Add  |                                                 | License     |                  |
| Cisc | o Intersight Workload Optimizer (IWO) - SaaS                                     |                                                 |           |                  | ~      |                                                 |             |                  |

a. The quantity of Cisco Intersight 2.0 Infrastructure Services License under Offer: DC-MGT-SAAS should be equal to the quantity of Server selected. Enter the quantity.

Step 23.

| 11 111<br>c15 c | Cisco Intersight SaaS                                |                                               | Cisco     | Intersig    | nt      | Pricelist Global Price List (USD)<br>2,520.00 ~ | Cancel       | Verify & Save       |
|-----------------|------------------------------------------------------|-----------------------------------------------|-----------|-------------|---------|-------------------------------------------------|--------------|---------------------|
| Đ               | Subscription<br>USD 2,520.00 USD 0.00                |                                               |           |             | DC-MG   | T-SAAS                                          | ms 🖓 I       | <b>Aessages</b>     |
| Ciso            | co Intersight Support (1 Added)                      |                                               |           |             | ^       | Configuration Summary                           |              | 🗐 Sort: Category 🧹  |
|                 | PRODUCTS                                             | UNIT LIST PRICE                               | STATUS    | QUANTITY    | ACTION  | PRODUCTS                                        | QUANTITY     | EXTENDED LIST PRICE |
|                 | Cisco Intersight Support                             |                                               |           |             |         | Cisco Intersight 2.0 Infrastructo               | ire Services |                     |
|                 | Solution Support for DC Mgmnt<br>SVS-SSTCS-DCMGMT SA | Enter Qty to see List Price<br>Per Each/Month | Not Added | Qty<br>Each | ∬ Swap  | DC-MGT-IS-SAAS-ES SA<br>35.00 Per Device/Month  | 2<br>Device  | 2,520.00            |
|                 | CXL1 for INTERSIGHT<br>SVS-L1DCS-INTER SA            | Enter Qty to see List Price<br>Per Each/Month | Not Added | Qty<br>Each | ∩ Swap  | Cisco Intersight Support                        |              |                     |
|                 | CXL2 for INTERSIGHT<br>SVS-L2DCS-INTER SA            | Enter Qty to see List Price<br>Per Each/Month | Not Added | Qty<br>Each | At Swap | SVS-DCM-SUPT-BAS                                | 1<br>Each    | 0.00                |
|                 | Pagio Support for DCM                                | 0.00                                          |           | 4           |         | Auto Expansion                                  |              |                     |
|                 | SVS-DCM-SUPT-BAS                                     | Per Each/Month                                | Added     | Each        | Telete  | DC-MGT-UCSC-1S SA                               | 2<br>Device  | 0.00                |
|                 |                                                      |                                               |           |             |         | DC-MGT-ADOPT-BAS                                | 1            | 0.0000              |

a. The Cisco Intersight License comes with separate Support. Basic Embedded Support is the default selection. It is recommended that Customer should upgrade to Solution Support or CX Success Track L1 or L2 for the HW.

Step 24.

| Add by SKU   | J Description and Product Family                                                        |                | [← Import Saved Co               | onfiguration                       | Q   | Ø 🛐                     | Estimate Prefe   | rences 🗸           |
|--------------|-----------------------------------------------------------------------------------------|----------------|----------------------------------|------------------------------------|-----|-------------------------|------------------|--------------------|
| Lines View 😑 | Apply Success Track Manage Groups Remove S                                              | Selected Lines | More Actions $\checkmark$        | Zero List Price Items<br>Hide Show |     | Search Estimate L       | ine Items        | E                  |
| Hardv        | vare, Software and Services                                                             |                | Estimated Lead Time ()<br>(Days) | Unit List Price<br>(USD)           | Qty | Unit Net Price<br>(USD) | Discounts<br>(%) | Extended Net Pric  |
| € 1.0        | UCSX-M8-MLB Valid as of 05-Jun-2024 05:10:26 PDT UCSX M8 Modular Server and Chassis MLB |                | 35                               | 77,349.63                          | 1   | 77,349.63               | 0.00             | 238,597.8          |
|              | Edit Options Validate Recommended Content Add Note Ad                                   | dd Subtotal C  | opy tende Line                   |                                    |     |                         |                  | Additional Details |
| ① 2.0        | DC-MGT-SAAS Valid as of 05-Jun-2024 05:15:23 PDT<br>Cisco Intersight SaaS               |                | 3                                | 70.00<br>O MRC                     | 1   | 70.00                   | 0.00             | 2,520.0            |
|              |                                                                                         |                |                                  |                                    |     |                         |                  |                    |

- a. Configuration for UCSX-M8-MLB and DC-MGT-SAAS is now completed, and status of each Product is Valid.
- b. Click on the "PLUS" to expand and view the selections made for each Product.

#### Scenario 2: Customer With Enterprise Agreement for Cisco Intersight Software License

Step 1.

| CCW                                                                  |                                  | UCS>                                      | <-M | 8-MLE                   | 3              |                      |
|----------------------------------------------------------------------|----------------------------------|-------------------------------------------|-----|-------------------------|----------------|----------------------|
| ⊕ I                                                                  | 1                                | Add ta                                    | Õ   | Ø                       | Estimate Prefe | rences V             |
| Lines View E Apply Success Track Manage Groups Remove Selected Lines | More Actions $\checkmark$        | Zero List Price Items<br>Hide <b>Show</b> | Q   | Search Estimate         | Line Items     |                      |
| e → Hardware, Software and Services                                  | Estimated Lead Time ()<br>(Days) | Unit List Price<br>(USD)                  | Qty | Unit Net Price<br>(USD) | Discounts      | Extended Net Price   |
| 1.0 UCSX-M8-MLB                                                      | Not Applicable                   | 0.00                                      | 1   | 0.00                    | 0.00           | 0.00                 |
| Select Options Validate Recommended Content Add Note Add Subtotal    | Copy Remove Line                 |                                           |     |                         |                | Additional Details 🗸 |

- a. In CCW, search for MLB PID and click on "Add"
- b. Click on "Select Options" to enter the configurator.

#### Step 2.

| ſ                                                                                                    | UCS X 9500 Chas                                                                                                    | sis                                      |                              |                           |
|----------------------------------------------------------------------------------------------------|----------------------------------------------------------------------------------------------------|------------------------------------------|------------------------------|---------------------------|
| Bundle Configuration Estimate<br>UCSX-M8-MLB  21 days                                                                                                    | d Lead Time Price Let Gid                                                                                                    | Server Node                              | Total<br>,198.46             |                           |
| Set service preferences for this configuration $\sim$                                                                                                    | 508-D-U                                                                                                    | IFM                                      | <b>า</b>                     | Cancel Done               |
| 1: CISCO INTERSIGHT requires a minimum of 1 component     2: The category CISCO INTERSIGHT is required. (CE10010     3: Please make a selection from CISCO INTERSIGHT. (CE1 | (s). Please add additional quantiti                                                                                                 | Power Supply                             | 5                            |                           |
| UCSX-9508-D-U has been added to the bundle category UC                                                                                                    | 8 9500 CHASSIS AMD.                                                                                                    |                                          |                              |                           |
| Available Components Unit List Price (USD)                                                                                                    | UCS 9500 CHASSIS AN Exceed (Min 0, Max 99999)                                                                                       |                                          |                              |                           |
| O UCS 9500 CHASSIS                                                                                                    | % Product                                                                                                    | Unit List Price (USD) Adjusted List      | t Price (USD) Qty            | Extended List Price (USD) |
| UCSX-9508-D-U<br>UCS 9508 Chassis Configured<br>Estimated Lead Time: 21 days                                                                                                | UCSX-9508-D-U Invalid      Xolume Configured     UCS 9508 Chassis Configured     Add Custom Name   Edit Options   Edit Services/Sul | bscriptions   Remove Line                | 9,198.46 1                   | 9,198.46                  |
|                                                                                                    |                                                                                                    | Add a UCS 9500 CHASSIS AMD from the left | panel                        |                           |
|                                                                                                    | UCSX MODULAR SERVER > 0 Selected (Min 0, Max 99999)                                                                                 |                                          |                              |                           |
|                                                                                                    | /                                                                                                    | Add a UCSX MODULAR SERVER from the left  | panel                        |                           |
|                                                                                                    | CISCO INTERSIGHT > 0 Selected (Min 1, Max 1)                                                                                        | Add a CISCO INTERSIGHT from the left pai | nel                          |                           |
|                                                                                                    |                                                                                                    |                                          |                              |                           |
|                                                                                                    |                                                                                                    |                                          | Configuration Summary        | All prices shown in USD   |
| UCSX MODULAR SERVER                                                                                                    |                                                                                                    |                                          | Total<br>Estimated Lead Time | 9,198.46<br>21 days       |
|                                                                                                    |                                                                                                    |                                          |                              | Cancel Done               |

- a. Select UCSX-9508-D-U ATO from under MLB by clicking the "PLUS"
- b. Notice the UCSX-9508-D-U ATO Status is invalid as further configuration needed.
- c. Click on "Edit Options" to enter the configurator.

Step 3.

|                                                                                                    |                                              |                                                                                                    | UCS X 9                                                                           | 500 Chassis                                        |                                         |                                   |
|----------------------------------------------------------------------------------------------------|----------------------------------------------|----------------------------------------------------------------------------------------------------|-----------------------------------------------------------------------------------|----------------------------------------------------|-----------------------------------------|-----------------------------------|
| Product Configuration<br>UCSX-9508-D-U part of<br>1: A selection from either<br>2: UCSX-CHASSIS-SW-<br>3: UCSX-9508-D-U requ | B-MLB<br>Fabric Intercor<br>D is defaulted u | UCSX-950<br>21 days<br>anect Module or Intellige<br>ander UCSX SW. (CE10<br>of 1 and allows maximu | 18-D-U<br>ent Fabric Module is required.<br>0033)<br>um of 8 from Compute Node. ( | Please adjust the Power S<br>CE 100015)            | Total (USD)       8,530.96       Supply |                                   |
| Configuration Summary<br>Category                                                                                            | Qty                                          | View Full Summary<br>Extended List<br>Price (USD)                                                  | Option Search  UCSX-9508-D-U > Compute                                            | Multiple Options Search 🕜                          |                                         | ~                                 |
| Compute Node A<br>Fabric Interconnect Module<br>Intelligent Fabric Module<br>Power                                           |                                              |                                                                                                    | Compute Node<br>SKU<br>UCSX-215C-MB UCS X215c M8 Con                              | RUI<br>pute Node 2S w/o CPU, Memory, storage, Mezz | Estimated Lead Time  21 days            | Unit List Price (USD)<br>8,542.50 |
| X-Fabric Module<br>Accessory<br>UCSX SW<br>UCSX-CHASSIS-SW-D                                                                 | 1                                            | 0.00                                                                                               | Show Incompatible SKUs                                                            |                                                    |                                         |                                   |
| Chassis Expansion<br>Total<br>Estimated Lead Time                                                                            |                                              | 8,530.96<br>21 days                                                                                |                                                                                   |                                                    |                                         |                                   |

- a. Configure UCSX-9508-D-U by selecting Compute Node, Fabric Interconnect Module or Intelligent Fabric Module, Power Supply and Power Cables from category window on the left.
- b. Follow warning messages to configure the minimum required selections under Chassis.

## Step 4.

|                                                       |                |                              | UCS X 9500 0                     | Chassis                        |                          |                       |
|-------------------------------------------------------|----------------|------------------------------|----------------------------------|--------------------------------|--------------------------|-----------------------|
| Product Configuration<br>UCSX-9508-D-U part of UCSX-M | 18-MLB         | Estimated                    | Lead Time                        | Server No                      | Total (USD)<br>17,073.46 |                       |
| 1: A selection from either Fa                         | abric Intercon | nect Module or Intellig      | ent Fabric Module is required.   | IFM/FIM                        |                          |                       |
| 2: UCSX-CHASSIS-SW-D i                                | s defaulted u  | nder UCSX SW. (CE1           | 00033)                           | Power Sup                      | ply                      |                       |
| Configuration Summary                                 |                | View Full Summary            | Option Search () Multiple Option | ons Search 🚯                   |                          | ~                     |
| Category 🚯                                            | Qty            | Extended List<br>Price (USD) | UCSX-9508-D-U > Compute Node     |                                |                          |                       |
| Compute Node                                          |                | ^                            | Compute Node                     |                                |                          |                       |
| UCSX-215С-M8 🛕 🛟                                      | 1              | 8,542.50                     | SKU                              |                                | Estimated Lead Time 🚯    | Unit List Price (USD) |
| UCSX-C-SW-LATEST-D                                    | 1              | 0.00                         | UCSX-215C-M8 C PLH               | h                              | 21 days                  | 8,542.50              |
| UCS-DDR5-BLK                                          | 24             | 0.00                         | UCS X215c M8 Compute Node 2S     | w/o CPU, Memory, storage, Mezz |                          |                       |
| UCSX-M8A-HS-F                                         | 1              | 0.00                         | Add New                          |                                |                          |                       |
| UCSX-M8A-FMEZZBLK                                     | 1              | 0.00                         | SKU                              | Custom Name                    | Qty:                     |                       |
| rabric interconnect Module                            |                |                              | UCSX-215C-M8 (1)                 | Add Custom Name                | 1                        | 血                     |
| nteiligent Fabric Module                              |                |                              | Show Incompatible SKUs           |                                |                          |                       |
| Power                                                 |                |                              |                                  |                                |                          |                       |
| Total                                                 |                | 17,073.46                    |                                  |                                |                          |                       |
| Estimated Lead Time                                   |                | 21 days                      |                                  |                                |                          |                       |
| Reset Configuration                                   |                | Cancel Done                  |                                  |                                |                          |                       |

a. UCSX-215C-M8 is required selection and is further configurable.

b. Follow warning messages to configure the minimum required selections under Chassis.

#### Step 5.

| UCS X 9500 Chassis                                    |               |                              |                               |                     |               |                 |                         |                       |
|-------------------------------------------------------|---------------|------------------------------|-------------------------------|---------------------|---------------|-----------------|-------------------------|-----------------------|
| Product Configuration<br>UCSX-9508-D-U part of UCSX-M | 18-MLB        | Estimated                    |                               | PG                  | Se            | erver Nod       | C Total (USD) 25,615.96 |                       |
| 1: A selection from either Fa                         | bric Intercor | nnect Module or Intellig     | ent Fabric Module is required |                     |               | IFM/FIM         |                         |                       |
| 2: UCSX-CHASSIS-SW-D is                               | s defaulted u | Inder UCSX SW. (CE1          | 00033)                        | ľ í                 | Po            | wer Supp        | bly                     |                       |
| Configuration Summary                                 |               | View Full Summary            | Option Search 🚯               | Multiple Options Se | arch          |                 |                         | ~                     |
| Category 🚯                                            | Qty           | Extended List<br>Price (USD) | UCSX-9508-D-U > Comput        | te Node             |               |                 |                         |                       |
| UCSX-M8A-HS-F 🔟                                       | 1             | 0.00                         | Compute Node                  |                     |               |                 |                         |                       |
| UCSX-M8A-FMEZZBLK                                     | 1             | 0.00                         | SKU                           |                     |               |                 | Estimated Lead Time 🚯   | Unit List Price (USD) |
| UCSX-215C-M8 (2)                                      | 1             | 8,542.50                     | UCSX-215C-M8                  | C PLH               |               |                 | 21 days                 | 8,542.50              |
| UCSX-C-SW-LATEST-D                                    | 1             | 0.00                         | UCS X215c I                   | npute Node 2S w/o C | PU, Memory, s | torage, Mezz    | , .                     | -,                    |
| UCS-DDR5-BLK                                          | 24            | 0.00                         | Add New                       |                     |               |                 |                         |                       |
|                                                       | 1             | 0.00                         | SKU                           |                     |               | Custom Name     | Qty:                    |                       |
|                                                       |               | 0.00                         | UCSX-215C-M8 (1)              |                     |               | Add Custom Name |                         | 曲                     |
| Intelligent Fabric Module                             |               |                              | UCSX-215C-M8 (2)              | ←b                  |               | Add Custom Name | 1                       | 山                     |
| Power                                                 |               |                              | Show Incompatible SKUs        |                     |               |                 |                         |                       |
| Total                                                 |               | 25,615.96                    |                               |                     |               |                 |                         |                       |
| Estimated Lead Time                                   |               | 21 days                      |                               |                     |               |                 |                         |                       |
| Reset Configuration                                   |               | Cancel Done                  |                               |                     |               |                 |                         |                       |

- a. Server: UCSX-215C-M8 can be selected in multiple QTY by changing the QTY in the box or you can select same server and configure differently within same chassis by clicking in ADD NEW button.
- b. Here in this example, we have 2 instances of server selected with 1 QTY each.
- c. Click on Server PID in the left to configure the particular instance.

#### Step 6.

| Product Configuration<br>UCSX-9508-D-U part of UCSX-M                                                                                                    |                                             | Estimated<br>21 days                                                                              | Lead Time                                                                                                    | G Sorvor                                                 |       | 2                                                           | otal (USD)<br>5,615.96                                                                                                 |                                                                                                 |
|----------------------------------------------------------------------------------------------------|---------------------------------------------|---------------------------------------------------------------------------------------------------|----------------------------------------------------------------------------------------------------|----------------------------------------------------------|-------|-------------------------------------------------------------|----------------------------------------------------------------------------------------------------|-------------------------------------------------------------------------------------------------|
|                                                                                                    |                                             | UCSX-95                                                                                           | 08-D-U                                                                                                    | Server                                                   | TNUUE |                                                             |                                                                                                    |                                                                                                 |
| <ol> <li>UCSX-215C-M8 quantity</li> <li>A selection from either Fit</li> </ol>                                                                                                    | 1 requires a<br>abric Intercon              | m                                                                                                 | ent Fabric Module is required.                                                                                                    | SIFM/                                                    | /FIM  |                                                             |                                                                                                    |                                                                                                 |
| 3: UCSX-CHASSIS-SW-D it                                                                                                    | s defaulted u                               | nder UCSX SW. (CE10                                                                               | 00033)                                                                                                    | Power                                                    | Suppl | y                                                           |                                                                                                    |                                                                                                 |
| Configuration Summary                                                                                                    |                                             | View Full Summary                                                                                 | Option Search 🚯 Multiple Op                                                                                                    | tions Search <b>()</b>                                   |       |                                                             |                                                                                                    | ~                                                                                               |
| Category <b>()</b>                                                                                                    | Qty                                         | Extended List<br>Price (USD)                                                                      | UCSX-9508-D-U > Compute Node > Com                                                                                                    | pute Node > UCSX-215C-M8                                 |       |                                                             |                                                                                                    |                                                                                                 |
|                                                                                                    |                                             |                                                                                                   |                                                                                                    |                                                          |       |                                                             |                                                                                                    |                                                                                                 |
| Compute Node                                                                                                    |                                             | ^                                                                                                 | Copy Class                                                                                                    |                                                          | ×     |                                                             | Rear MEZZ - MLOM/PCI   S                                                                                               |                                                                                                 |
| Compute Node<br>UCSX-215C-M8 (1) 🛕                                                                                                    | 1                                           | 8,542.50                                                                                          | Copy Class                                                                                                    |                                                          | ×     | ntroller/GPU                                                | Rear MEZZ - MLOM/PCI   S<br>tions 🛕   Microsoft   Red  <br>D                                                           | AS/SATA SSD EP  <br>Hat Options                                                                 |
| UCSX-215C-M8 (1) A<br>UCSX-C-SW-LATEST-D                                                                                                    | 1                                           | 8,542.50<br>0.00                                                                                  | Copy Class Select target classes for copy                                                                                                    |                                                          | ×     | ontroller/GPU                                               | Rear MEZZ - MLOM/PCI   S<br>tions A   Microsoft   Red  <br>D                                                           | AS/SATA SSD EP  <br>Hat Options                                                                 |
| Compute Node<br>UCSX-215C-M8 (1) A<br>UCSX-C-SW-LATEST-D III<br>UCS-DDR5-BLK III                                                                                                    | 1<br>1<br>24                                | 8,542.50<br>0.00<br>0.00                                                                          | Copy Class Select target classes for copy CLSX-215C-M8 (2)                                                                                                    |                                                          | ×     | ontroller/GPU<br>Security Op<br>WORKLO/<br>Qty              | Rear MEZZ - MLOM/PCI   S     lions A   Microsoft   Red     L     Estimated Lead Time                                   | Hat Options  <br>Unit List Price (USD)                                                          |
| Compute Node<br>UCSX-215C-M8 (1) A<br>UCSX-C-SW-LATEST-D C<br>UCS-DDR5-BLK C<br>UCSX-MBA-HS-F C                                                                                                    | 1<br>1<br>24<br>1                           | 8,542.50<br>0.00<br>0.00<br>0.00                                                                  | Copy Class Select target classes for copy Classes for copy Classes for cop |                                                          | ×     | ontroller/GPU Security Op WORKLO/ Qty Qty                   | Rear MEZZ - MLOW/PCI   S<br>litons A   Microsoft   Red<br>D<br>Estimated Lead Time ()<br>182 days                      | AS/SATA SSD EP                                                                                  |
| Compute Node<br>UCSX-215C-M8 (1)<br>UCSX-215C-M8 (1)<br>UCSX-415C-TD<br>UCSX-M8A-H5-F<br>UCSX-M8A-FMEZZBLK                                                                                                    | 1<br>1<br>24<br>1<br>1                      | 8,542.50<br>0.00<br>0.00<br>0.00<br>0.00                                                          | Copy Class Select target classes for copy UCSX-215C-M8 (2) Yes                                                                                                    | No                                                       | ×     | ontroller/GPU Security Op WORKLO/ Oty Oty Oty               | Rear MEZZ - MLOM/PCI   S<br>tions A   Microsoft   Red<br>D<br>Estimated Lead Time<br>182 days                          | Hat Options  <br>Unit List Price (USD)<br>22,661.77                                             |
| Compute Node<br>UCSX-215C-M8 (1)<br>UCSX-215C-M8 (1)<br>UCSX-215C-M8 (2)<br>UCSX-215C-M8 (2)                                                                                                    | 1<br>1<br>24<br>1<br>1<br>1                 | 8,542.50<br>0.00<br>0.00<br>0.00<br>0.00<br>8,542.50                                              | Copy Class Select target classes for copy Classes for copy Classes Classes for copy Classes for copy Classes for copy Classes for copy Classes for copy Classes for copy Classes Classes for copy Classes for copy Classes Classes Class | No                                                       | ×     | Aty<br>Qty<br>Qty                                           | Rear MEZZ - MLCOM/PCI   S<br>bions A   Microsoft   Red<br>D<br>Estimated Lead Time<br>182 days<br>182 days             | Hat Options  <br>Unit List Price (USD)<br>22,661.77<br>6,552.21                                 |
| Compute Node<br>UCSX-215C-M8 (1)<br>UCSX-215C-M8 (1)<br>UCSX-215C-M8 (2)<br>UCSX-215C-M8 (2) | 1<br>1<br>24<br>1<br>1<br>1<br>1            | 8,542.50<br>0.00<br>0.00<br>0.00<br>0.00<br>8,542.50<br>0.00                                      | Copy Class Select target classes for copy Classes for copy Classes Classes for copy Classes for copy Classes | No<br>R6MB Cache DDR5 4800MHz                            | ×     | ntroller/GPU<br>Security Op<br>WORKLO/<br>Qty<br>Qty        | Rear MEZZ - MLCOM/PCI   S<br>tions A   Microsoft   Red<br>D<br>Estimated Lead Time<br>182 days<br>182 days             | Hat Options  <br>Unit List Price (USD)<br>22,661.77<br>6,552.21                                 |
| Compute Node                                                                                                    | 1<br>24<br>1<br>1<br>1<br>1<br>24           | 8,542.50<br>0.00<br>0.00<br>0.00<br>8,542.50<br>0.00<br>0.00                                      | Copy Class           Select target classes for copy           UCSX-215C-M8 (2)           UCSX-215C-M8 (2)           UCSX-CPU-A0254           AMD 9254 2.4GHz 200W 24C/12           UCSX-CPU-A0334                                                                                                    | No<br>R8MB Cache DDR5 4800MHz                            | ×     | ntroller/GPU<br>Security Op<br>WORKLO/<br>Qty<br>Qty<br>Qty | Rear MEZZ - MLCOM/PCI   S<br>tions A   Microsoft   Red<br>D<br>Estimated Lead Time<br>182 days<br>182 days<br>182 days | ASISAIA SSD EP  <br>Hat Options  <br>Unit List Price (USD)<br>22,661.77<br>6,552.21<br>8,390.16 |
| Compute Node                                                                                                    | 1<br>24<br>1<br>1<br>1<br>1<br>1<br>24<br>1 | 8,542.50<br>0.00<br>0.00<br>0.00<br>8,542.50<br>0.00<br>0.00<br>0.00                              | Copy Class           Select target classes for copy           UCSX-215C-M8 (2)           UCSX-215C-M8 (2)           UCSX-CPU-A9254           AMD 9254 2.4GHz 200W 24C/H2           UCSX-CPU-A9334           AMD 9334 2.5GHz 210W 32C/H2                                                                                                    | No<br>R6MB Cache DDR5 4800MHz<br>R8MB Cache DDR5 4800MHz |       | ntroller/GPU<br>Security Op<br>WORKLOA<br>Qty<br>Qty<br>Qty | Rear MEZZ - MLCOM/PCI   S<br>tions A   Microsoft   Red<br>Estimated Lead Time<br>182 days<br>182 days<br>182 days      | ASISAIA SSD EP  <br>Hat Options  <br>Unit List Price (USD)<br>22,661.77<br>6,552.21<br>8,390.16 |
| Compute Node                                                                                                    | 1<br>24<br>1<br>1<br>1<br>1<br>24<br>1      | 8,542.50<br>0.00<br>0.00<br>0.00<br>8,542.50<br>0.00<br>0.00<br>0.00<br>0.00<br>0.00<br>25,615.96 | Copy Class           Select target classes for copy           ✓         UCSX-215C-M8 (2)           ✓         UCSX-215C-M8 (2)           ✓         UCSX-215C-M8 (2)           ✓         UCSX-215C-M8 (2)           ✓         UCSX-215C-M8 (2)           ✓         UCSX-215C-M8 (2)           ✓         UCSX-CPU-A9254           ▲MD 9254 2-4GHz 200W 24C/H2         UCSX-CPU-A9334           ▲MD 9334 2-5GHz 210W 32C/H2         UCSX-CPU-A9334           ▲MD 9334 2-5GHz 210W 32C/H2         UCSX-CPU-A9334                                                                                                    | No<br>R6MB Cache DDR5 4800MHz<br>R8MB Cache DDR5 4800MHz | ×     | Attroller/GPU Security Op WORKLO/ aty Qty Qty Qty           | Rear MEZZ - MLCOM/PCI   S<br>tions A   Microsoft   Red<br>D<br>Estimated Lead Time<br>182 days<br>182 days<br>182 days | ASISAIA SSD EP  <br>Hat Options  <br>Unit List Price (USD)<br>22,661.77<br>6,552.21<br>8,390.16 |

- a. Configuration of one server Instance can be copied to another instance. Click on Copy Button on the extreme right as shown here.
- b. Select the particular instance and click Yes.

## Step 7.

| Product Configuration<br>UCSX-9508-D-U part of UCSX-N                                                                                                    |                                 | Estimated                                                                             | Lead Time                                            |                                                                                                    |                                                                                                    | Server                                                                                                    | Node                                                                                          | Total (USD)<br>17,073.46                                                                                                    |                                                      |
|----------------------------------------------------------------------------------------------------|---------------------------------|---------------------------------------------------------------------------------------|------------------------------------------------------|----------------------------------------------------------------------------------------------------|----------------------------------------------------------------------------------------------------|----------------------------------------------------------------------------------------------------|-----------------------------------------------------------------------------------------------|----------------------------------------------------------------------------------------------------|------------------------------------------------------|
| 1: UCSX-215C-M8 quantity                                                                                                    | y 1 requires a                  | minimum quantity of 1                                                                 | 8-D-U                                                | M8 Processor (C                                                                                                    |                                                                                                    | IFM/F                                                                                                    | FIM                                                                                           |                                                                                                    |                                                      |
| 2: A selection from either Fa                                                                                                    | abric Intercor                  | nect Module or Intellige                                                              | ent Fabric N                                         | Iodule is require                                                                                                    | t <mark>0. i lease aujus</mark> ale                                                                                                    | 000000000                                                                                                    |                                                                                               |                                                                                                    |                                                      |
| 3: UCSX-CHASSIS-SW-D                                                                                                    | is defaulted u                  | Inder UCSX SW. (CE10                                                                  | 00033)                                               |                                                                                                    |                                                                                                    | Power S                                                                                                    | Supply                                                                                        | J                                                                                                    |                                                      |
| Configuration Summary                                                                                                    |                                 | View Full Summary                                                                     | Optic                                                | on Search 🚯                                                                                                    | Multiple Options                                                                                                    | Search ()                                                                                                    |                                                                                               |                                                                                                    | ~                                                    |
|                                                                                                    |                                 |                                                                                       |                                                      |                                                                                                    |                                                                                                    |                                                                                                    |                                                                                               |                                                                                                    |                                                      |
| Category 🚯                                                                                                    | Qty                             | Extended List<br>Price (USD)                                                          | UCSX-95                                              | 08-D-U > Compu                                                                                                    | ute Node > Compute N                                                                                                    | ode > UCSX-215C-M8                                                                                                    |                                                                                               |                                                                                                    |                                                      |
| Category 🚯                                                                                                    | Qty                             | Extended List<br>Price (USD)                                                          | UCSX-95                                              | 08-D-U > Compu<br>Processor A                                                                                                    | Ute Node > Compute N                                                                                                    | ode > UCSX-215C-M8 Advanced Memory Settings   F                                                                                                    | ront MEZZ - Controller/G                                                                      | PU   Rear MEZZ - MLOM/PCI   3                                                                                                    | SAS/SATA SSD EP                                      |
| Category ()<br>Compute Node<br>UCSX-215C-M8 (A)                                                                                                    | Qty<br>1                        | Extended List<br>Price (USD)                                                          | UCSX-95<br>215C M8<br>SAS/SAT                        | Processor A                                                                                                    | Ute Node > Compute N                                                                                                    | ode > UCSX-215C-M8<br>Advanced Memory Settings   F<br>NVMe 2.5   PCIe/SATA M.2<br>  SLES SAP Option   INFRA                                                      | ront MEZZ - Controller/G<br>  NVMe Boot   Security<br>ASTRUCTURE   WORK                       | PU   Rear MEZZ - MLOM/PCI   3<br>y Options 🛕   Microsoft   Rec<br>KLOAD                                                             | SAS/SATA SSD EP                                      |
| Compute Node<br>UCSX-215C-M8 A                                                                                                    | <b>Qty</b><br>1                 | Extended List<br>Price (USD)<br>8,542.50<br>0.00                                      | UCSX-95<br>215C M8<br>SAS/SA<br>RHEL E               | Image: Second State     Image: Second State       Image: Second State     Image: Second State       Imag                                                                                                    | ute Node > Compute N<br>  DDR Memory   /<br>elf-Encrypted Drives  <br>SAP Option   SUSE                                                                                                    | ode > UCSX-215C-M8<br>Advanced Memory Settings   F<br>NVMe 2.5   PCIe/SATA M.2<br>  SLES SAP Option   INFRA                                                      | ront MEZZ - Controller/GI<br>  NVMe Boot   Security<br>ASTRUCTURE   WORK                      | PU   Rear MEZZ - MLOM/PCI   :<br>y Options 🛕   Microsoft   Rec<br>KLOAD                                                             | SAS/SATA SSD EP                                      |
| Compute Node<br>UCSX-215C-M8 A COUCSX-215C-M8 A COUCSX-C-SW-LATEST-D IS<br>UCS-DDR5-BLK IS                                                                                                    | <b>Qty</b><br>1<br>1<br>24      | Extended List<br>Price (USD)<br>8,542.50<br>0.00<br>0.00                              | UCSX-95<br>215C M8<br>SAS/SA<br>RHEL E               | IN SKU                                                                                                    | ute Node > Compute N   DDR Memory   A   DDR Memory   A                                                                                                    | ode > UCSX-215C-M8<br>Advanced Memory Settings   F<br>NVMe 2.5   PCIe/SATA M.2<br>  SLES SAP Option   INFRA                                                      | ront MEZZ - Controller/GI<br>  NVMe Boot   Security<br>ASTRUCTURE   WORK                      | PU   Rear MEZZ - MLOM/PCI   :<br>y Options A   Microsoft   Rec<br>LCAD<br>Estimated Lead Time ()                                    | SAS/SATA SSD EP                                      |
| Compute Node<br>UCSX-215C-M8 A COUCSX-215C-M8 A COUCSX-C-SW-LATEST-D IS<br>UCS-DDR5-BLK IS<br>UCS-DDR5-BLK IS                                                                                                    | <b>Qty</b><br>1<br>1<br>24<br>1 | Extended List<br>Price (USD)<br>8,542,50<br>0.00<br>0.00<br>0.00                      | UCSX-95<br>215C M8<br>SAS/SA<br>RHEL E               | INTERPORT OF COMPARISON OF COMPARISON OF COM | ute Node > Compute N<br>  DDR Memory   A<br>Iff-Encrypted Drives  <br>SAP Option   SUSE                                                                                                    | ode > UCSX-215C-M8                                                                                                    | ront MEZZ - Controller/GI<br>  NVMe Boot   Security<br>ASTRUCTURE   WORK<br>Qty<br>Qty        | PU   Rear MEZZ - MLOM/PCI   :<br>y Options A   Microsoft   Red<br>LOAD Estimated Lead Time ()<br>182 days                           | SAS/SATA SSD EP                                      |
| Compute Node<br>UCSX-215C-M8 A CONTRACTOR<br>UCSX-25W-LATEST-D IN<br>UCS-DDR5-BLK IN<br>UCSX-M8A-HS-F IN<br>UCSX-M8A-FMEZZBLK IN                                                                                                    | <b>Qty</b><br>1<br>24<br>1<br>1 | Extended List<br>Price (USD)                                                          | UCSX-95<br>215C M8<br>SAS/SA<br>RHEL E               | Resource of the second second  | Lite Node > Compute N<br>DDR Memory   1<br>Alff-Encrypted Drives  <br>SAP Option   SUSE<br>54 [153]<br>34z 360W 96C/384ME                                                                                                    | ode > UCSX-215C-M8 dvanced Memory Settings   F NVMe 2.5   PCIe/SATA M.2   SLES SAP Option   INFRA Cache DDR5 4800MHz                                             | ront MEZZ - Controller/G<br>  NVMe Boot   Security<br>ASTRUCTURE   WORK<br>Qty                | PU   Rear MEZZ - MLOM/PCI   ;<br>y Options A   Microsoft   Red<br>LOAD Estimated Lead Time 1<br>182 days                            | SAS/SATA SSD EP                                      |
| Compute Node<br>UCSX-215C-M8 A CONTRACTOR<br>UCSX-215C-M8 A CONTRACTOR<br>UCSX-0DR5-BLK III<br>UCSX-M8A-HS-F IIII<br>UCSX-M8A-FMEZZBLK IIII<br>Fabric Interconnect Module                                                                                                    | <b>Qty</b><br>1<br>24<br>1<br>1 | Extended List<br>Price (USD)<br>8,542.50<br>0.00<br>0.00<br>0.00<br>0.00              | UCSX-95<br>215C MB<br>SAS/SA<br>RHEL E               | Received a second second secon | Ute Node > Compute N<br>  DDR Memory   /<br>Hf-Encrypted Drives  <br>SAP Option   SUSE<br>154 PLH<br>154 PLH                                                                                                    | ode > UCSX-215C-M8<br>dvanced Memory Settings   F<br>NVMe 2.5   PCIe/SATA M.2<br>  SLES SAP Option   INFRA<br>Cache DDR5 4800MHz                                 | ront MEZZ - Controller/Gl<br>NVMe Boot   Security<br>SSTRUCTURE   WORK<br>Qty<br>Qty          | PU   Rear MEZZ - MLOM/PCI   ;<br>y Options A   Microsoft   Red<br>LOAD Estimated Lead Time ()<br>182 days                           | SAS/SATA SSD EP                                      |
| Compute Node<br>UCSX-215C-M8 A<br>UCSX-215C-M8 A<br>UCSX-C-SW-LATEST-D<br>UCS-DDR5-BLK C<br>UCSX-M8A-HS-F<br>UCSX-M8A-FMEZZBLK C<br>Fabric Interconnect Module<br>Intelligent Fabric Module                                                                                                    | <b>Qty</b><br>1<br>24<br>1<br>1 | Extended List<br>Price (USD)<br>8,542.50<br>0.00<br>0.00<br>0.00<br>0.00              | UCSX-95<br>215C MB<br>SAS/SA<br>RHEL E               | TA SSD EV   Se<br>TA SSD EV   Se<br>tht Linux   RHEL<br>SKU<br>UCSX-CPU-A96<br>AMD 9654 2.050<br>UCSX-CPU-A92<br>AMD 9254 2.46H                                                                                                    | Ute Node > Compute N<br>  DDR Memory    <br>If-Encrypted Drives  <br>ISAP Option   SUSE<br>  <br>SAP Option   SUSE<br>  <br>SAF PEH<br>  <br>Hz 200W 24C/128MB                                                                                                    | ode > UCSX-215C-M8 dvanced Memory Settings   F NVMe 2.5   PCIe/SATA M.2   SLES SAP Option   INFRA Cache DDR5 4800MHz Cache DDR5 4800MHz                          | ront MEZZ - Controller/Gl<br>NVMe Boot   Security<br>SSTRUCTURE   WORK<br>Qty<br>Qty          | PU   Rear MEZZ - MLOM/PCI   ;<br>y Options A   Microsoft   Red<br>LOAD Estimated Lead Time ()<br>182 days<br>182 days               | SAS/SATA SSD EP<br>Hat Options 22,661.77<br>6,552.21 |
| Category  Compute Node UCSX-215C-M8  COUSX-215C-M8  COUSX-CSW-LATEST-D  UCSX-MAA-HS-F  UCSX-MAA-HS-F  CUCSX-MAA-HS-F  CUCSX-F  CUCSX-F  CUCS | <b>Qty</b><br>1<br>24<br>1<br>1 | Extended List<br>Price (USD)<br>8,542.50<br>0.00<br>0.00<br>0.00<br>0.00              | UCSX-9E<br>215C MB<br>SAS/SA <sup>2</sup><br>RHEL EI | i08-D-U > Computing           Processor           A           ASSD EV           SKU           UCSX-CPU-A96           AMD 9654 2.050           UCSX-CPU-A92           AMD 9254 2.46H           UCSX-CPU-A93                                                                                                    | Ute Node > Compute N<br>  DDR Memory    <br>If-Encrypted Drives  <br>ISAP Option   SUSE<br>  SAP Option   SUSE<br>  SAP Option   SUSE<br>  SAF PEH<br>  H2 200W 24C/128MB<br>  144<br>  145<br>  145<br> | ode > UCSX-215C-M8 dvanced Memory Settings   F NVMe 2.5   PCIe/SATA M.2   SLES SAP Option   INFRA Cache DDR5 4800MHz Cache DDR5 4800MHz                          | ront MEZZ - Controller/Gl<br>NVMe Boot   Security<br>SSTRUCTURE   WORK<br>Qty<br>Qty<br>Qty   | PU   Rear MEZZ - MLOM/PCI   ;<br>y Options A   Microsoft   Rec<br>LOAD Estimated Lead Time 1<br>182 days 182 days 182 days          | SAS/SATA SSD EP                                      |
| Compute Node<br>UCSX-215C-M8 A C<br>UCSX-25C-M8 A C<br>UCSX-C-SW-LATEST-D C<br>UCSX-M8A-HS-F C<br>UCSX-M8A-FMEZZBLK C<br>Fabric Interconnect Module<br>Intelligent Fabric Module                                                                                                    | αty<br>1<br>24<br>1<br>1        | Extended List<br>Price (USD)<br>8,542.50<br>0.00<br>0.00<br>0.00<br>0.00              | UCSX-9E<br>215C M8<br>SAS/SA<br>RHELE                | x08-D-U > Computer           Processor           A           ASSD EV   Se           skU           UCSX-CPU-A96           AMD 9654 2.056           UCSX-CPU-A92           AMD 9254 2.46H           UCSX-CPU-A93           AMD 9334 2.56H                                                                                                    | ute Node > Compute N<br>  DDR Memory    <br>If-Encrypted Drives  <br>ISAP Option   SUSE<br>  SAP Option   SUSE<br>  SAF PCH<br>  Hz 360W 96C/384ME<br>  Hz 200W 24C/128MB<br>  Hz 210W 32C/128MB                                                                                                    | ode > UCSX-215C-M8  dvanced Memory Settings   F NVMe 2.5   PCIe/SATA M.2   SLES SAP Option   INFRA  Cache DDR5 4800MHz  Cache DDR5 4800MHz  Cache DDR5 4800MHz   | ront MEZZ - Controller/GI<br>  NVMe Boot   Security<br>SSTRUCTURE   WORK<br>Qty<br>Qty<br>Qty | PU   Rear MEZZ - MLOM/PCI   ;<br>y Options A   Microsoft   Rec<br>LOAD Estimated Lead Time ()<br>182 days<br>182 days<br>182 days   | SAS/SATA SSD EP                                      |
| Compute Node<br>UCSX-215C-M8 A<br>UCSX-215C-M8 A<br>UCSX-C-SW-LATEST-D<br>UCSX-MBA-HS-F<br>UCSX-MBA-HS-F<br>UCSX-MBA-FMEZZBLK<br>Fabric Interconnect Module<br>Intelligent Fabric Module<br>Power<br>Total                                                                                                    | αty<br>1<br>24<br>1             | Extended List<br>Price (USD)<br>8,542.50<br>0.00<br>0.00<br>0.00<br>0.00<br>17,073.46 | UCSX-9E<br>215C M8<br>SAS/SA<br>RHELE                | Resolution of the second second secon | ute Node > Compute N<br>  DDR Memory    <br>aff-Encrypted Drives  <br>aff-Encrypted Drives  <br>SAP Option   SUSE<br> <br>aff PEH<br>3Hz 260W 96C/384ME<br> <br>aff PEH<br>14 220W 24C/128MB<br> <br>aff PEH<br>15 210W 32C/128MB                                                                                                    | ode > UCSX-215C-M8  Valvanced Memory Settings   F NVMe 2.5   PCIe/SATA M.2   SLES SAP Option   INFRA  Cache DDR5 4800MHz  Cache DDR5 4800MHz  Cache DDR5 4800MHz | ront MEZZ - Controller/GI<br>NVMe Boot   Security<br>SSTRUCTURE   WORK<br>Qty<br>Qty<br>Qty   | PU   Rear MEZZ - MLOM/PCI   ; i<br>y Options A   Microsoft   Rec<br>LOAD Estimated Lead Time ()<br>182 days<br>182 days<br>182 days | SAS/SATA SSD EP                                      |

a. Configure UCSX-215C-M8 by selecting Processor, Memory, Drives and other peripheral devices and PIDs are listed in the window on the right.

- b. Follow warning messages to configure the minimum required selections under Server.
- c. Click on "Done" when completed.

#### Step 8.

| Bundle Configuration                                                         | Estimat<br>182 da            | ed Lea UCS X 9500                                                                            | Chassis                                  | Total<br>171,211.31       |                           |
|------------------------------------------------------------------------------|------------------------------|----------------------------------------------------------------------------------------------|------------------------------------------|---------------------------|---------------------------|
| Set service preferences for this con                                         | figuration UCSX-9            | 9508-D-U                                                                                     | Server N                                 | ode                       | Cancel Done               |
| 1: CISCO INTERSIGHT requir      2: The category CISCO INTEF                  | res a minimum of 1 component | nt(s). Please add additional quanti                                                          | IFM/FI                                   | M                         |                           |
| 3: Please make a selection fro                                               | m CISCO INTERSIGHT. (CE      | 100007)                                                                                      | Power Su                                 | ipply                     |                           |
| Available Components                                                         | Unit List Price (USD)        | UCS 9500 CHASSIS AMD > 1 Selected (Min                                                       | 0, Max 99999)                            | b                         |                           |
| O UCS 9500 CHASSIS                                                           |                              | % Product                                                                                    | Unit List Price (USD)                    | Adjusted List Price (USD) | Extended List Price (USD) |
| UCSX-9508-D-U<br>UCS 9508 Chassis Configured<br>Estimated Lead Time: 21 days | 8,53 <b>-</b> 56<br>+        | ⊕ UCSX-9508-D-U Valid Q ▲     UCS 9508 Chassis Configured     Add Custom Name   Edit Options | Edit Services/Subscriptions   Remove Lin | 63,518.29 1               | 171,211.31                |
|                                                                              |                              |                                                                                              | Add a UCS 9500 CHASSIS A                 | MD from the left panel    |                           |
|                                                                              |                              | UCSX MODULAR SERVER > 0 Selected (M                                                          | in 0, Max 99999)                         |                           |                           |
|                                                                              |                              |                                                                                              | Add a UCSX MODULAR SER                   | VER from the left panel   |                           |
|                                                                              |                              | CISCO INTERSIGHT > 0 Selected (Min 1, M                                                      | ax 1)                                    |                           |                           |
|                                                                              |                              |                                                                                              | Add a CISCO INTERSIGH                    | T from the left panel     |                           |
|                                                                              |                              | Check Path Translation                                                                       |                                          |                           |                           |
|                                                                              |                              |                                                                                              |                                          | Configuration Summary     | All prices shown in USD   |
|                                                                              |                              |                                                                                              |                                          | Total                     | 171,211.31                |
| CISCO INTERSIGHT                                                             |                              |                                                                                              |                                          | Estimated Lead Time       | To2 uays                  |

- a. Note Status is now showing as "Valid"
- b. Increase the quantity for multiples of same configuration.
- c. Click the "PLUS" to add and configure the same product with different option/quantities or select a different product.

## Step 9.

|                                                                                               |                                                                                       | UCS X 9                                                                                        | 500 Chassis                              |                           |            |                           |
|-----------------------------------------------------------------------------------------------|---------------------------------------------------------------------------------------|------------------------------------------------------------------------------------------------|------------------------------------------|---------------------------|------------|---------------------------|
| Bundle Configuration<br>UCSX-M8-MLB 0                                                         | Estima<br>182 da                                                                      | UCSX-9508-D-U                                                                                  | Global Price List (USD)                  | ces/Subscri               | ptions     |                           |
| et service preferences for this con                                                           | figuration 🗸                                                                          |                                                                                                |                                          |                           |            | Cancel Don                |
| 1: CISCO INTERSIGHT requir     2: The category CISCO INTER     3: Please make a selection fro | res a minimum of 1 compone<br>RSIGHT is required. (CE1001<br>om CISCO INTERSIGHT. (CE | nt(s). Please add additional quantities as neces<br>03)<br>100007)                             | sary. (CE100010)                         |                           |            |                           |
| Available Components                                                                          | Unit List Price (USD)                                                                 | UCS 9500 CHASSIS AMD > 1 Selected (Min 0,                                                      | Max 99999)                               |                           |            |                           |
| UCS 9500 CHASSIS                                                                              |                                                                                       | Co Product                                                                                     | Unit List Price (USD)                    | Adjusted List Price (USD) | Qty        | Extended List Price (USD) |
| UCSX-9508-D-U<br>UCS 9508 Chassis Configured<br>Estimated Lead Time: 21 days                  | 8,530.96                                                                              | UCSX-9508-D-U Valid Q A     UCS 9508 Chassis Configured     Add Custom Name   Edit Options   E | dit Services/Subscriptions   Remove Line | 63,518.29                 | 1          | 171,211.31                |
|                                                                                               |                                                                                       |                                                                                                | Add a UCS 9500 CHASSIS A                 | MD from the left panel    |            |                           |
|                                                                                               |                                                                                       | UCSX MODULAR SERVER > 0 Selected (Min                                                          | ), Max 99999)                            |                           |            |                           |
|                                                                                               |                                                                                       |                                                                                                | Add a UCSX MODULAR SERV                  | /ER from the left panel   |            |                           |
|                                                                                               |                                                                                       | CISCO INTERSIGHT > 0 Selected (Min 1, Max                                                      | 1)                                       |                           |            |                           |
|                                                                                               |                                                                                       |                                                                                                | Add a CISCO INTERSIGHT                   | from the left panel       |            |                           |
|                                                                                               |                                                                                       | Check Path Translation                                                                         |                                          |                           |            |                           |
|                                                                                               |                                                                                       |                                                                                                |                                          | Configuratio              | on Summary | All prices shown in USD   |
| UCSX MODULAR SERVER                                                                           |                                                                                       |                                                                                                |                                          | Total                     |            | 171,211.31                |
|                                                                                               |                                                                                       |                                                                                                |                                          | Estimated Le              | ad Time    | 182 days                  |

a. Click on "Edit Services/Subscriptions" to edit Term Duration for HW Support.

**Note:** It is recommended that Term Duration for HW Support must align with Software Subscription Duration.

#### Step 10.

| Servic<br>UCSX   | e Subscription Price Li<br>-9508-D-U Global                                                              | ist<br>Price List in US Dollars (USD)               | 9500 Cha                    | ssis                         | Su<br>0.0            | bscription Total (USD) |                         |
|------------------|----------------------------------------------------------------------------------------------------|-----------------------------------------------------|-----------------------------|------------------------------|----------------------|------------------------|-------------------------|
| D Yo             | u may receive additional discounts because you selected two or more                                      | years of UCSX-9508-D-U                              | Drder of Guomy of Count     | Serv                         | ices/Su              | ubscriptio             | ons                     |
| Servic           | e Non Serviceable Products                                                                               |                                                     |                             |                              | а                    |                        |                         |
| Servic           | e Options                                                                                                |                                                     |                             |                              | •                    |                        |                         |
| Searc            | h by Name & Description                                                                                  |                                                     | Duration                    | on 😗                         | 36                   |                        |                         |
| Note:<br>service | Cisco may still install another compatible service if required. Compatible<br>and are based on products. | le services are the services that come with primary | and/or Oelay se<br>Oco-Term | rvice start to<br>service to |                      |                        | b                       |
|                  |                                                                                                    |                                                     |                             |                              |                      |                        | Reset Apply             |
| ę                | Service SKU                                                                                              | Product SKU                                         |                             |                              | Unit List Price (USD | )) Qty                 | Total List Price (USD)  |
| Θ                | Cisco Customer Experience Level 1 (2 Items)                                                              | EVEL 1 8X7XNCDOS) / Duration<br>36 Months           |                             |                              |                      |                        |                         |
|                  | CON-L1NCO-UCSX9958                                                                                       |                                                     |                             |                              | 1,335.0              | 0 1                    | 1,335.00                |
|                  | CK LEVEL 1 8X/XNCDOS UCS 9008 Chassis Configured<br>SERVICE SKU<br>Change Service   Remove Service       | UCSX-9508-D-U<br>UCS 9508 Chassis Configured        |                             |                              |                      | 1                      |                         |
|                  | CON-L1NCO-LICSX2CMA                                                                                      |                                                     |                             |                              | 3,237.0              | 0 1                    | 3,237,00                |
|                  | CX LEVEL 1 8X7XNCDOS UCS X215c M8 Compute N<br>SERVICE SKU                                               | UCSX-215C-M8<br>UCS X215c M8 Compute Node 2S        | w/o CPU. Memory, s          |                              | 0,20110              | 1                      |                         |
|                  | Change Service   Remove Service                                                                          | PRODUCT SKU                                         | , ,                         |                              |                      |                        |                         |
| Rem              | ove All Services Remove All Additional Services                                                          |                                                     |                             |                              |                      |                        |                         |
|                  |                                                                                                    |                                                     |                             |                              |                      | Configuration Summary  | All prices shown in USD |
|                  |                                                                                                    |                                                     |                             |                              |                      | Services               | 4,572.00                |
|                  |                                                                                                    |                                                     |                             |                              |                      |                        |                         |

a. Enter the Term Duration

## b. Click on "Apply" and "Done"

## Step 11.

|                                                                                                    |                                                                                                | UCSX M                                                          | odular Server                                                     |                           |     |                          |
|----------------------------------------------------------------------------------------------------|------------------------------------------------------------------------------------------------|-----------------------------------------------------------------|-------------------------------------------------------------------|---------------------------|-----|--------------------------|
| Bundle Configuration<br>UCSX-M8-MLB ①                                                                   | Estimated<br>182 days                                                                          |                                                                 | Price List<br>Blobal Price List                                   | י                         |     |                          |
| at service preferences for this configu                                                                 | uration 🗸                                                                                      | UCSX-215C-M8-U                                                  | Men                                                               | nory                      |     | Cancel Done              |
| 1: CISCO INTERSIGHT requires a     2: The category CISCO INTERSIG     3: Please make a selection from ( | a minimum of 1 component(s). Ple<br>SHT is required. (CE100103)<br>CISCO INTERSIGHT. (CE100007 | ease add additional quantities as necessary. (CE1)              |                                                                   | /es                       |     |                          |
| UCSX-215C-M8-U has been adde                                                                            | d to the bundle category UCSX M                                                                | IODULAR SERVER.                                                 |                                                                   |                           |     |                          |
| Available Components                                                                                    | Unit List Price (USD)                                                                          | UCS 9500 CHASSIS AMD > 1 Selected (Min 0, Min                   | lax 99999)                                                        |                           |     |                          |
| → UCS 9500 CHASSIS                                                                                      |                                                                                                | © Product                                                       | Unit List Price (USD)                                             | Adjusted List Price (USD) | Qty | Extended List Price (USE |
| O UCSX MODULAR SERVER                                                                                   | а                                                                                              | UCSX-9508-D-U Valid Q A<br>UCS 9508 Chassis Configured          |                                                                   | 68,090.29                 | 1   | 175,783.3                |
| UCSX-215C-M8-U<br>UCS X215c M8 Compute Node 2S                                                          | 8,54                                                                                           | Add Custom Name   Edit Options   Edit S                         | Services/Subscriptions   Remove Line<br>Add a UCS 9500 CHASSIS AM | D from the left panel     |     |                          |
| Estinidiau Ladu Time, 102 days                                                                          | _                                                                                              | UC\$X MODULAR SERVER                                            | Max 99999)                                                        |                           |     |                          |
|                                                                                                    |                                                                                                | € Product                                                       | Unit List Price (USD)                                             | Adjusted List Price (USD) | Qty | Extended List Price (USI |
|                                                                                                    |                                                                                                | UCSX-215C-MB-U Invalid      Q      UCS X215C M8 Compute Node 2S |                                                                   | 8,542.50                  | 1   | 8,542.5                  |
|                                                                                                    |                                                                                                | Add Custom Name   Edit Options   Edit s                         | Services/Subscriptions Remove Line                                | D from the left name!     |     |                          |
|                                                                                                    |                                                                                                | CISCO INTERSIGHT > 0 Selected (Min 1, Max 1)                    |                                                                   | in nom the left parter    |     |                          |
|                                                                                                    |                                                                                                |                                                                 | Add a CISCO INTERSIGHT f                                          | from the left panel       |     |                          |
| CISCO INTERSIGHT                                                                                        |                                                                                                |                                                                 |                                                                   |                           |     |                          |

- a. Select UCSX-215C-M8-U ATO from under MLB by clicking the "PLUS".
- b. Notice the UCSX-215C-M8-U ATO Status is invalid as further configuration needed.
- c. Select 'Edit Option' to enter the configurator.

## Step 12.

|                                                        |                       |                              |                           | UCSX Modula                               | r Server           |      |                        |                       |
|--------------------------------------------------------|-----------------------|------------------------------|---------------------------|-------------------------------------------|--------------------|------|------------------------|-----------------------|
|                                                        |                       |                              |                           |                                           | C                  | PU   |                        |                       |
| Product Configuration<br>UCSX-215C-M8-U part of UCSX-I | M8-MLB                | Estimated Lo<br>182 days     | UCSX-2150                 | -M8-U Pri st                              | Me                 | mory | (ISD)                  |                       |
| 1: A selection from Infrastruc                         | ture and Workload is  | required. Please adju        | st the selections. (CE200 | 277)                                      | Dr                 | ives |                        |                       |
| 2: A selection of either UCS>                          | K-ML-V5Q50G-D or U    | ICSX-MLV5D200GV20            | D from Rear MEZZ - MLC    | M/PCI is required. Please adjust the sele | ctions. (CE200096) |      |                        |                       |
| 3: UCSX-215C-M8-U quantit                              | ty 1 requires a minim | um quantity of 1 from i      | Processor (CE100012)      | 142)                                      |                    |      |                        |                       |
| 4: UCSX-215C-M8-U quantil                              | ty 1 requires a minim | um quantity of 1 from a      | Security Options (CE1000  | .12)                                      |                    |      |                        |                       |
| Configuration Summary                                  |                       | View Full Summary            | Option Search ()          | Multiple Options Search 🔀                 |                    |      |                        | ~                     |
| Category 🛛                                             | Qty E                 | Extended List Price<br>(USD) | UCSX-215C-M8-U > Pr       | ocessor                                   |                    |      |                        |                       |
| Processor 🛕                                            |                       |                              | Processor 🛕               |                                           |                    |      |                        |                       |
| Memory                                                 |                       |                              | sкu                       |                                           |                    | Qty  | Estimated Lead Time () | Unit List Price (USD) |
| Front MEZZ - Controller                                |                       | - I                          | O UCSX-CPU-A              | 19654 PLH                                 |                    | Qty  | 182 days               | 22,661.77             |
| Rear MEZZ - MLOM/PCI                                   |                       | - I                          | AMD 9654 2.               | J5GHz 360W 96C/384MB Cache DDR5 480       | OMHz               |      |                        |                       |
|                                                        |                       | - I                          | UCSX-CPU-A                | 19254 PLH                                 |                    | Qty  | 182 days               | 6,552.21              |
| SATA M.2                                               |                       |                              | AMD 9254 2.               | 4GHz 200W 24C/128MB Cache DDR5 4800       | MHz                |      |                        |                       |
| NVMe Boot                                              |                       |                              | O UCSX-CPU-4              | 19334 PLH                                 |                    | Qty  | 182 days               | 8,390.16              |
| Security Options 🛕                                     |                       |                              | AMD 9334 2.               | 5GHz 210W 32C/128MB Cache DDR5 4800       | MHz                |      |                        |                       |
| XSeries ComputeNode SW                                 |                       | ^                            | O UCSX-CPU-4              | 19534 PLH                                 |                    | Qty  | 182 days               | 18,739.53             |
| Total                                                  |                       | 8,542.50                     | AMD 9534 2.               | 3GHz 280W 64C/256MB Cache DDR5 4800       | MHz                |      |                        |                       |
| Estimated Lead Time                                    |                       | 182 days                     | O UCSX-CPU-4              | 19554 PLH                                 |                    | Qty  | 182 days               | 19,611.14             |
|                                                        | _                     |                              | AMD 9554 2.               | 7GHz 360W 64C/256MB Cache DDR5 4800       | MHz                |      |                        |                       |

- a. Configure UCSX-215C-M8-U by selecting peripherals from category window on the left.
- b. PIDs are listed in the window on the right. Some PIDs like Memory and storage drives are grouped according to type or series; select from the grouped options located above SKU window on the right.
- c. Follow warning messages to configure the minimum required option PIDs.
- d. Click on "Done" when completed.

## Step 13.

|                                                                                              |                                                                                               | UCS                                                                                                  | K Modular Serve                 | er                        |     |                           |
|----------------------------------------------------------------------------------------------|-----------------------------------------------------------------------------------------------|----------------------------------------------------------------------------------------------------|---------------------------------|---------------------------|-----|---------------------------|
| Bundle Configuration<br>UCSX-M8-MLB                                                          | Estimate<br>182 days                                                                          | d Lead Time<br>s                                                                                     | Price t<br>Glo rice List (USD)  | CPU                       |     |                           |
| Set service preferences for this config                                                      | uration 🗸                                                                                     | UCSX-215C-IM8-U                                                                                      |                                 | Memory                    |     | Cancel Done               |
| 1: CISCO INTERSIGHT requires 2: The category CISCO INTERSI 3: Please make a selection from 0 | a minimum of 1 component(s). Pl<br>GHT is required. (CE100103)<br>CISCO INTERSIGHT. (CE100007 | lease add additional quantities as necessary. (CE1000<br>7)                                          | )10)                            | Drives                    |     |                           |
| Available Components                                                                         | Unit List Price (USD)                                                                         | UCS 9500 CHASSIS AMD > 1 Selected (Min 0, Max 9                                                      | 99999)                          |                           |     |                           |
| UCS 9500 CHASSIS                                                                             |                                                                                               | % Product                                                                                            | Unit List Price (USD)           | Adjusted List Price (USD) | Qty | Extended List Price (USD) |
|                                                                                              | Ç                                                                                             | UCSX-9508-D-U Valid      A     UCS 9508 Chassis Configured     Add Custom Name Edit Onlines Edit San | inac/Subscriptions Remove Line  | 68,090.29                 | 1   | 175,783.31                |
| UCS X215c M8 Compute Node 2S<br>Estimated Lead Time: 182 days                                |                                                                                               |                                                                                                    | Add a UCS 9500 CHASSIS AN       | ID from the left panel    |     |                           |
| Estimated Lood Time. To: days                                                                |                                                                                               | UCSX MODULAR SERVER > 1 Selected (Min 0, Max                                                         | 99999)                          |                           |     |                           |
|                                                                                              |                                                                                               | Product                                                                                              | Unit List Price (USD)           | Adjusted List Price (USD) | Qty | Extended List Price (USD) |
|                                                                                              |                                                                                               | UCSX-215C-M8-U Valid     UCS X215C M8 Compute Node 2S                                                |                                 | 21,464.40                 | 1   | 93,381.81                 |
|                                                                                              |                                                                                               | Add Custom Name Edit Options Edit Sen                                                                | vices/Subscriptions Remove Line |                           |     |                           |
|                                                                                              |                                                                                               |                                                                                                    | Add a UCSX MODULAR SERV         | ER from the left panel    |     | O                         |
|                                                                                              |                                                                                               | CISCO INTERSIGHT > 0 Selected (Min 1, Max 1)                                                         | Add a CISCO INTERSIGHT          | from the left panel       |     |                           |
|                                                                                              |                                                                                               | Check Path Translation                                                                               |                                 |                           |     |                           |

- a. Note Status is now showing as "Valid".
- b. Increase the quantity for multiples of same configuration.
- c. Click the "PLUS" to add and configure the same product with different option/quantities or select a different product.

|  | Ste | р | 1 | 4. |
|--|-----|---|---|----|
|--|-----|---|---|----|

|                                                                                                    |                                                                                             | L                                                                                                    | <b>ICSX Modul</b>                  | ar Server              |                           |         |                           |  |  |  |
|----------------------------------------------------------------------------------------------------|---------------------------------------------------------------------------------------------|----------------------------------------------------------------------------------------------------|------------------------------------|------------------------|---------------------------|---------|---------------------------|--|--|--|
| Bundle Configuration<br>UCSX-M8-MLB                                                                     | Estimate<br>182 day                                                                         | ed Lead Time<br>Is                                                                                                    | Price<br>Glob: e l                 | Total<br>269,165.12    |                           |         |                           |  |  |  |
| et service preferences for this configu                                                                 | iration 🗸                                                                                   | UCSX-215C-M                                                                                                    | /18-U                              | 🔿 🛛 Ser                | vices/Subs                | criptio |                           |  |  |  |
| 1: CISCO INTERSIGHT requires :     2: The category CISCO INTERSIG     3: Please make a selection from C | a minimum of 1 component(s). F<br>GHT is required. (CE100103)<br>CISCO INTERSIGHT. (CE10000 | llease add additional quantities as<br>7)                                                                                 | necessary. (CE100010)              |                        |                           |         |                           |  |  |  |
| Available Components                                                                                    | Unit List Price (USD)                                                                       | UCS 9500 CHASSIS AMD > 1 S                                                                                                | elected (Min 0, Max 99999)         |                        |                           |         |                           |  |  |  |
| UCS 9500 CHASSIS                                                                                        |                                                                                             | % Product                                                                                                    |                                    | Unit List Price (USD)  | Adjusted List Price (USD) | Qty     | Extended List Price (USD) |  |  |  |
| UCSX MODULAR SERVER                                                                                     |                                                                                             | UCSX-9508-D-U Valid     UCS 9508 Chassis Cont                                                                             | Ω 🔺<br>figured                     |                        | 68,090.29                 | 1       | 175,783.31                |  |  |  |
| UCSX-215C-M8-U<br>UCS X215c M8 Compute Node 2S                                                          | 8,542.50                                                                                    | Add Custom Name   Edit Options   Edit Services/Subscriptions   Remove Line Add a UCS 9800 CHASSIS AMD from the left panel |                                    |                        |                           |         |                           |  |  |  |
| Estimated Lead Time: 182 days                                                                           | _                                                                                           | UCSX MODULAR SERVER > 1                                                                                                   | Selected (Min 0, Max 99999)        |                        |                           |         |                           |  |  |  |
|                                                                                                    |                                                                                             | Co Product                                                                                                    |                                    | Unit List Price (USD)  | Adjusted List Price (USD) | Qty     | Extended List Price (USD) |  |  |  |
|                                                                                                    |                                                                                             | UCSX-215C-M8-U Vali<br>UCS X215c M8 Comput                                                                                | d Q<br>e Node 2S                   |                        | 21,464.40                 | 1       | 93,381.81                 |  |  |  |
|                                                                                                    |                                                                                             | Add Custom Name   Ed                                                                                                    | It Options Edit Services/Subscript | ions Remove Line       |                           |         |                           |  |  |  |
|                                                                                                    |                                                                                             | Add a UCSX MODULAR SERVER from the left panel                                                                             |                                    |                        |                           |         |                           |  |  |  |
|                                                                                                    |                                                                                             | CISCO INTERSIGHT > 0 Select                                                                                               | ed (Min 1, Max 1)                  |                        |                           |         |                           |  |  |  |
|                                                                                                    |                                                                                             |                                                                                                    |                                    | Add a CISCO INTERSIGHT | from the left panel       |         |                           |  |  |  |
| CISCO INTERSIGHT                                                                                        |                                                                                             | Check Path Translation                                                                                                    |                                    |                        |                           |         |                           |  |  |  |

a. Click on "Edit Services/Subscriptions" to edit Term Duration for HW Support.

**Note:** It is recommended that Term Duration for HW Support must align with Software Subscription Duration.

Step 15.

|                                              |                                                                                                    | _                                            | UCSX                                                     | Mod                    | lular Serve                                                       | er                   |                                   | _                                |
|----------------------------------------------|----------------------------------------------------------------------------------------------------|----------------------------------------------|----------------------------------------------------------|------------------------|-------------------------------------------------------------------|----------------------|-----------------------------------|----------------------------------|
|                                              |                                                                                                    | U                                            | CSX-215C-M8-U                                            |                        | S S                                                               | ervices/Su           | ubscriptior                       | າຮ                               |
| Servic                                       | e Subscription<br>-215C-M8-U                                                                                                    | Price List<br>Global Price List in US Dollar | s (USD)                                                  | Service To<br>3,237.00 | tal (USD)                                                         | Su<br>0.0            | bscription Total (USD)<br>10      |                                  |
| 1 Yo                                         | u may receive additional discounts because you selected to                                                                                                    | vo or more years of service. To revi         | ew your discounts you can go to the                      | Order or Qu            | oting discount pages. (C0124                                      | 4)                   |                                   |                                  |
| Servio                                       | e Non Serviceable Products                                                                                                    |                                              |                                                          |                        |                                                                   |                      |                                   |                                  |
| Servic<br>Choos<br>Searc<br>Note:<br>service | e Options<br>e Service Lavel from Cisco Customer Experience L ~<br>h by Name & Description<br>Cisco may still install another compatible service if required<br>and are based on products. | ,<br>Compatible services are the servic      | ces that come with primary                               | and/or                 | Time Duration  Duration Delay service start to Co-Term service to | Durati<br>36         |                                   | Reset Apply                      |
| e9                                           | Service SKU                                                                                                    | Produ                                        | uct SKU                                                  |                        |                                                                   | Unit List Price (USD | ) Qty                             | Total List Price (USD)           |
| Θ                                            | Cisco Customer Experience Level 1 (1 ITEM) 1 L11<br>SERVICE PROGRAM SUI                                                                                                    | NCO (CX LEVEL 1 8X7XNCDOS)                   | Duration<br>36 Months                                    |                        |                                                                   |                      |                                   |                                  |
|                                              | CON-L1NCO-UCSX2CMU<br>CX LEVEL 1 8X7XNCDOS UCS X215c M8 Compute N.<br>SERVICE SKU<br>Change Service   Remove Service                                                                       | UC<br>UC<br>PRC                              | SX-215C-M8-U<br>S X215c M8 Compute Node 2S<br>INDUCT SKU |                        |                                                                   | 3,237.0              | 0 1<br>1                          | 3,237.00                         |
| Rem                                          | ove All Services Remove All Additional Services                                                                                                    |                                              |                                                          |                        |                                                                   |                      |                                   |                                  |
|                                              |                                                                                                    |                                              |                                                          |                        |                                                                   |                      | Configuration Summary<br>Services | All prices shown in USD 3,237.00 |
|                                              |                                                                                                    |                                              |                                                          |                        |                                                                   |                      |                                   | Cancel Done                      |

- a. Enter the Term Duration.
- b. Click on "Apply" and "Done"

Step 16.

| Bundle Configuration<br>UCSX-M8-MLB                                    | Estimated<br>182 days             | I Lead Time                                       |                                                         | Total<br>272,402.12       |       |                           |  |  |  |
|------------------------------------------------------------------------|-----------------------------------|---------------------------------------------------|---------------------------------------------------------|---------------------------|-------|---------------------------|--|--|--|
| t service preferences for this config                                  | uration 🗸                         |                                                   |                                                         | NDL-DESEL                 | ECT-D | Cancel Done               |  |  |  |
| Please that Intersight is required a                                   | selection and needed for the M8 S | erver to function. All orders with CN             | DL-DESELECT-D will be manually reviewed for Compliance. | (CE202322)                |       |                           |  |  |  |
| CNDL-DESELECT-D has been ad                                            | ided to the bundle category CISCO | DINTERSIGHT.                                      |                                                         |                           |       |                           |  |  |  |
| Available Components                                                   | Unit List Price (USD)             | UCS 9500 CHASSIS AMD > 1 Sele                     | acted (Min 0, Max 99999)                                |                           |       |                           |  |  |  |
| € UCS 9500 CHASSIS                                                     |                                   | 6 Product                                         | Unit List Price (USD)                                   | Adjusted List Price (USD) | Qty   | Extended List Price (USD) |  |  |  |
| UCSX MODULAR SERVER                                                    |                                   | UCSX-9508-D-U Valid      UCS 9508 Chassis Configu | 2 🔺                                                     | 68,090.29                 | 1     | 175,783.31                |  |  |  |
|                                                                        |                                   | Add Custom Name Edit C                            | Options   Edit Services/Subscriptions   Remove Line     |                           |       |                           |  |  |  |
| DC-MGT-SAAS                                                            | 0.00                              | Add a UCS 9500 CHASSIS AMD from the left panel    |                                                         |                           |       |                           |  |  |  |
| Cisco Intersight SaaS                                                  |                                   | UCSX MODULAR SERVER > 1 Se                        | elected (Min 0, Max 99999)                              |                           |       |                           |  |  |  |
|                                                                        |                                   | Contract Product                                  | Unit List Price (USD)                                   | Adjusted List Price (USD) | Qty   | Extended List Price (USD) |  |  |  |
| CNDL-DESELECT-D<br>Conditional Deselect<br>Estimated Lead Time: 7 days | +                                 | UCSX-215C-M8-U Valid     UCS X215c M8 Compute N   | Q<br>kode 2S                                            | 24,701.40                 | 1     | 96,618.81                 |  |  |  |
|                                                                        |                                   | Add Custom Name Edit C                            | Options   Edit Services/Subscriptions   Remove Line     |                           |       |                           |  |  |  |
|                                                                        |                                   |                                                   | Add a UCSX MODULAR SERVER from the left panel           |                           |       |                           |  |  |  |
|                                                                        |                                   | CISCO INTERSIGHT > 1 Selected                     | (Min 1, Max 1)                                          |                           |       |                           |  |  |  |
|                                                                        |                                   | Product                                           | Unit List Price (USD)                                   | Adjusted List Price (USD) | Qty   | Extended List Price (USD) |  |  |  |
|                                                                        |                                   | CNDL-DESELECT-I     Conditional Deselect          | d 💭 😫                                                   | 0.00                      | 1     | 0.00                      |  |  |  |

a. CNDL-DESELECT-D is meant to select only if Customer has already purchased Cisco Intersight License via EA Contract or order is for Disti Fulfillment.

**Note:** Please note that Intersight is required selection and needed for the M6 Server to function. All orders with CNDL-DESELECT-D will be manually reviewed for Compliance.

Step 17.

| Product Configuration<br>CNDL-DESELECT-D part of UCS | X-M8-MLB | Estimated L<br>7 days                             | ead Time                                                                                                    | Cisco Intersight                                                                                                    | NDL-DESELE | CT-D                                                 |                                               |
|------------------------------------------------------|----------|---------------------------------------------------|----------------------------------------------------------------------------------------------------|----------------------------------------------------------------------------------------------------|------------|------------------------------------------------------|-----------------------------------------------|
| Configuration Summary<br>Category                    | Qty      | View Full Summary<br>Extended List Price<br>(USD) | Option Search  CNDL-DESELECT-D > Reason                                                                                                    | Multiple Options Search ()                                                                                                    |            |                                                      | ~                                             |
| OPTOUT-DISTI-ONLY                                    | 1        | 0.00                                              | SKU  OPTOUT-DISTI-ON For Distl when orde  OPTOUT-EA-ONLY License not needed  OPTOUT-ENTL-SW License not needed  Clear Selection   Show Incom | NLY ining mandatory licenses separately Y t: Customer already owns Licenses in an EA NAP t: Entitlements updated in Smart Account. More montible SKUs | City<br>1  | Estimated Lead Time ()<br>3 days<br>3 days<br>3 days | Unit List Price (USD)<br>0.00<br>0.00<br>0.00 |
| Total<br>Estimated Lead Time<br>Reset Configuration  |          | 0.00<br>7 days<br>Cancel Done                     |                                                                                                    |                                                                                                    |            |                                                      |                                               |

a. Please select appropriate Reason Code

Step 18.

| Bundle Configuration<br>UCSX-M8-MLB                                       | Estimated Lead Time<br>182 days      |              |                                                                                 | Price List<br>Global Price List (USD) |                           | Total<br>272,402.12       |     | b                         |
|---------------------------------------------------------------------------|--------------------------------------|--------------|---------------------------------------------------------------------------------|---------------------------------------|---------------------------|---------------------------|-----|---------------------------|
| service preferences for this config                                       | uration 🗸                            |              |                                                                                 |                                       |                           |                           |     | Cancel Done               |
| Please that Intersight is required                                        | selection and needed for the M8 Serv | ver to fur   | nction. All orders with CNDL-DESE                                               | ELECT-D will be manually              | eviewed for Compliance. ( | CE202322)                 |     |                           |
| vailable Components                                                       | Unit List Price (USD)                | <b>b</b> 950 | 00 CHASSIS AMD > 1 Selected (Min                                                | 0, Max 99999)                         |                           |                           |     |                           |
| UCS 9500 CHASSIS                                                          |                                      | °0 I         | Product                                                                         |                                       | Unit List Price (USD)     | Adjusted List Price (USD) | Qty | Extended List Price (USD) |
| :SX-9508-D-U<br>:S 9508 Chassis Configured<br>:timated Lead Time: 21 days | 8,530.96                             | ()<br>(      | UCSX-9508-D-U Valid Q A                                                         | Edit Services/Subscriptions           | Remove Line               | 68,090.29                 | 1   | 175,783.31                |
|                                                                           |                                      |              |                                                                                 | Ad                                    | d a UCS 9500 CHASSIS AMI  | D from the left panel     |     |                           |
|                                                                           |                                      | UCSX M       | ODULAR SERVER > 1 Selected (M                                                   | in 0, Max 99999)                      |                           |                           |     |                           |
|                                                                           |                                      | © 1          | Product                                                                         | t a                                   | Unit List Price (USD)     | Adjusted List Price (USD) | Qty | Extended List Price (USD) |
|                                                                           |                                      | ⊕ u<br>u     | UCSX-215C-M8-U Valid Q<br>UCS X215c M8 Compute Node 2S                          |                                       |                           | 24,701.40                 | 1   | 96,618.81                 |
|                                                                           |                                      | A            | Add Custom Name Edit Options                                                    | Edit Services/Subscriptions           | Remove Line               |                           |     |                           |
|                                                                           |                                      |              |                                                                                 | Add                                   | a UCSX MODULAR SERVE      | R from the left panel     |     |                           |
|                                                                           |                                      | CISCO II     | NTERSIGHT > 1 Selected (Min 1, Ma                                               | ax 1)                                 |                           |                           |     |                           |
| UCSA MODULAR SERVER                                                       |                                      | °0 I         | Product                                                                         |                                       | Unit List Price (USD)     | Adjusted List Price (USD) | Qty | Extended List Price (USD) |
| CISCO INTERSIGHT                                                          |                                      | ()<br>()     | CNDL-DESELECT-D Valid<br>Conditional Deselect<br>Add Custom Name   Edit Options | Remove Line                           |                           | 0.00                      | 1   | 0.00                      |

- a. Configuration for MLB is completed when status of each Product is Valid and warning messages are cleared.
- b. Click on the "PLUS" to expand and view the selections made for each Product.
- c. Click on the "DONE" to complete the MLB Configuration.